#### BBMS dbf 3.77 - BBMS sql 2.53

#### **BioBank Management System**

Sistem upravljanja za infrastrukturo biobank in laboratorij ter nadzor opreme in aparatov.

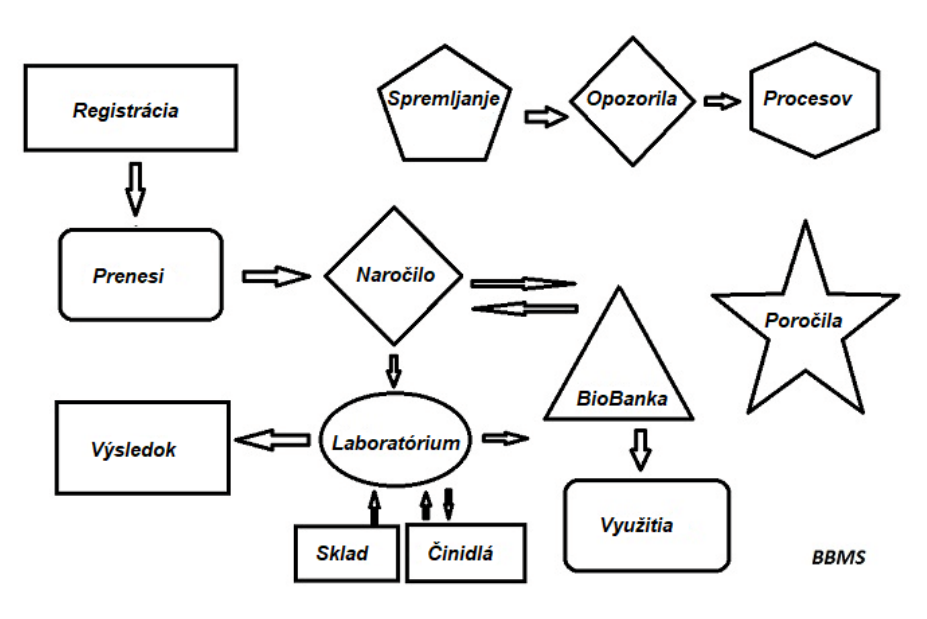

Kratka specifikacija:

- ne potrebuje spletnega brskalnika
- nima meja in omejitev
- ne potrebuje interneta (dela v izoliranem okolju)
- lahko deluje v ra unalniškem omre ju na poljubnem številu polo ajev (nato priporo enega stre nika)
- ima dokumentirano in odprto bazo podatkov
- vam omogo a, da zgradite svoje lastne podlage
- dela z Microsoft Office in OpenOffice
- mehanizem za uvoz podatkov iz podatkovnih baz Excel / Calc / dostop in vse SQL ODBC
- podpira rtne kode tiskalniki, ki uporabljajo svoje skripte: Zebra (ZPL), Sato (E +) in Brady (LFC)
- sodeluje s skenerji 1D (kateremkoli) in 2D (<u>LabMind</u>, FluidX, MICRONIC)
- ima modul poro anja, ki je opredeljen z mo nostjo tiskanja / izvoza vseh podatkov
- vsebuje celovit sistem dovoljenj (za okna in elemente baze podatkov)
- deluje z moduli LanKontroler za spremljanje stanja okolja
- opravlja pridobivanje podatkov neposredno iz osnovnega modula Q-MSystem
- ima ukaz za posodobitev preko interneta ali lokalnega ra unalniškega omre ja
- vsebuje modul definiranega izvoza / uvoza XML

- ima vmesnik v jezikih:

Poljski, angleški, nemški, francoski, španski, italijanski, švedski, nizozemski,

- Esperanto, norveš ina, danš ina, finš ina in estonš ina
- ima kontekstno ob utljivo pomo (klju F1) v vsakem jeziku vmesnika
- ustreza standardu PN-EN ISO 17025 in ISO 15189
- nima klju a strojne opreme, to pomeni, da ne potrebuje vrat USB
- vam omogo a upravljanje laboratorijske dokumentacije preko sistema za pritrditev
- vklju uje modul za ra unovodstvo virov, ki omogo a spremljanje in nadzor opreme
- omogo a samodejno ustvarjanje vrste poro il na ve e-poštnih ra unih
- ima hitro iskanje in filtriranje podatkov v oknu
- vsebuje mehanizem za kopiranje podatkov iz okna v vsebnik ekvivalent od odlo iš a
- pošilja SMS sporo ila na navedeno telefonsko številko z dolo enimi dogodki

Proizvajalec programske opreme <u>LabMind</u> je specializiran za avtomatizacijo biobank in laboratorijev. V okviru te dejavnosti je ustvarjenih veliko ve aplikacij, ki delujejo skupaj.

BBMS razli ica, ki podpira avtomatsko BIOBANK ali laboratorij, vsebuje dodatne programske opreme Yeti (Robot Delovno zamrzovalniki), Agata (erjav Laboratory), izredni (mikro ravnanje erjav sorter) Sorter (vial krmilnik sortirna), 2D (krmilnik skener 2D) Agent (komunikacija z drugimi terminali), Robot (aplikacija, ki izvaja programirane procese z agenti) in še veliko ve .

Sedanja razli ica dokumenta v pdf formatu je na voljo na http://bbms.pl/BBMS\_SL.pdf.

Programska oprema se lahko posodablja iz interneta na http://bbms.pl/ ali izvedbo ustreznega ukaza v meniju Pomo .

#### Osebje

Vsaka tabela ima kontekstni meni pod desnim gumbom miške.

| Urejanje  |      |
|-----------|------|
| Dodaj     |      |
| Kopiraj   |      |
| Izbrisati |      |
| Stanje    |      |
| Do poso   | de   |
| Posoda    |      |
| Gora      |      |
| Dol       |      |
| Premakr   | niti |
| Tiskanje  |      |
| List      |      |
| Obrazec   |      |
| Predloga  | 3    |
| Spremer   | nbe  |
| Dogodki   |      |
| Vezi      |      |
| Sum       |      |
| Nadzor    |      |
| Opomba    | 3    |
| Dovoljer  | nja  |
| Stolpec   |      |
|           |      |

Nov polo aj lahko dodate z ukazom »Dodaj« ali s pritiskom na tipko [Ins] in izbrišete z ukazom »Delete« ali tipko [Del].

»Status« - spremeni stanje enega ali ve izbranih elementov.

"Container" kopira izbrano vrstico tabele v vsebnik.

Ukaza "Up" in "Down" premikata izbrano vrstico v pravo smer.

V mnogih oknih je omogo ena funkcija povleci in spusti, kar omogo a, da elemente v drevesu premaknete na drugo vejo z levim gumbom miške - kar ustreza ukazu "Premakni" iz pojavnega menija.

"Natisni" - omogo a tiskanje podatkov iz okna, ne samo na tiskalnik, temve tudi v datoteko v enem od številnih formatov

"Sheet" - pošiljanje podatkov v preglednico. V ra unalniku naj bo nameš en kateri koli pisarniški paket, e sta dva, pa lahko izberete privzeti vir.

"Spremembe" - predogled sprememb, ki so bile izvedene v navedenem polo aju tabele.

"Vsota" - deluje v izbranih modulih - za ne postopek dodajanja podatkov, npr. Stanj.

"Opomba" - omogo a vnos bele ke na izbrani polo aj, v oknu za urejanje se pojavi isti ukaz.

"Dovoljenja" - podelitev ali odstranjevanje dovoljenj za trenutno okno ali tabele, ki so bile prepisane v okno. Admin ima pravice do teh dejavnosti in drugi lahko preverjajo trenutna dovoljenja.

Podokno za urejanje:

Po namestitvi kazalca miške na polje se v vsakem oknu za urejanje prika e opis tega polja in na statusnih vrsticah se prika e opis polja s kazalcem. Urejanje oken poleg vnosa podatkov omogo a povezovanje in upravljanje dokumentov v elektronski obliki s pomo jo nabora gumbov [+], [>], [-]. Ko prilo ite dokument, se prika e povezava do njega in dokument bo kopiran.

Parametri zagona:

Programska oprema se lahko za ene s parametri, ki vnašajo podatke ali nastavitve.

#### / Fbase

npr. C: \ BBMS \ EXE \ BBMS.exe / FC: \ TEST Baza podatkov C: \ TEST bo samodejno izbrana

#### / Uporabnik

npr. C: \ BBMS \ EXE \ BBMS.exe / Uadmin

Privzeti uporabnik za prijavo je "admin" in e geslo ni dolo eno, se izvede samodejna prijava

/ Geslo npr. C: \ BBMS \ EXE \ BBMS.exe / Uadmin / Hadmin daje skrbniško geslo za skrbniškega uporabnika in e gre za pravo geslo, bo izvedena prijava

/ Sdrv npr. C: \ BBMS \ EXE \ BBMS.exe / SCD samo skenirajte diske C in D za podatkovne baze BBMS \\ pot
npr. C: \ BBMS \ EXE \ BBMS.exe \\ SRV \ DB
navedba vira z uporabo UNC poti

/ 1 npr. C: \ BBMS \ EXE \ BBMS.exe / 1 za enite samo en primerek, mo nost, uporabljena na stre niku z ROBOT prijavo

/ Mnnn

npr. C:  $\ BBMS \ EXE \ BBMS.exe \ / M128$ 

rezervirajte in uporabite navedeno koli ino pomnilnika v mega bajtih,

Ta parameter je treba uporabiti, e med delovanjem programske opreme pride do te av s pomnilnikom.

Najmanj 16, najve 256, optimalno in privzeto 64.

e ima ra unalnik do 4 GB, uporabite parameter <= 64, ker boste zaradi podpore navideznega pomnilnika izgubili zmogljivost.

Ra unalniško omre je - avtomatizacija in integracija

Programska oprema lahko deluje v ra unalniškem omre ju z izmenjavo vseh podatkov. V zvezi s tem ni nobenih omejitev in obstajajo metode za optimizacijo tega dela.

1. vsi skupni podatki morajo biti v ra unalniku, ki deli disk tako, da je imenik \ BBMS \ BASE \ viden

2. Programske datoteke, torej vse vsebine \ BBMS \ EXE, so lahko in morajo biti na lokalnem disku, npr. C: \ BBMS \ EXE

Po zagonu, program skenira lokalne pogone in mapira skupne pogone v iskanju imenika \ BBMS \ BASE. e elite omejiti število opti no prebranih diskov, za enite program s parametrom / S.

primer:

Objekt ima sedem ra unalnikov, povezanih z ra unalniškim omre jem in nima stre nika: HEAD, SECRET, REGISTER, LAB1, LAB2, BB1

Ra unalnik SEKRET (sekretariat) ima veliko lokalno disketo in zato se odlo imo za namestitev podatkov v imenik D: \ BBMS \ BAZY \ BIOBANK. Ta disk je na voljo v omre ju in na drugih ra unalnikih. Pismo, dodeljeno mapiranemu pogonu, je lahko poljubno, vendar se privzete rke, ki dolo ajo pogone disket ali CD-ROM, ne uporabliaio.

Predpostavimo, da smo sprejeli na elo, da se mapira rka F.

Nato bomo dobili naslednjo konfiguracijo:

SECRET D: \ BBMS \ BAZY \ BIOBANK

HEAD in drugi F: \ BBMS \ BAZY \ BIOBANK

Naslednji korak je optimizacija delovanja programske opreme v omre ju. Kot lahko uganite, so ukrepi programov hitrejši, kadar se najve ja koli ina podatkov bere z lokalnega diska, npr. Vendar je to v nasprotju z mre nim delom, zato je rešitev prenos programske opreme in vseh mo nih podatkov na lokalni disk. Tako je dovolj, da kopirate celoten imenik \ BBMS \ EXE s diska SEKRET na lokalni disk ra unalnika, ki se pripravlja. Nato bomo prišli na ra unalnike C: \ BBMS \ EXE in podatke o pogonu F:.

e iz dolo enih razlogov ni mogo e kartirati omre nega pogona, lahko programsko opremo s parametrom za enete kot ne-pot, npr. c: \ bbms \ EXE \ bbms.exe \\ server \ resource

- mapo BBMS mora biti vidna v viru.

Ni potrebe po kopiranju podatkovnega imenika (BASE) in ne bi smeli storiti, da bi v prihodnosti prepre ili nesporazume.

Zgornja konfiguracija zadostuje za za etek dela v ra unalniškem omre ju.

Še vedno je treba rešiti problem posodobitve programske opreme in arhiviranja podatkov.

Posodobitve (in namestitve) so privzeto izdelane v imeniku C: \ BBMS \ EXE, zato je dovolj, da izvedete posodobitev v enem ra unalniku in nato ro no kopirate celotno vsebino imenika na skupni disk, npr. F: \ BBMS \ EXE .

Ozna il sem "ro no" v narekovajih, ker ga lahko naredi program ali pa samo ukaz xcopy

Arhiviranje podatkov je ena od najpomembnejših postopkov, ki zagotavljajo, da se naše delo ne bo zapravljalo po poškodbi ali uni enju baz. Obstajata dva mehanizma arhiviranja, priro nik iz menija Sistem in samodejno v opozorilih z uporabo funkcije Varnostno kopiranje ()

Razdeljena obdelava: Sistem BBMS je celovita IT rešitev za BioBanks in Laboratories. Ena najte jih nalog, ki se ne izvaja v LIMS, je popolna integracija vseh elementi bioBank in laboratorijev, tj. raziskovalna in pomo na oprema in roboti.

Ker morate zagotoviti:

- pretok informacij v dveh smereh
- spremljanje dogodkov

je bila razvita naslednja rešitev:

BBMS lahko za enete na katerem koli ra unalniku v omre ju, program Agent pa mora delati na vsakem ra unalniku in na izbranih robotskih programih in na katerih je odvisna gradnja BioBank / Laboratorija.

#### Registracija

| 🔳 Registracija                                                                                                    |                                                                                                    |
|----------------------------------------------------------------------------------------------------|----------------------------------------------------------------------------------------------------|
| ⑤ 圖 圖 圖 山 J ご 注 ■ Q ご ?   Registracija -> Obiski -> Prenesi ->                                                                                                    | ⊳ Naročila -> Biobanke                                                                                                    |
| Skunina:<br>Colovek Ozival Crastlina Oglivica Obakterije Ovirus Ocelica                                                                                                    | Obiski Dodaj prikaži skrite predmete                                                                                                    |
| St.DNA ->       ~0003       tuji       Baza podatkov         Priimek       Kowalska       ? [F5]       Kowalska         Ime       Wierzchosława       ? [F6]       Wierzchosława         Priimek         ? [F6]         Imena staršev       Aleksander, Wierzchosława       0003       ~0003         ID kartica       AA 123456       Država       ~0003         Socialna vamost       DIS       2007.02.17       K                                                                                                    | Šn.         datum         Opis           ✓         1         2013.10.11         Wizytka           ●         2         2014.05.27         12345678901234567890123456           ✓         3         2021.01.07         ✓           ✓         4         2021.01.11         ✓           ✓         5         2021.11.17         ✓ |
| Datum rojstva.       Datum smrti.         2007       02         Spol:                                                                                                    | zdravnik Ela v<br>skrbnik datum 2021.03.17 v Klinična slika                                                                                                    |
| Kraj - pošta. 70-123 Szczecin 💌 Szczecin 💌 Pozor.                                                                                                    |                                                                                                    |
| naslov         Testowa         Ill         2         Opomba         PS         State            Tel.         SMS         e-mail         SMS         Image: State         SMS         Image: State         SMS         Image: State         SMS         Image: State         SMS         Image: State         SMS         Image: State         SMS         Image: State         SMS         Image: State         SMS         Image: State         SMS         Image: State         SMS         Image: State         SMS         Image: State         SMS         Image: State         SMS         Image: State         SMS         SMS         Image: State         SMS         Image: State         SMS         Image: State         SMS         Image: State         SMS         Image: State         SMS         State         SMS         Image: State         SMS         Image: State         State         SMS         Image: State         State         State <t< td=""><td>anje:<br/><mark>© OK © blokiraj © napaka</mark> © nič</td></t<> | anje:<br><mark>© OK © blokiraj © napaka</mark> © nič                                                                                                    |
| rast 0 cm Obseg pasu. 0 cm Pas boki 0.00 Telesna teža. 0 kg Obseg kolka. 0 cm BMI 0 Cigarete Vzeta zdravila. Vrsta krvi.                                                                                                    |                                                                                                    |
| +     >     -     ±        Spremembe     Shrani       Počisti     Izbri                                                                                                    | isati Rodovniki Nadzor Zapri                                                                                                    |

Zapis podatkov o identifikaciji probanda/darovalca in obiskov.

e se prejem gradiva za ne z registracijo, je to okno, v katerega lahko vnesete podatke za njegove nadaljnje obiske.

Okno ima funkcijo hitrega iskanja, katere rezultate si lahko ogledate poleg podatkovnih polj probanta v obmo ju »Zbirka podatkov«.

e programska oprema najde kakršne koli podatke, lahko kliknete gumb [<<] ali bližnjico na tipkovnici [F6] – kar vam omogo a kopiranje podatkov iz baze podatkov v obrazec ali prikaz seznama podobnih podatkov.

Evidenca obiskov se vodi v tabeli na desni strani okna, kjer se vnese vrsta pregleda in material, predložen v pregled. Programska oprema samodejno prenese ustrezne podatke v naslednji modul za prenos.

Gumb [Preveri] se uporablja za zagon postopka, ki preveri pravilnost podatkov v zbirki podatkov.

Po kon ani registraciji kliknite gumb [Shrani]

#### Za za etek urejanja podatkov novega pripravnika najprej po istimo obrazec [Po isti].

Pomembno!

- Preizkuševalec/darovalec mora biti dodeljen "projektu" (meni Start -> Projekti)

V oknu lahko aktivirate obrazec za anketo, anketo morate le definirati v podbazah podatkov. Ankete so dodeljene vejam projektov, kar pomeni, da se po izbiri projekta v oknu za registracijo prikaže ustrezna anketa.

Gumb [?] s bližnjico na tipkovnici F5 se uporablja za hitro izpolnjevanje identifikacijskih podatkov darovalca s taksonomijo, npr. glive, bakterije in virusi.

Najprej morate vnesti ali uvoziti taksonomijo v tabelo v podbazah podatkov in z desnim klikom na gumb [?] navesti pravila za prepisovanje taksonomije za registracijo.

### Obiski

| Obiski: Kowalski Janek                                                                                   |                                                                                                    | ×          |
|----------------------------------------------------------------------------------------------------|----------------------------------------------------------------------------------------------------|------------|
| datum         2021.05.27         00:00         PVT         CITO         ICD         A00.9           Opis | ✓         BRCA1         lst1         ▼           ✓         P16         lst2         ▼           ✓         NOD2         lst3         ▼           ✓         BRCA2/B2P1         ▼         ▼ |            |
| Zdravnik Kasia Placnik NFZ                                                                               |                                                                                                    | U150215026 |
| Projekt  Kraków/2014.04 Vikelce1 2014.04.19                                                              |                                                                                                    |            |
| Opomba Klinična slika                                                                                    |                                                                                                    |            |
| Colorful text describing anything from your visit.                                                       |                                                                                                    |            |
|                                                                                                    |                                                                                                    |            |
|                                                                                                    |                                                                                                    |            |
|                                                                                                    |                                                                                                    |            |
| lek res                                                                                                  |                                                                                                    |            |
| lek vitamin C stężenie 10,00                                                                             |                                                                                                    |            |
| lek vitamin B stężenie 2,00                                                                              |                                                                                                    |            |
| lek vitamin D stężenie 0,20                                                                              | snov / snovi                                                                                                    |            |
|                                                                                                    | krew                                                                                                    |            |
|                                                                                                    | iina ślina                                                                                                    |            |
| Pozor. uwagi                                                                                             | Mocz                                                                                                    |            |
| + > - <u>U150215026</u> img12 img7                                                                       | 🗌 bloczek                                                                                                    |            |
| Stanje: Prenesi Spremembe                                                                                | osocze                                                                                                    |            |
| OK Diokiraj napaka nič Shrani Preklic                                                                    | prejemanje 2021.01.11 💌                                                                                                    |            |
| Datum obiska.                                                                                            |                                                                                                    |            |

Ko uredite obisk, lahko izberete raziskovalno in biološko gradivo. Nadzor preskusov in materialov se dinami no dolo i na podlagi opredelitev v shemah.

Okno se lahko uporablja za pripravo dokumentov v elektronski obliki.

#### Psevdonime

Psevdonime

| Datum i                                                                                                    | in čas psevdonimizacije. 2020.07.01 15:10:45 | _                       |  |  |  |  |  |  |
|----------------------------------------------------------------------------------------------------|----------------------------------------------|-------------------------|--|--|--|--|--|--|
| Primek                                                                                                    | Kowalski                                     |                         |  |  |  |  |  |  |
| Ime                                                                                                    | Jan                                          | $\overline{\mathbf{v}}$ |  |  |  |  |  |  |
| Primek                                                                                                    | Nowakowski                                   | $\overline{\mathbf{v}}$ |  |  |  |  |  |  |
| lmena staršev                                                                                                    | Albin                                        | $\overline{\mathbf{v}}$ |  |  |  |  |  |  |
| Socialna varnost                                                                                                 | 12345678903                                  | $\checkmark$            |  |  |  |  |  |  |
| ID kartica                                                                                                    | ABC 12345678                                 |                         |  |  |  |  |  |  |
| DIS                                                                                                    |                                              |                         |  |  |  |  |  |  |
| Kraj - pošta.                                                                                                    | 70-123                                       |                         |  |  |  |  |  |  |
| Lokacija.                                                                                                    | Szczecin                                     |                         |  |  |  |  |  |  |
| naslov                                                                                                    | uliczka 1 2                                  |                         |  |  |  |  |  |  |
| Telefonska številka.                                                                                             |                                              |                         |  |  |  |  |  |  |
| E-poštni naslov.                                                                                                 |                                              |                         |  |  |  |  |  |  |
| Vnesite isto geslo, če želite dvakrat šifrirati podatke za psevdonimizacijo.<br>Zaščitite geslo v oklepni omari! |                                              |                         |  |  |  |  |  |  |
|                                                                                                    |                                              |                         |  |  |  |  |  |  |
|                                                                                                    | OK Preklic                                   |                         |  |  |  |  |  |  |

Psevdonimizacija je postopek obrnitve odstranitve izbranih identifikacijskih podatkov vzorca.

Tehni no gledano postopek poteka s ponovnim prepisom v drugo tabelo v šifrirani obliki.

Izvorna tabela je OS1, ciljna tabela pa OS2. Polja imajo isto ime.

Za šifriranje se uporablja geslo, ki ga je treba shraniti na drugem mestu kot baza podatkov, na primer na drugem mestu ali oklepnem ohišju. Poleg tega programska oprema shrani datum in as psevdonimizacije v bazo podatkov.

Povratni postopek je ponovna psevdonimizacija.

Poleg psedonimizacije lahko izvajamo tudi druge metode varnosti podatkov:

- anonimizacija

- upravi enost.

Anonimizacija vklju uje nepovratno brisanje identifikacijskih podatkov.

Z uporabo avtorizacijskega sistema v BBMS lahko za dolo enega uporabnika skrijete izbrana polja tabel baze podatkov.

# **Re-psevdonime**

| Re-psevdonime                              | >                               |
|--------------------------------------------|---------------------------------|
| Datum in čas psevdon                       | nimizacije. 2020.07.01 08:17:29 |
| Dvakrat vnesite isto geslo, ki dešifrira p | podatke iz psevdonimizacije.    |
|                                            |                                 |
|                                            | 0K Preklic                      |

Ponovna psevdonimizacija je postopek obnavljanja identifikacijskih podatkov poskusa po psevdonimizaciji.

Predpogoj je geslo, ki se uporablja za psevdonimizacijo.

### Klini na slika

| Klinična slika                                                                                | ×              |
|-----------------------------------------------------------------------------------------------|----------------|
| 2021.05.23 ICD-10 A00.0                                                                       | -              |
| Datum 2021.05.23 💌 Opisal je Admin                                                            |                |
| dodano OK1 1                                                                                  |                |
| test text                                                                                     |                |
|                                                                                               |                |
| Klinični opis.                                                                                |                |
| Clinical description in the interface language.                                               | ~              |
|                                                                                               | ~              |
| Klinični opis v drugem jeziku, običajno angleščini ali latinščini.                            |                |
| Clinical description in another language.                                                     | ^              |
|                                                                                               | ~              |
| Klasifikacija ICD-10 🗨 Klasifikacijska koda A00-B99 Določene nalezljive in parazitske bolezni | -              |
| Diagnoza A00.0 Cholera due to Vibrio cholerae 01, biovar cholerae                             | -              |
| Rezultat medicinske diagnoze.                                                                 |                |
| The result of the medical diagnosis.                                                          | ^ 2            |
|                                                                                               | ~              |
| Rezultat medicinske diagnoze v drugem jeziku, običajno angleščini ali latinščini.             |                |
| The result of the medical diagnosis in another language.                                      | ^ ,            |
|                                                                                               | ~ <sup>f</sup> |
| + > -                                                                                         |                |
| Stanje: Spremembe Obrazec                                                                     |                |
| Ok C blokiraj 🔮 napaka 🔮 nič Opomba Predloga Shrani P                                         | reklic         |
| Datum klinične slike.                                                                         |                |

Okno "Klini na slika" je na voljo na ravni: Registracija, obisk, naro ilo in vzorec. Vsebuje polja za urejanje za vnos informacij, povezanih z diagnozo in diagnozo. Prav tako je mogo e prilo iti dokumente, ki vsebujejo potrebne dodatne podatke.

Programska oprema podpira številne klini ne slike.

### Rodovniki

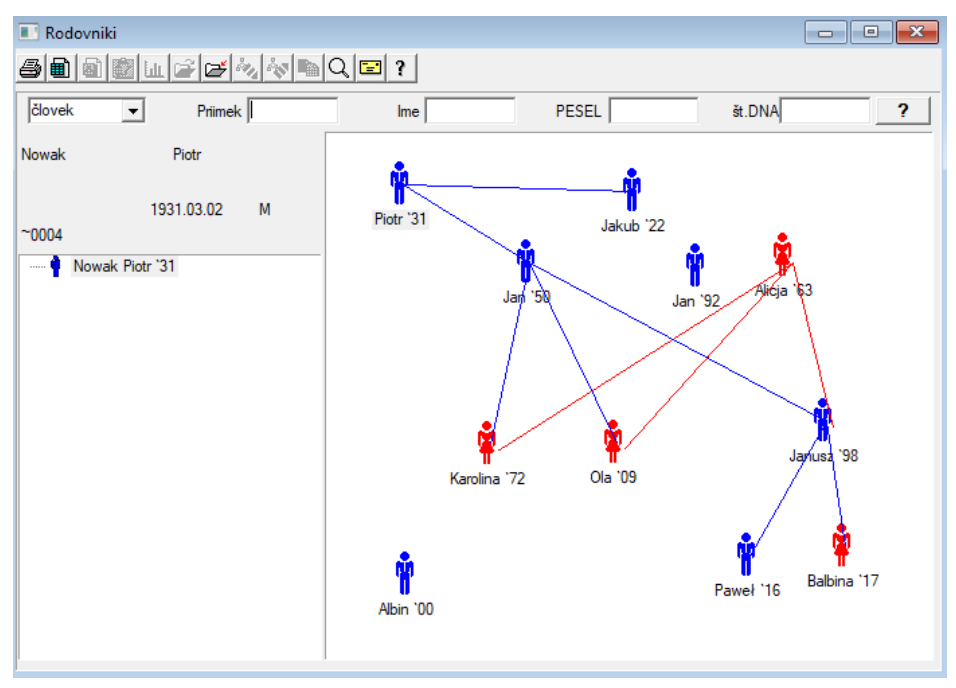

Sistem BBMS po definiciji mora vsebovati rodovniške podatke, ne pa kot samostojni modul brez ni esar povezanih. Ravno nasprotno, poteka delo na popolni sinhronizaciji rodoslovnih podatkov z rezultati dru inskih lanov, ki so biološko povezani. Kot del te sinhronizacije je treba predstaviti informacije o potrebi po opravljanju genetskega testiranja oseb, ki imajo potencialno ustrezne mutacije in še niso bile pregledane.

Naslednji element rodovnikov je zmo nost avtomati nega iskanja oseb, ki so verjetno povezane in še niso prisotne v rodovniku.

Pedigre se uporabljajo za gradnjo dru inskih dreves na osnovi zapisov o pogojih.

Vsak probant je dodeljen enemu dru inskemu drevesu in mu je lahko dodeljen en o e in ena mati.

V oknu z ikonami lahko urejate podatke osebe ali v dru ino dodate novo osebo, tako da izberete iz osebne baze podatkov.

# Rodovniki - izdaja

Podatki o rodovniku so shranjeni v podatkovni bazi sistema BBMS. Okno je bilo razdeljeno na osebne in podrobne podatke. Oddelek za podrobnosti vsebuje kartice: »Identifikacija«, »Zna ilnosti«, »Tube«.

| Rodovniki - izdaja                                               |               |                   |                | ×               |
|------------------------------------------------------------------|---------------|-------------------|----------------|-----------------|
| človek  Primek Nowak Ima                                         |               | Spol:<br>© ženske | 🖲 moški        | C brez podatkov |
| Datum rojstva. 1950 V 04 V 04 V<br>Datum smti. V V V             | Biološki oče. | 931.03.02 👤       | Biološka mati. | •               |
| Primek Kowalski                                                  |               | lmena staršev     |                |                 |
| Socialna vamost  123456789<br>Kraj - pošta<br>Lokacija<br>naslov |               |                   |                |                 |
| Iel.<br>E-poštni naslov.<br>Vrsta krvi.                          |               |                   |                |                 |
| Barva oči rast 0                                                 |               |                   |                |                 |
| Zaznamki                                                         |               |                   | Shrani         | Preklic         |

Podatki o identifikaciji lahko izhajajo iz osebne izkaznice ali ankete.

Zna ilnosti osebe v naslednjem screenshotu slu i za nadzor rodovnika na podlagi genetsko dednih lastnosti.

| Rodovniki - izdaja                                                             |                                   |                   |                              | ×                             |
|--------------------------------------------------------------------------------|-----------------------------------|-------------------|------------------------------|-------------------------------|
| človek  Primek Nowak                                                           |                                   | Spol:<br>C ženske | moški                        | C brez podatkov               |
| Ime Jan<br>Datum rojstva. 1950 v 04 v 04 v<br>Datum smti. v v v                | Biološki oče.<br>Nowak Piotr 1931 | .03.02 💌          | Biološka mati.               | •                             |
| Identifikacija Lastnosti Cevi Zobje Diagnostika<br>barva kože Grazi Cokrogle C | a tst  <br>kvadratne C po         | dolgovate         | Brada:<br>● brez   ○ bre:    | z utor, C žlebiča             |
| Nos:<br>© ni podi C preprost C uprt C Roman                                    | Pege:<br>C nipoC ne               | C pege            | kıt in brada                 |                               |
| Obraz:<br>© brez p C z luknjo C brez luknje<br>© brez p                        | C brez trob: C bre                | ez trober         | ka oblike:<br>orez O okrogel | C mandljev                    |
| Trepalnice:                                                                    | široki                            | Obrvi:<br>ni p    | io C ločenih                 | C povezanih                   |
| Barva las                                                                      | valovito C skela                  | isto C jagnjeti   | Lasulja na<br>no  îni po     | ičelu:<br>Olok Ozareza        |
| Cvetni lističi:<br>Cvetni lističi:<br>Direz C brez doc<br>Coni po C            | a - palec:<br>levo na desni 🛛 🔿   | desno na levi     | Mali prst na                 | dlani:<br>prepro C ukrivljena |
| Zaznamki                                                                       |                                   |                   | Shrani                       | Preklic                       |

Da bi olajšali iskanje materiala za testiranje, na naslednji kartici je seznam cevi, shranjenih v biobanku. Seznam je mogo e natisniti, izvoziti v preglednico ali poslati v vsebnik z ukazi v kontekstnem meniju (desna miška).

| Rodov                                      | niki - izo | laja   |          |       |            |                            |           |                   |              |            |          |          | $\times$ |
|--------------------------------------------|------------|--------|----------|-------|------------|----------------------------|-----------|-------------------|--------------|------------|----------|----------|----------|
| človek                                     | ·          | •      | Pri      | mek 🛛 | Nowak      |                            |           | Spol:<br>C ženske |              | moški      | C brez   | podatkov | v        |
| Ime Jan<br>Datum rojstva. 1950 V 04 V 04 V |            |        |          |       | Biol<br>No | oški oče.<br>wak Piotr 193 | 1.03.02   | Bio               | ološka mati. |            | -        | •        |          |
| Identi                                     | ikacija    | Lastno | sti Cevi | Zob   | ie Diagr   | iostika   ts               | t         |                   |              |            |          |          |          |
| Sn.                                        | 2D         | pol.   | lokacija | Vrsta | material   | št.DNA3                    | Proband   | komisija          | ICD          | skeniranje | tehtanje | datum    | m        |
| 8                                          | 343221     |        |          |       | bloczek    |                            | Nowak Jan | U150215029        |              |            |          |          |          |
| V                                          | 00004      | A1     | 1        |       | DNA        |                            | Nowak Jan |                   |              |            |          |          |          |

Naslednji zavihek "Zobje" vam omogo a vnos podatkov, ki vam omogo ajo preverjanje dediš ine zob.

| Rodo  | ovniki   | - izdaj  | ja      |         |        |       |      |         |         |         |            |         |             |    |        |          | ×               |
|-------|----------|----------|---------|---------|--------|-------|------|---------|---------|---------|------------|---------|-------------|----|--------|----------|-----------------|
| člove | ek       | -        |         | F       | riimek | Nov   | vak  | _       |         |         |            |         | :<br>éenske |    | • mo   | oški     | C brez podatkov |
|       |          | _        | In      | ne Jar  | ו<br>  | _     |      |         | Biolo   | ški oče | <b>.</b>   |         |             |    | Biološ | ka mati. |                 |
| Datu  | im rojst | tva.  19 | 950 -   | 04 -    | - 04   | -     |      |         | Now     | ak Pio  | tr 193     | 1.03.02 | 2           | -  |        |          | •               |
| Da    | atum sr  | mrti.    | •       |         | •      | •     |      |         |         |         |            |         |             |    |        |          |                 |
| Iden  | tifikaci | ija   La | stnost  | i   Cev | i Z    | Zobje | Diag | nostika | h   tst |         |            |         |             |    |        |          |                 |
|       |          |          |         |         |        |       |      |         |         |         |            |         |             |    |        |          | legenda:        |
|       |          |          |         |         |        |       |      |         |         |         |            |         |             |    |        |          | bd 1            |
|       | 18       | 17       | 16      | 15      | 14     | 13    | 12   | 11      | 21      | 22      | 23         | 24      | 25          | 26 | 27     | 28       | txt2            |
|       |          |          |         |         |        |       | _    |         |         |         |            |         |             |    |        |          | bit.3           |
|       | 48       | 47       | 46      | 45      | 44     | 43    | 42   | 41      | 31      | 32      | 33         | 34      | 35          | 36 | 37     | 38       | txt5            |
|       |          |          |         |         |        |       |      |         |         |         |            |         |             |    |        |          | txt6            |
|       |          |          |         |         |        |       |      |         |         |         |            |         |             |    |        |          | txt7            |
|       |          |          |         |         |        |       |      |         |         |         |            |         |             |    |        |          | txt8            |
|       |          |          |         |         |        |       |      |         |         |         |            |         |             |    |        |          |                 |
|       |          |          |         |         |        |       |      |         |         |         |            |         |             |    |        |          |                 |
|       |          |          |         |         |        |       |      |         |         |         |            |         |             |    |        |          |                 |
|       |          |          |         |         |        |       |      |         |         |         |            |         |             |    |        |          |                 |
|       | Zazı     | namki    |         |         |        |       |      |         |         |         |            |         |             |    |        | Shrani   | Preklic         |
|       |          |          |         |         |        |       |      |         |         |         |            |         |             |    |        |          |                 |
| Rodo  | ovniki   | - izdaj  | ja      |         |        |       |      |         |         |         |            |         |             |    |        |          | ×               |
| člove | ek       | -        |         | F       | nimek  | Nov   | vak  |         |         |         |            | Spol    | :<br>ienske |    | ( m    | něki     | C brez podatkov |
|       |          |          | In      | ne Jar  | ۱<br>  | _     |      |         | Biolo   | ški oče |            |         |             |    | Biološ | ka mati  | biot podditor   |
| Datu  | ım rojs  | tva. 19  | 950 💌   | 04      | • 04   | •     |      |         | Now     | ak Pio  | <br>tr 193 | 1.03.02 | 2           | -  |        | ita mati | •               |
| Da    | atum sr  | mrti.    | •       |         | •      | •     |      |         | ,       |         |            |         |             |    | ,      |          |                 |
| Iden  | tifikaci | ija   La | stnosti | i Cev   | i   Z  | Zobje | Diag | nostika | tst     |         |            |         |             |    |        |          |                 |
| Šn.   | Im       | e        |         |         |        |       |      |         |         |         | Opis       |         |             |    |        |          | N               |
|       |          |          |         |         |        |       |      |         |         |         |            |         |             |    |        |          |                 |

Konj

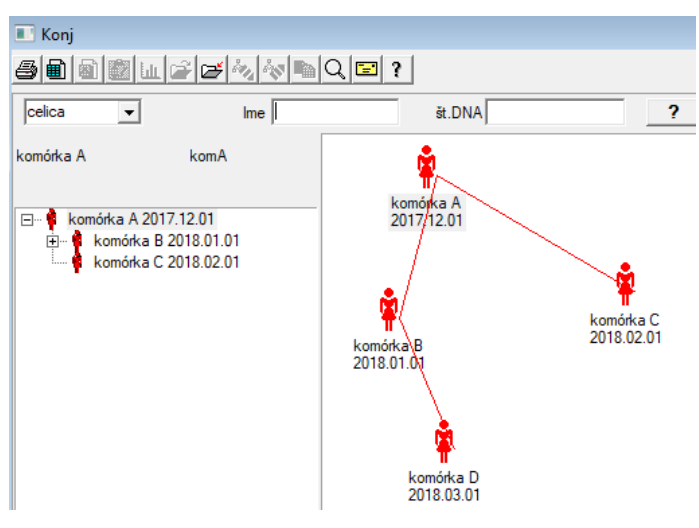

Vzreja je rodovnik brez samca :)

Tu lahko vodite celi ne linije, bakterin in viruse, katero koli bitje brez reprodukcije moškega spola (partenogeneza).

V modulu Biobanks lahko gojite v druga nem pristopu, tam se izvorni vzorec imenuje mati za red, in otroška h i. Vendar pa h erkam ni treba izhajati z razmno evanjem, ker je red enje dovolj.

# Konj - izdaja

| Konj - izdaja                                                          |                                            |                                         | $\times$ |
|------------------------------------------------------------------------|--------------------------------------------|-----------------------------------------|----------|
| <mark>celica ▼</mark> Ime<br>št.DNA<br>Datum rojstva. 2018 ▼ 01 ▼ 01 ▼ | komórka B<br>komB<br>Datum smrti. 2019 🗸 🗸 | Biološka mati.<br> komórka A 2017.12.01 | •        |
| Identifikacija Lastnosti Cevi Diagnostika                              | tst                                        |                                         |          |

Podokno za urejanje lastnosti za vzorec v kulturi bomo po potrebi razširili.

#### Prenesi

Ozna evanje vzorca z oznako 1D ali 2D.

eprav je okno z naslovom Download in bi moral podpirati postopek zbiranja gradiva iz verige ali registracijo materiala, ki je druga e dobavljen, je glavni namen ozna iti.

| Prenesi                                                                          |                |                            |           |  |  |  |  |  |
|----------------------------------------------------------------------------------|----------------|----------------------------|-----------|--|--|--|--|--|
| ≶∎∎₽₽⋈๙∎⊂                                                                        | 2 🖃 ?          |                            |           |  |  |  |  |  |
| 2020.06.21 💌 Proband Kowalski Jan 12345678903 123456:BRCA1.P16 krew.ślina.Tkanka |                |                            |           |  |  |  |  |  |
| Kowalski Jan 12345678903 123456                                                  |                |                            |           |  |  |  |  |  |
| Nowakowski Albin                                                                 | ABC 123456     | 578                        | Obiščite  |  |  |  |  |  |
| zbiralec materialov:                                                             | Va - opisik    | •                          |           |  |  |  |  |  |
| vzorec Stvari Študija                                                            | 1D ali 2D koda | komisija                   |           |  |  |  |  |  |
| 1 krew VBRCA1                                                                    |                | Tiskanje H180425039        | Lastnosti |  |  |  |  |  |
| 2 ślina 💌 P16                                                                    | ▼ S180425039   | Tiskanje <b>S180425039</b> | Lastnosti |  |  |  |  |  |
| 3 krew VBRCA1                                                                    | ▼ K190223043   | Tiskanje <b>K190223043</b> | Lastnosti |  |  |  |  |  |
| 4 krew VBRCA1                                                                    | ▼ K190223045   | Tiskanje K190223045        | Lastnosti |  |  |  |  |  |
| 5                                                                                | ▼              | Tiskanje                   | Lastnosti |  |  |  |  |  |
| 6 🚽                                                                              | ▼              | Tiskanje                   | Lastnosti |  |  |  |  |  |
| 7                                                                                | ▼              | Tiskanje                   | Lastnosti |  |  |  |  |  |
| 8                                                                                | ▼              | Tiskanje                   | Lastnosti |  |  |  |  |  |
| 9 🚽                                                                              | ▼              | Tiskanje                   | Lastnosti |  |  |  |  |  |
| 10 📃                                                                             | ▼              | Tiskanje                   | Lastnosti |  |  |  |  |  |
| Serijski tisk                                                                    | smdnnn         | Tiskanje <u>S</u> hrani    | Preklic   |  |  |  |  |  |

Z drugimi besedami, zamenjamo en obisk za nekaj ozna enih vial. Pred izbiranjem / ozna evanjem izberite s seznama poskusnikov. Seznam vklju uje osebe, registrirane pri današnjem obisku in izbrani projekt.

Med prenosom morate praviloma im manj storiti.

Po prenosu lahko natisnete rtno kodo in zavijte vialo s preskusnim gradivom.

Postopek servisiranja:

- Korak 1 izberite osebo s seznama
- 2. korak izbor materiala za testiranje

Korak 3 - izbor preskusa

4. korak - skenirajte in vnesite kodo, da ozna ite vzorec

5. korak - neobvezno - natisnite kodo, da se dr ite viale

6. korak - e je konec gumb [Shrani], in e ne, se vrnite v 2. korak v naslednji vrstici

Opombe

Korak 1 - na seznamu so ljudje z današnjih obiskov, to je morebitna neuspešna preverjanja datuma obiska v oknu Registration

Koraki 2, 3 in 4 vam omogo ajo vnos podatkov

Po shranjevanju podatkov in zapuš anju okna lahko vrnete osebi, da nadaljuje s prenosom ali popravljanjem.

V tem oknu lahko natisnete 1D / 2D kodo na kodnem tiskalniku.

Samodejna generacija kode pomeni zamenjavo kodne maske z informacijami iz baze podatkov.

Za masko kode lahko uporabite naslednje znake:

"u" - simbol iz uporabniške baze - stolpci "predpono"

"s" - simbol materiala iz serijskih tiskalnikov - enaki podatki so v stalnih-> serijskih odtisih

- "r" leto zadnji dve števki leta od datuma zbiranja
- "m" mesec od datuma zbiranja
- "d" dan od datuma zbiranja
- "n" zaporedna številka prenosa lahko shranite veliko "n"

npr. usrmnnnn

# Prenesi - izdaja

| Proba  | nt - vzemite biološki r             | naterial.    |           |                |          |          | ×            |
|--------|-------------------------------------|--------------|-----------|----------------|----------|----------|--------------|
| Stvari | krew                                |              | Študija   | BRCA1          |          |          |              |
|        | osocze 1234                         | ml bxt1      | •         | erytrocyty 890 | ul       | uwa      | •            |
|        | leukocyty 234                       | ul bxt2      | •         | trombocyty 654 | ul       |          | -            |
|        | objętość 567                        | ml           | •         | par6           |          |          | •            |
|        | par7                                |              | •         | par8           |          |          | •            |
| Opom   | ba                                  |              |           |                | Reagenti | Revija   | Sredstva     |
|        |                                     |              |           |                |          |          |              |
| moje   | ano 054                             |              |           |                |          |          |              |
| +      | > -                                 |              |           |                |          |          |              |
| Stan   | ije:<br><mark>DK Oblokiraj O</mark> | napaka 💿 nič | Spremembe | Obrazec        |          | rezultat | 2020.06.21 - |
|        |                                     |              |           |                | _        | onrañi   | Preklic      |

Kontrole z vrednostmi "krvnih" materialov, vidnih v oknu, se dinami no generirajo na podlagi definicije parametrov tega materiala. Preverite ali dopolnite meni Sistem-> Materiali. Primere najdete v bazi podatkov TEST.

V tem oknu lahko zabele ite porabo reagentov, potrošnega materiala in opreme.

Rezultati ankete so pogosto predstavljeni z obrazcem ali predlogo.

Projekti

| 🞎 Projekti             |          |   |            |                 |            |           |                         |       |
|------------------------|----------|---|------------|-----------------|------------|-----------|-------------------------|-------|
| <b>5 8 8 8 4 2 7</b> % | <b>N</b> |   | λ 🖬 ?      | <u>S</u> tranka | € b.o.     | 🔘 ок      | <mark>O blokiraj</mark> | 🕘 nap |
| ⊡ – 📩 Projekti         | Šn.      |   | komisija   | Lastnika        | datum      | Raziskave |                         |       |
| 📄 🍫 Kraków             | 2        | 1 | 23456      | Admin           | 2014.12.04 | P16       |                         |       |
| 2014.04                | ۲        | 2 | U141204011 | Admin           | 2014.12.04 | P16       |                         |       |
| Hielce1                | ۲        | 3 | H150114012 | Admin           | 2019.09.04 | BRCA1     |                         |       |

Skoraj vsaka raziskovalna in znanstvena institucija, vsaka laboratorijska ali biobank funkcija pri izvajanju projektov ali donacij. Tudi e obstaja institucija, ki ne izvaja projektov, lahko svoje naloge deli na stopnje, npr. Mese no ali etrtletno.

Modul Projektov organizira naro ila tako, da jih deli v skupine. V tem modulu lahko preverimo trenutno fazo naro ila.

Na vsaki ravni drevesa lahko izberete aktivno anketo.

Raziskava je pravilno pripravljena platforma, ki bo, ko bo izbrana, prikazana v modulu za registracijo.

# Projekti - izdaja

Okno za urejanje projekta je kontekstualno, tj. Odvisno od mesta v vratih, se aktivirajo ustrezni kontrolniki. Podru nica drevesa, kjer se zbirajo naro ila, je raven, ki ustreza stojalu ali obdobju ali seriji - izbira imena je odvisna od objekta.

| Projekti - serije, stojala, kolektiva. |           |            | ×           |
|----------------------------------------|-----------|------------|-------------|
| Ime Kielce1                            |           |            |             |
| Lastnika Kasia Je naročen              | a Kasia   |            |             |
| datum 🔽 2014.04.19 💌 vprašalnik        | ANK2      |            |             |
| Opis.                                  |           | -          | ]           |
| Koda                                   |           |            |             |
|                                        | zadnji    | začetel    | <u>&lt;</u> |
| Maska za delo                          | 0         | 0          | _           |
| Kodna maska j                          | 10        | lo         |             |
|                                        |           |            |             |
| Opomba Zbirka PL                       | _ABCD     |            | •           |
|                                        |           |            |             |
|                                        |           |            |             |
| P3 0                                   |           |            |             |
|                                        |           |            |             |
| Pozor                                  |           |            | 21.1.2      |
|                                        |           | •          | ohodnistvo  |
| + > -                                  |           | <b>a</b> 1 |             |
| O OK                                   | Opomba    | Obrazec    | Predloga    |
|                                        |           |            |             |
|                                        | Spremembe | Shrani     | Preklic     |

Poleg vnosa podatkov projekta je naro ilo urejeno na dolo eni ravni drevesa. Okno, ki je enako kot v modulu naro il.

| Projekti - naročila, viale.    |            |          |               |              | ×      |
|--------------------------------|------------|----------|---------------|--------------|--------|
| komisija U150215031            |            |          |               | BRCA1        |        |
| Lastnika Admin Je naroč        | ena        |          |               | NOD2         | lst1 ▼ |
| datum 2015.02.15 💌             | Viala 🔾    | 000F5D9  | C4            | BRCA2/B2P1   | 11     |
| Opis.                          |            | •        | ]             | J♥ onko      | 111    |
| Koda U150215031                |            |          |               |              |        |
|                                | št.DN      | IA2      |               |              |        |
| Plačnik NFZ                    |            | tuji     |               |              |        |
| Proband X Anonim Jan 00000     |            |          | Obiščite      |              |        |
|                                |            | Klir     | nična slika   |              |        |
| Opomba                         | ICD        | B02.0.0  |               |              |        |
|                                |            |          |               |              |        |
|                                |            |          |               |              |        |
| dodano PR4                     |            |          |               |              |        |
| P4 2021 06 01 -                |            |          |               |              |        |
| bxttst                         |            |          |               |              |        |
| ,                              |            |          |               |              |        |
| Pozor                          |            |          | Daha dai Xura | snov / snovi |        |
|                                |            | <u> </u> | Fonodnistvo   | 🗐 ślina      |        |
| Stanie:                        | Onemha     | Ohranaa  | Prodlema      | Mocz         |        |
| 💿 OK 💽 blokiraj 🔘 napaka 🌑 nič | Samamba    | Chroni   | Proklip       | 🗌 Tkanka     |        |
|                                | spreinembe | Shirahi  | FTEKIIC       | bloczek      |        |
| ime ali steviika               | narociia.  |          |               | 0SUCZe       |        |

Vsako naro ilo je sestavljeno iz faz izvajanja. Vsako fazo lahko nadzorujete z uporabo statusa.

| Projekti - faze. |                                   |           |          | ×                       |
|------------------|-----------------------------------|-----------|----------|-------------------------|
| lme 🖪            | ladanie                           |           |          |                         |
| Izvajalec        | Je na                             | aročena   |          |                         |
|                  | Viala                             | 3         |          |                         |
| Končan           | 2020.01.21 💌                      | 22:05 -   | Biološki | material.               |
| Različica odra.  |                                   | •         | DNA      | •                       |
| Stężenie         | ug/ml 🗨                           | Waga      | <1500    | -                       |
| Objętość         | ul 🔻                              | par4      | ul       |                         |
| par5             | u –                               | par6      | ul       |                         |
| par7             | u V                               | par8      |          | - T                     |
| par9             |                                   | par10     |          | -                       |
| Opomba           |                                   | Reagenti  | Revija   | Sredstva                |
|                  |                                   |           |          |                         |
|                  |                                   |           |          |                         |
| dodano PR5       |                                   |           |          |                         |
|                  |                                   |           |          |                         |
| Pozor            |                                   |           | •        | <sup>o</sup> ohodništvo |
| + > -            | ,<br>                             |           | _        |                         |
| Stanje:          |                                   | Opomba    | Obrazec  | Predloga                |
| 🖸 OK 🔿 blok      | <mark>kiraj</mark> 🔘 napaka 🔘 nič | Spremembe | Shrani   | Preklic                 |
|                  |                                   | lme       |          |                         |

### Stranka

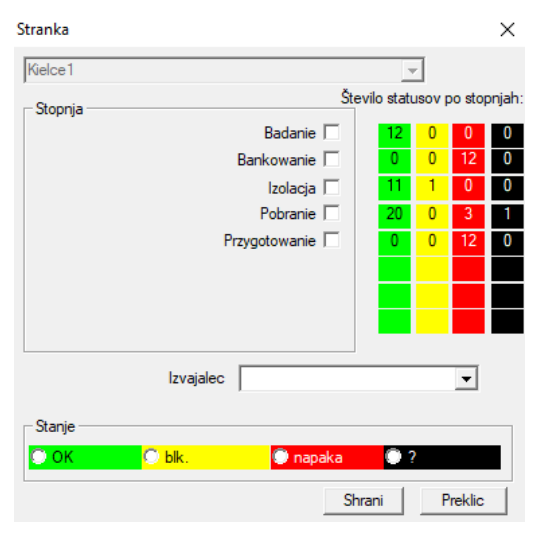

Okno vam omogo a spreminjanje stanja vseh stopenj v naro ilih izbrane serije (na stojalu). Najprej izberite »Stage«, ki ga elite spremeniti, nato izberite »Stanje« in kliknite »Shrani«.

Z enim klikom lahko zaklju ite fazo, zaustavite ali za nete od za etka :)

Naro ila

|                                                                          | Naročila                                                                                             |           |          |            |                   |         |             |           |          |        |  |
|--------------------------------------------------------------------------|----------------------------------------------------------------------------------------------------|-----------|----------|------------|-------------------|---------|-------------|-----------|----------|--------|--|
| 雪 園 園 園 山 彦 座 沙 心 喩 Q 🖭 ?     © b.o. 🔽 OK 💦 blokinaj 🔍 napaka 🔍 ? 🔮 skri |                                                                                                    |           |          |            |                   |         |             |           |          |        |  |
| Krak                                                                     | Kraków/2014.04         Szczecin statyw 20575765 2013.03.21         +         Dodaj         Izbrisati |           |          |            |                   |         |             |           |          |        |  |
| Šn.                                                                      |                                                                                                    | komisija  | Lastnika | datum      | Raziskave         | tehnika | Je naročena | Koda      | material | št.DNA |  |
| V                                                                        | 1                                                                                                    | 1234567   | Ala      | 2013.08.04 | BRCA1, BRCA2/B2P1 |         |             | 1234567   | krew     |        |  |
| X                                                                        | 2                                                                                                    | 123456789 |          | 2014.05.28 | BRCA1             |         |             | 123456789 | krew     |        |  |

Seznam materialov (naro il), ki jih je treba preskusiti ali shraniti. Tukaj lahko dolo ite, kaj je treba preu iti in kdo.

Vsa naro ila so razvrš ena kot del projektov. Projekt je pogodbeni koncept in se ne nanaša na dolo en dogodek, imenovan projekt. Projekt je lahko rutinsko laboratorijsko delo, delitev na projekte pa omogo a kronološko evidenco naro il, npr. V mesecih ali tednih. To je mehanizem za izboljšanje delovanja naro il, tako da ni potrebe po brskanju po tiso ih naro il v oknu, kar je zelo dolgo asno. Poleg tega ima vsako naro ilo (podobno kot pri rešitvah v drugih modulih) status in v skladu s tem statusom lahko filtrirate naro ila - orodno vrstico »Stanje«.

# Naro ila - izdaja

| Projekti - naročila, viale.      |           |         |             |              | ×        |
|----------------------------------|-----------|---------|-------------|--------------|----------|
| komisija U150215031              |           |         |             | BRCA1        | <u> </u> |
| Lastnika Admin Je naroč          | ena       |         |             | NOD2         | lst1 ▼   |
| datum 🔽 2015.02.15 👻             | Viala X   | 000F5D9 | C4          | BRCA2/B2P1   |          |
| Opis.                            |           | <br>    | ]           | 🔽 onko       | 11       |
| Koda U150215031                  |           |         | -           |              |          |
|                                  | št.DN     | IA2     |             |              |          |
| Plačnik NFZ                      |           | tuji    |             |              |          |
| Proband X Anonim Jan 00000       |           |         | Obiščite    |              |          |
|                                  |           | Kli     | nična slika |              |          |
|                                  | ICD       | B02.0.0 |             |              |          |
| Opomba                           |           |         |             |              |          |
|                                  |           |         |             |              |          |
| dodano PR4                       |           |         |             |              |          |
| P4 □ 2021.06.01 ▼                |           |         |             |              |          |
| txttst                           |           |         |             |              |          |
|                                  |           |         |             | snov / snovi |          |
| Pozor.                           |           | •       | Pohodništvo | krew         |          |
| + > -                            |           |         |             | 🗌 ślina      |          |
| Stanje:                          | Opomba    | Obrazec | Predloga    | Mocz         |          |
| 💽 OK 🛛 💭 blokiraj 🔍 napaka 🔘 nič | Spremembe | Shrani  | Preklic     |              |          |
| lme ali številka                 | naročila. |         |             | osocze       |          |

Preskusi in kontrola materiala so dolo eni v modulu Schemas.

Gumb [Probant] je onemogo en, e je bil med prenosom samodejno ustvarjen naro ilo.

### Bulk naro ila

| III E | 🖸 Bulk naročila                                 |                 |            |            |            |                   |            |            |       |           |           |  |
|-------|-------------------------------------------------|-----------------|------------|------------|------------|-------------------|------------|------------|-------|-----------|-----------|--|
| 8     | / 多圖圖圖圖/ [[] [[] [[] [] [] [] [] [] [] [] [] [] |                 |            |            |            |                   |            |            |       |           |           |  |
| Krak  | Kraków 🔽 2014.04 🔽 + Dodaj Izbrisati            |                 |            |            |            |                   |            |            |       |           |           |  |
| Šn.   |                                                 | lme             |            | Lastnika   | datum      | Opis              | Je naročen | a Koda     | Pozor | vprašalni | c priklju |  |
| V     | 1                                               | Kielce1         |            | Kasia      | 2014.04.19 |                   | Kasia      |            |       | ANK2      |           |  |
| V     | 2                                               | Szczecin statyv | v 20575765 | Admin      | 2013.03.21 | W ramach projektu |            | KS001      |       | ANK1      |           |  |
| V     | 3                                               | statyw 8273627  | 7          |            | 2018.04.19 |                   |            |            |       |           |           |  |
| ۲     | 4                                               |                 |            |            | 2019.10.31 |                   |            |            |       |           |           |  |
|       |                                                 |                 |            |            |            |                   |            |            |       |           |           |  |
|       |                                                 |                 |            |            |            |                   |            |            |       |           |           |  |
|       |                                                 |                 |            |            |            |                   |            |            |       |           |           |  |
|       |                                                 |                 |            |            |            |                   |            |            |       |           |           |  |
| L     |                                                 | 1               |            |            | 1          |                   |            |            |       |           |           |  |
| Śn.   |                                                 | komisija        | Lastnika   | datum      | Raziskave  |                   | tehnika    | Je naročen | a Kod | a         | material  |  |
| 2     | 1                                               | 23456           | Admin      | 2014.12.04 | P16        |                   |            | Kasia      | 234   | 56        | krew      |  |
| ۲     | 2                                               | U141204011      | Admin      | 2014.12.04 | P16        |                   |            | Kasia      | U14   | 1204011   | krew      |  |

Seznam naro il in testov v naro ilih.

Skupna naro ila so skupna naro ila. Glede na specifike laboratorijskega dela lahko uporabite: "Naro ila", "Skupna naro ila" in "Projekti".

Vsa naro ila so razvrš ena kot del projektov. Projekt je pogodbeni koncept in se ne nanaša na dolo en dogodek, imenovan projekt. Projekt je lahko rutinsko laboratorijsko delo, delitev na projekte pa omogo a kronološko evidenco naro il, npr. V mesecih ali tednih. To je mehanizem za izboljšanje delovanja naro il, tako da ni potrebe po brskanju po tiso ih naro il v oknu, kar je zelo dolgo asno.

# Bulk naro ila - izdaja

| Projekti - serije, stojala, kolektiva. |                          | ×                               |                     |      |
|----------------------------------------|--------------------------|---------------------------------|---------------------|------|
| Ime Kielce1                            |                          |                                 |                     |      |
| Lastnika Kasia                         | Je naročena Kasia        |                                 |                     |      |
| datum 🔽 2014.04.19 💌                   | vprašalnik ANK2          |                                 |                     |      |
| Opis.                                  |                          | •                               |                     |      |
| Koda                                   |                          | 1                               |                     |      |
| Maska za delo                          | zadnji z                 | ačetek                          |                     |      |
| Kodna maska                            |                          |                                 |                     |      |
|                                        |                          |                                 |                     |      |
|                                        | Zhirka PL ABCD           |                                 |                     |      |
| Opomba                                 |                          |                                 |                     |      |
|                                        |                          |                                 |                     |      |
| dodano PR3                             |                          |                                 |                     |      |
| P3 0                                   |                          |                                 |                     |      |
| Pares [                                |                          |                                 |                     |      |
| + > -                                  |                          | Pohodništvo                     |                     |      |
| Stanje:                                | Opomba Obra              | zec Predloga                    |                     |      |
| 🖸 OK 🛛 🔘 blokiraj 🔘 napaka             | a 🔘 nič Spremembe Shra   | ani Preklic                     |                     |      |
|                                        | lme šarže / stativa.     |                                 |                     |      |
| Proiekti - naročila, viale.            |                          |                                 |                     |      |
| komiejia 11150215031                   |                          |                                 | BRCA1               | Γ    |
| Lastnika Admin                         | le namčena               |                                 | □ P16               |      |
| datum 2015 02 15                       | Viala X 0005             | 50004                           | BRCA2/B2P1          | list |
|                                        |                          | <b>J</b>                        | 🔽 onko              | 11   |
| Koda U150215031                        |                          | <br>I                           |                     |      |
| Nodu j                                 | št.DNA2                  |                                 |                     |      |
| Plačnik NFZ                            | tuji                     |                                 |                     |      |
| Proband X Anonim Jan 0                 | 0000                     | Obiščite                        |                     |      |
| _                                      |                          | Klinična slika                  |                     |      |
| J_ PVT<br>Opomba                       |                          |                                 |                     |      |
|                                        |                          |                                 |                     |      |
|                                        |                          |                                 |                     |      |
|                                        |                          |                                 | 1                   |      |
| txttst                                 |                          |                                 |                     |      |
|                                        |                          |                                 | snov / snovi        |      |
| Pozor.                                 |                          | <ul> <li>Pohodništvo</li> </ul> | krew                |      |
| + > -                                  |                          |                                 | ° ∏ ślina<br>∏ Mocz |      |
| - Stanje:                              | Opomba Obraz             | ec Predloga                     | Tkanka              |      |
|                                        | Spremembe Shrai          | ni Preklic                      | bloczek             |      |
|                                        | tere at describer and de |                                 | 000070              |      |

 $\times$ 

t1 👻

# Fakturiranje

| 🔳 Fal | 🗆 Fakturiranje 📃 📼 📼                                                     |             |                  |                 |              |               |            |         |           |        |           |  |
|-------|--------------------------------------------------------------------------|-------------|------------------|-----------------|--------------|---------------|------------|---------|-----------|--------|-----------|--|
| 6     | 臺圖圖圖證 Щ എ ☞ ☞ 빠 Q ⊑ ?   _ • b.o. ● OK _ C blokiraj ● napaka ● ? ● skrita |             |                  |                 |              |               |            |         |           |        |           |  |
| ⊙ b.  | G b.o. <mark>◯ OK Stop ◯ napaka ◯ ? ◯ śkrita</mark>                      |             |                  |                 |              |               |            |         |           |        |           |  |
| 231   |                                                                          |             | <b>*</b> +       | Dodaj           | Izbrisati    | skupaj        | 4          |         |           |        |           |  |
| Šn.   | Številka računa                                                          | Кирес       | Sprejemna oseba  | Izdajatelj      | Datum izdaje | Datum prodaje | Rok        | Net     | Gross     | Valuta | Opis      |  |
| V1    | 123457                                                                   |             | Lekarz Kazimierz | Nowak Katarzyna | 2024.12.13   | 2024.12.16    |            | 1873,75 | 2304,66   | PLN    |           |  |
| V 2   | 123458                                                                   | Kozak 1     | Kozaczek Jan     | Kaziula Kazik   | 2024.12.16   | 2024.12.16    |            | 25,00   | 30,75     | PLN    |           |  |
| V 3   | 123459                                                                   |             | Lekarz Kazimierz | Alicja          | 2024.12.16   | 2024.12.16    | 2024.12.25 | 32,00   | 73,19     |        | opios     |  |
| V 4   | faewsdsz                                                                 | rdeawss     |                  | orphans         | 2025.02.20   | 2025.02.04    | 2024.11.26 |         |           | JPY    | opisek    |  |
|       |                                                                          |             |                  |                 |              |               |            |         |           |        |           |  |
|       |                                                                          |             |                  |                 |              |               |            |         |           |        |           |  |
| _     |                                                                          |             | 1                |                 |              |               |            | 1       |           | 1      | 1 1       |  |
| Šn.   | Ime Katalog                                                              |             | komisija         | Naročilo Viala  | Neto cena DI | DV Bruto cena | Znesek EU  | J Net G | ross Opis | Pozor  | prikliučk |  |
| 1     |                                                                          |             |                  |                 |              |               |            |         |           |        |           |  |
| ۰ و   | Agaroza o                                                                | średniej EB | EO, 100g         |                 |              |               |            |         | brak      |        |           |  |

# Raeuni - izdaja

| Računi - glave.                                        |                                  | ×                                                                                             |
|--------------------------------------------------------|----------------------------------|-----------------------------------------------------------------------------------------------|
| Številka računa Kupec Sprejemna oseba Izdajatelj Opis. | ▼<br>▼<br>Valuta                 | Datum izdaje<br>2025.03.19 ▼<br>Datum prodaje<br>2025.03.19 ▼<br>Rok plačila.<br>2025.03.20 ▼ |
|                                                        |                                  | •                                                                                             |
| Opomba                                                 |                                  |                                                                                               |
|                                                        |                                  |                                                                                               |
| Pozor.                                                 |                                  |                                                                                               |
|                                                        |                                  | •                                                                                             |
|                                                        |                                  |                                                                                               |
| + > - ±                                                |                                  |                                                                                               |
| Stanje:                                                | Opomba<br>Spremembe              | Shrani Preklic                                                                                |
| Edinstvena številka računa. Naih                       | olie ie, če vsehuie leto in mese | c nor                                                                                         |

Raeuni

| 🛕 Računi         |       |          |        |         |         |                  |       |                         |                     |                     |  |
|------------------|-------|----------|--------|---------|---------|------------------|-------|-------------------------|---------------------|---------------------|--|
| <i>3</i> • 2 • 4 |       | <b>A</b> | 2?     | € b.o   | . 🖸 0   | ж <mark>О</mark> | bloki | <mark>iraj 🔘 n</mark> a | paka 🔘 ? 🛛 🔍 skrita |                     |  |
|                  |       |          |        |         |         |                  |       |                         |                     |                     |  |
| - 🛃 Računi       | Šn.   | Pika     | Pozor  | Gross   | Net     | priključki       | el.   | opomba                  | sprememba           | Dodano              |  |
| 1 2024.11        | 🖌 003 | 231      | 132123 |         |         |                  |       | x                       | 2025.02.14 09:02:06 | 2025.02.14 09:02:06 |  |
| 🗄 - 🍫 2024.12    | V1    | 2024.11  |        | 426,81  | 347,00  |                  | 1     |                         | 2024.12.14 20:33:15 | 2024.12.13 21:17:24 |  |
| i 🍫 231          | V 2   | 2024.12  |        | 2408,60 | 1930,75 |                  | 3     |                         | 2024.12.14 21:59:08 | 2024.12.13 09:15:10 |  |

#### Podbase

| E Po                           | odba | se     |          |            |         |          |           |      |     |           |                            |                           |                    |                       |
|--------------------------------|------|--------|----------|------------|---------|----------|-----------|------|-----|-----------|----------------------------|---------------------------|--------------------|-----------------------|
| <b>≝∎∎™™≈≈</b> ∛∢■⊂ <b>≅</b> ? |      |        |          |            |         | 2 ?      | € b.o.    | 🔍 ОК | 0   | stop 🤇    | 🕽 napaka 🔘 ? 🛛 🔍 skr       | <                         | > Badanie          | •                     |
| katedra=>dział->TEST1          |      |        |          |            |         | člove    | k _       | •    |     |           |                            | skupaj <b>3&lt;4</b>      |                    |                       |
| Lp.                            |      | Imie   | Nazwisko | PESEL      | Badanie | Zlecenie | kod2D     | BRCA | OB. | Ciśnienie | Tst bardzo długiego tytułu | u kolumny bo był z tym pr | Tst bardzo długieg | o tytułu kolumny bo l |
| V                              | 1    | Alicja | Nowak    | 1224545422 | nie     |          | 000F60007 | х    | 40  | 130/80    |                            | 1                         | a                  |                       |
| 2                              | 2    | Jan    | Nowak    | 1234567890 | tak     |          | 000F60008 |      | 50  | 120/74    |                            | 2                         | b                  |                       |
| ×                              | 3    | Karol  | Kowalski | 1232345544 | nie     |          | 000F60009 |      | 60  | 110/60    |                            | 3                         | с                  |                       |

Sistem BBMS podpira bazo podatkov sistema in podsistema.

Medtem ko je treba strukturo sistemske baze opredeliti in postaviti javno, ker je klju nega pomena pri delovanju programske opreme (ne samo BBMS), se lahko struktura podbase e prakti no samovoljno spremeni.

Koncept pod-osnove ni le vaša lastna tabela, ampak tudi zmo nost vodenja evidenc v drugih bazah podatkov in s pomo jo druge programske opreme ter nato uvoziti, na primer bazo podatkov v MS Access, MS Excel, SQL, ... ..

Podbazy, eprav so zelo prilagodljiva rešitev, so mo no integrirani s sistemsko osnovo.

Programska oprema lahko dodeli podatke iz podsistema na dolo eno sondo (osebo, pacient) ali dolo en material.

V poro ilih lahko vklju ite tabele pod tabelo in izvedete poro ila z uporabo tabele sistema in tabele pod-tabele.

Na podlagi definicije v meniju Sistem-> Struktura lahko ustvarite podbase, ki vsebuje razširjene informacije o dolo enih te avah, na primer preskušancu, rezultatih testov ali nekaterih zapisih.

Za ta modul lahko uvozite baze podatkov iz Access, SQL in Excel / Calc kadarkoli.

Podatke je mogo e prijaviti z uporabo dolo enih poro il.

Scenariji, ki se uporabljajo v praksi:

- Objekt ohranja razli ne zapise v programu MS Excel, MS Access in obstaja potreba po vzdr evanju te sheme.

Predlaga se, da se te evidence postavijo tako, da oseba, ki izvaja uvoz BBMS, razpolaga s posebnim zapisom

- Ankete morajo biti registrirane.

Ankete lahko vnesete / uvozite prek preglednice ali katere koli baze podatkov, nato pa povezavo kot prenos v sistem BBMS.

Trenutno vzor ne predloge niso standardizirane in vsak ustvarja glede na njihove potrebe.

# Podbase - izdaja

| Podbase: katedra=>dział->TEST1                     |                    | ×                |
|----------------------------------------------------|--------------------|------------------|
| komisija                                           | Proband            |                  |
| vzorec                                             |                    |                  |
|                                                    |                    |                  |
| tab 1                                              |                    |                  |
| La Alicia                                          | Nazwiaka           | PECEI 1224545422 |
|                                                    |                    |                  |
| Badanie  nie V Ziecenie  V                         | kod2D jooor oo     | BRCA             |
| OB. 40 Tst bardzo długiego tytułu kolumn           | iy bo był z tym pr | 1                |
| Tst bardzo długiego tytułu kolumny bo był z tym pr | a                  |                  |
|                                                    | Spremembe          | Shrani Preklic   |

Vnaprej ni znano, kako se gradi preobremenjenost in katera polja so prednostna. Kljub temu so si prizadevali za izdelavo okna za urejanje z dinami no prikazanimi oznakami in poljami.

Druga rešitev je prenos podatkov v podsistem z drugo aplikacijo in povezavo s sistemom BBMS.

Biobanke

| 👬 Biobanke                              |    |               |             |      |          |        |                          |         |                |            |              |
|-----------------------------------------|----|---------------|-------------|------|----------|--------|--------------------------|---------|----------------|------------|--------------|
| 5 • • • • • • • • • • • • • • • • • • • |    | <u>P</u> lošč | 5a 🖉 🖲 b.o. | 0    | ОК       | O blok | <mark>iraj </mark> © nap | aka 🔘 ? | 💭 skrita       |            | < >          |
| ⊟Å Biobanke^                            | Šr | ı.            | 2D          | pol. | lokacija | Vrsta  | material                 | št.DNA3 | Proband        | komisija   | ICD          |
| E Internal                              | ۲  | 1             | 0011AFA81   | A2   | 2        |        | ślina                    | 123456  | Koleszko Kajko | K190223042 |              |
| Storey                                  | 2  | 2             | 0011AFA82   | A3   | 3        |        | DNA                      | 123456  | kokosz janko   | U141204011 |              |
| 🛓 ultra-freezer -80°                    | 8  | 3             | 0011AFA83   | A4   | 4        |        | DNA                      |         | Nowak Piotr    |            |              |
| E Sector A                              | ×  | 4             | 0011AFA84   | A5   | 5        |        | DNA                      |         | Nowak Piotr    | 123456789  |              |
| tin <b>1123456789</b>                   | 8  | 5             | 0011AFA85   | A6   | 6        |        | kożuszek                 | ~000E   | Koleszko Kajko | K190223042 |              |
| 11691211                                | V  | 6             | tst1238c    | A6   | 6        |        | DNA                      | ~000E   | Koleszko Kajko | K190223041 | icd-10:A01.4 |

Zbiranje biološkega materiala bistveno odstopa od pravil za vodenje obi ajnega skladiš a.

Vsak vzorec mora vsebovati ve informacij, ki jih ozna ujejo kot kodo, mesto, parametre shranjevanja, zgodovino in povezane verante.

V upravljanju skladiš a ni mogo e sprejeti predpisov, ker vzorec z biološkimi materiali ni blago.

Nekatere majhne koli ine materiala lahko vzamemo iz epruvete, enaka izdaja in ponovna uporaba pa lahko pomembno vplivata na kakovost materiala.

Storitev biobank bi morala omogo ati natan no lokacijo vzorca, njegovo zgodovino izpustov, kakovost in okoljske pogoje.

V BBMS je evidenca biobank organizirana v obliki geografskega drevesa, kjer je shranjen material.

Okno omogo a splošen vpogled v strukturo biobank, iskanje po dolo enem vzorcu pa se najbolje opravi s pomo jo iskanja (pove evalec na vrstici).

Celotno ploš o smo servisirali s pomo jo okna, ki ga je odprl gumb [Plate]. Tam lahko skenirate ploš o in / ali si jo preprosto ogledate.

Modul omogo a popolno bele enje biološkega materiala v obliki biobank ali odlagališ .

Nujno je, da:

- 1. vsaka epruveta / viala je bila kodirana;
- 2. vsaka lokacija shranjevanja je bila kodirana;
- 3. preden se viale / viale uporabljajo za uporabo, jih je treba pregledati;
- 4. v primeru sodelovanja med biobanki mora evidenca vsebovati podatke o proizvajalcu.

#### Biobanke - izdaja

BioBanks - viale, bloki. × 2D viale / cevi. 0011AFA82 ₩ ? ! pol. A3 ICD | 1 000F5D9C8 skeniranje 2021.05.31 17:57:48 X mati Barva Zaposleni komisija X U141204011 Proband X Daniels Jacek Klinična slika Admin Datum nekega dogodka. 🔽 2021.05.31 👻 št.DNA3 123456 tuji SZ12345 Vir Poradnia • • material DNA • Concentration 23 Weight 543 <1500 Ŧ ug/ml Ŧ Volume 1212 ul 1 bxt2 ul Ŧ par5 32 ul par6 ul Ŧ par7 432 • Ŧ ul par8 szt par9 Ŧ par10 Proizvajalec LabMind Katalog -Vrsta Color note <u>for</u> a sample of material Pozor. Abcdef ghijklm -Reagenti Revija Sredstva zak1 zak2 zak1 lek ▼ data 🔽 2017.12.21 ▼ 🗌 logiczne1 test 1 T -1,0 liczba1 długie długi tekścik + > - U150215026 2d janusz mini <u>imq12</u> img7 Stanje Obrazec Dogodki Spremembe Pogoji 💿 OK Opomba Predloga Pohodništvo Shrani Preklic Položaj na ploščici ali v škatli - alfanumerično

Vzorec biološkega ali kemi nega materiala je treba dolo iti tako, da izberemo ukaz ali probacijo. e je dodan nov vzorec ali ni datuma za njegovo skeniranje, se formule za dopolnitev, definirane pod gumbom [?], Za enejo. Primeri samodejnih dokon nih definicij najdete v testni bazi podatkov. Med drugim se uporablja za izbiro proizvajalca, shranjevanje datumov itd.

Gumb [||||||] omogo a tiskanje kode na tiskalnik rtne kode.

e je tiskalnik nalepk opremljen, lahko kodo natisnete s pomo jo obrazca in funkcije Pic ()

Vzorec je lahko dodeljen številnim naro anjem in ve vzorcev je mogo e dodeliti enemu naro ilu.

Gumb [Mother] omogo a izbiro vzorca vira in po kliku na kodo se odpre okno z vrati vzor nih povezav.

Na vzorec lahko priklju ite elektronske dokumente (gumbi [+], [>] in [-])

| BioBanki - zamrzovalnik, hladilnik, hladilnik.                    | $\times$ |
|-------------------------------------------------------------------|----------|
| Ime Ultrazamrażarka -80° Kraj L1                                  |          |
| Največje število paketov. 0 max vial 192                          |          |
| Temperatura shranjevanja. 80 stock <b>UltraZam</b>                |          |
| Proizvajalec. Lab Mind 💌 Vrsta. C                                 |          |
| masko za pakiranje zadnjo številko 0 začetek 0                    | _        |
| vzorčna maska zadnjo številko 0 začetek 0                         |          |
|                                                                   |          |
| Pozor.                                                            |          |
|                                                                   |          |
|                                                                   | _        |
| OK blokiraj napaka nič Opomba Predloga Pohodništvo Shrani Preklic |          |
| lme zamrzovalnika, hladilnika, hladilnika.                        |          |

Pri urejanju polo aja, povezanega z napravo za shranjevanje biološkega materiala, je treba upoštevati povezavo z virom. Naprava za spremljanje stanja okolja je povezana tudi z virom. Zahvaljujo zgornji operaciji je mogo e poro ati o zgodovini shranjevanja epruvete / viale.

### Matere in h ere

| Matere in hčere    |           |       |          |       |          |          |                        |            | ×        |
|--------------------|-----------|-------|----------|-------|----------|----------|------------------------|------------|----------|
| hčere              | C otroci  |       | € b.o.   |       | Ж        | 🔘 blokad | <mark>ia 🔘</mark> napa | ika 🔘 ?    | 🔵 skrita |
| □- 0011AFA82 (DNA) | 2D        | pol.  | lokacija | Vrsta | material | št.DNA3  | Proband                | komisija   |          |
| ⊡ 0011AFA81 (śli   | 0011AFA   | 81 A2 | 2        |       | ślina    | ~000E    | Koleszko Kajko         | K190223042 |          |
| 0011APA0           | 2 0011AFA | 83 A4 | 4        |       | DNA      |          | Nowak Piotr            |            |          |
| 0011AFA83 (D       | NA)       | -     |          |       |          |          |                        |            |          |

V oknu je predstavljeno drevo povezav med vzorci. Odpre se po kliku na mati no kodo vzorca.

Vsi zasnovi dreves naj bi bili zasnovani iz iste sonde. Program vam omogo a spreminjanje vzorca, tj. Uporabo v druga nem kontekstu.

Matere in h ere je mogo e izvoziti v modulu poro il (polje ID\_BB6) in uva ati kot del podsistema.

Filter "h ere-otroci" preklaplja med pogledom h ere izbranega vzorca in pogledom vseh potomcev tega vzorca.

Filter "statusa" obi ajno omejuje seznam vzorcev na dolo en sloj.

# Ploš a

| i. |   |   |   |   |   |   |
|----|---|---|---|---|---|---|
|    | p | I | n | č | č | ā |

| Plošča                  |                                                                                                    |                        |                        |                        |                     |                         |                        |                        |                         |              | ×            |  |
|-------------------------|----------------------------------------------------------------------------------------------------|------------------------|------------------------|------------------------|---------------------|-------------------------|------------------------|------------------------|-------------------------|--------------|--------------|--|
|                         | 2000039192         96/78/18         brez naročila         Image: the second second se |                        |                        |                        |                     |                         |                        |                        |                         |              |              |  |
| A1<br>5DA12<br>456<1500 | A2<br>5D9F6<br>DNA                                                                                                    | A3<br>5D9E1<br>bloczek | A4<br>5DA07<br>bloczek | A5<br>5D9E7<br>bloczek | A6                  | Α7                      | A8<br>5D9D3<br>bloczek | A9<br>5D9CC            | A10<br>5D9D6            | A11          | A12          |  |
| B1<br>5DA0D             | B2<br>5DA19                                                                                                    | B3<br>5DA17<br>DNA     | B4                     | B5<br>5DA00            | B6<br>5D9C2         | В7                      | B8                     | B9<br>5D9F8<br>DNA     | B10<br>5D9C8            | B11<br>5D9CB | B12          |  |
| C1                      | C2<br>5D9DE<br>DNA                                                                                                    | C3<br>5D9C4<br>DNA     | C4<br>5D9FF            | C5<br>5D9F1            | C6<br>5D9EA         | C7<br>5D9E2<br>surowica | C8<br>5D9FB<br>bloczek | C9<br>5DA0C<br>bloczek | C10<br>5D9D0<br>bloczek | C11          | C12          |  |
| D1                      | D2<br>5D9D1                                                                                                    | D3<br>5D9F0            | D4<br>5D9C0<br>EDTA    | D5<br>5D9E4<br>EDTA    | D6<br>5D9ED<br>EDTA | D7<br>5D9EC<br>EDTA     | D8<br>5D9FE            | D9<br>5D9EE            | D10<br>5D9C1            | D11<br>5DA02 | D12          |  |
| E1<br>5D9FC             | E2<br>5D9FD                                                                                                    | E3<br>5D9CD            | E4<br>5D9DA            | E5<br>5D9F3            | E6<br>5D9EF         | E7<br>5DA04             | E8<br>5DA10            | E9<br>5DA0E            | E10<br>5DA1E            | E11          | E12<br>5DA16 |  |
| F1<br>5D9E5             | F2<br>5D9E6                                                                                                    | F3                     | F4<br>5D9DC<br>EDTA    | F5<br>5DA1A<br>EDTA    | F6<br>5DA1F<br>EDTA | F7<br>5DA06<br>EDTA     | F8<br>5DA18            | F9<br>5D9CF            | F10<br>5D9F5            | F11<br>5DA1C | F12<br>5D9D8 |  |
| G1<br>5D9F4             | G2<br>5D9C3                                                                                                    | G3<br>5DA08            | G4<br>5DA09            | G5<br>5D9DD            | G6<br>5D9E3         | G7<br>5DA14             | G8<br>5D9E0            | G9<br>5D9C5            | G10<br>5DA01            | G11          | G12          |  |
| H1<br>5D9F9             | H2<br>5DA0B                                                                                                    | H3<br>5DA13            | H4<br>5D9D9            | H5<br>5DA0F            | H6<br>5DA03         | H7<br>5D9CA             | H8<br>5D9E9            | H9<br>5DA0A            | H10<br>5D9C9            | H11          | H12<br>5DA15 |  |
|                         | Stanje                                                                                                    |                        |                        |                        |                     |                         |                        |                        |                         |              |              |  |
|                         | OK Ok Chlokiraj ⊘ napaka ⊘ nič                                                                                                    |                        |                        |                        |                     |                         |                        |                        |                         |              |              |  |

Okno je namenjeno poenostavitvi ravnanja s celotno ploš ico.

Velikost ploš e, to je število vial, navpi no in vodoravno, je podana kot parametri ploš e iz biobank, privzeta velikost pa se lahko vnese v stalni sistem.

V tem trenutku mora program sodelovati s skenerji 1D in 2D.

Priporo amo uporabo 2D skenerjev celotne ploš e, npr. Http://labmind.pl/skaner/

Programska oprema deluje s skenerji katerega koli proizvajalca 1D in 2D, ki se pretvarja, da je tipkovnica.

Testirali smo 2D skenerje celotnih ploš LabMind, Micronic in Fluidx.

Ikona koša se uporablja za odstranitev epruvete / viale iz ploš e, ne pa iz podlage. Po tem se cev / viala in podatki, ki jih opisujejo, shranijo v bazo podatkov.

Pozor!

e uporabljate skener 2D LabMind, poleg kode 2D še vedno berejo viale, proizvajalca, vrsto kode in potrditveno vsoto. Dodatne informacije o viali so potrebne, ker obstaja vedno mo nost, da bo med biobankom potekala izmenjava ali pa boste preprosto kupili viale drugega proizvajalca, potem se lahko pojavijo dvomi.

#### Barve

Barve Formula Text1 empty(BB6->ID\_OS1) left(BB6->MAT,2)=='kr' Text3 left(BB6->MAT,2)=='ko' Text4 left(BB6->MAT,2)=='mo' left(BB6->MAT,2)=='su' Text5 left(BB6->MAT,2)=='os' left(BB6->MAT,2)=='tk' left(BB6->MAT,2)=='DN' lempty(BB6->ID\_OS1) 10 11 12 13 14 15 16 Dol Shrani Preklic Gora

Podokno "Barve" se uporablja za dolo itev barv ozadja in besedila.

Levi gumb miške na barvni kontroli omogo a izbiro barve ozadja, in desno miškino tipko barve besedila.

Primer uporabe definicije je okno, ki predstavlja ploš ico v biobanku.

V polju za formule napišite izraz, ki vrne true ali false. e je rezultat izraza "true", potem nadzor sprejme definirane barve, in kot "false", program gre za preverjanje naslednjega izraza.

Glede na zgornji algoritem je vrstni red definicij pomemben, ker e na primer prvi izraz vedno vrne "resnico", Nikoli ve ne bo ve preverjana.

Posnetek zaslona vsebuje primere barvnih primanjkljajev s formulami.

Predlo itev izrazov je enaka tistim, ki se uporabljajo v poro ilih, obrazcih itd.

Kratka razlaga primernih formul: prazna (BB6-> ID\_OS1) - ali viala nima dodeljenega bolnika? levo (BB6-> MAT, 2) == 'kr' - Ali se ime materiala v viali za ne s rki "kr"? prazna (BB6-> ID\_OS1) - Ali je bil pacient dodeljen v viali?

 $\times$
### Skener 2D

| Skene      | r 2D                                   |          |        |                |            |             | ×                  |
|------------|----------------------------------------|----------|--------|----------------|------------|-------------|--------------------|
| k          | Iz datoteke C:\BBMS\EXE\3000084374.csv |          |        |                |            |             | Brez prve vrstice. |
| Col1       | Col2                                   | Col3     | Col4   | Col5           | Col6       | Col7        |                    |
| A01<br>801 | 4020377738                             | OK       | 0      | 3000084374     | 20200616   | Line End    |                    |
| C01        | 4020377762                             | OK       | Õ      | 3000084374     | 20200616   | Line End    |                    |
| D01        | 4020377774                             | OK       | 0      | 3000084374     | 20200616   | Line End    |                    |
| E01        | 4020377786                             | OK       | 0      | 3000084374     | 20200616   | Line End    |                    |
| Uvozi      | obliko datoteke                        | •        |        |                |            |             |                    |
| Co         | 1 pol. (BB6.A                          | DR)      |        | -              |            |             |                    |
| Co         | 2D (BB6.N)                             | Z)       |        | -              |            |             |                    |
| Co         | 13                                     |          |        | -              |            |             |                    |
| Co         | 14                                     |          |        | -              |            |             |                    |
| Co         | 15                                     |          |        | -              |            |             |                    |
| Co         | 16                                     |          |        | -              |            |             |                    |
|            | Ali je koda stati                      | iva v im | enu da | toteke?        |            |             |                    |
|            | Ali omogočite p                        | reusme   | ntev?  | A1->H12, A2 -> | H11, A3->H | 10,,H12->A1 | Shrani Preklic     |
|            |                                        |          |        |                |            |             |                    |

Sodelovanje BBMS s celimi skenerji ploš je sestavljeno predvsem iz uvoza podatkov iz besedilne datoteke. Obstajajo razli ne oblike datotek in najpogosteje niso zdru ljive s sprejeto konvencijo poscyja / kode.

V tem podoknu lahko dolo ite stolpce, ki vsebujejo polo aj vzorca in kodo za dolo eno razširitev datoteke.

Poleg teh osnovnih podatkov lahko dolo ite druga polja tabele BB6 in uporabite formulo pretvorbe.

Formatiranje uvoza podatkov ne velja za opti ne bralnike in med povezavo RS232.

Prenos

| Prenos                                          | $\times$ |  |  |  |  |  |
|-------------------------------------------------|----------|--|--|--|--|--|
| Cilj 001234567                                  | •        |  |  |  |  |  |
|                                                 |          |  |  |  |  |  |
| Izdajatelj Admin - administrator systemu        |          |  |  |  |  |  |
| Oseba, ki sprejme Admin - administrator systemu |          |  |  |  |  |  |
| <u>▼</u> 2020.07.05                             |          |  |  |  |  |  |
| Izvršiti Preklic                                |          |  |  |  |  |  |
| Postavitev prenosa / prenosa.                   |          |  |  |  |  |  |

Prenos na drugo osebo ali organizacijsko enoto pomeni premik drevesnega elementa v drugo vejo.

e organizacijske enote med prenosom pripadajo razli nim institucijam, potem so potrebni ljudje in datum.

## Dopolnilni podatki

| Dopo | Inilni | podatki |  |
|------|--------|---------|--|
| pobo |        | podduda |  |

| Dopolnilni podatki |                        |                         |                     | × |
|--------------------|------------------------|-------------------------|---------------------|---|
| maska 09           | ▼                      | 0011AFA82               |                     |   |
| Mize               | Formula(val)           |                         | Polja               |   |
|                    | ▼ dtoc(date())+" "+    | time()                  | DTS skeniranje      | - |
|                    | -                      |                         | Zelite prepisati?   |   |
|                    | ▼ iif(left(val,2)=='SA | (','Fluidx','Micronic') | ID_KN1 Proizvajalec | - |
|                    | -                      |                         | Zelite prepisati?   |   |
|                    | ✓ date()               |                         | DAT datum           | - |
|                    | -                      |                         | Zelite prepisati?   |   |
|                    | ▼ "EDTA"               |                         | MAT material        | - |
|                    | •                      |                         | Zelite prepisati?   |   |

Okno vsebuje definicije samodejnega izpolnjevanja podatkov v oknu. Formule bodo aktivirane, e ni datuma skeniranja.

Na podlagi oblike kode nastane specifi na okrajšava za masko, ki omogo a pripravo definicij za kode, ki se razlikujejo po dol ini ali v speratorjih.

Laboratoriji

| 👬 Laboratoriji      |          |         |                      |         |            |     |          |                     |                     |
|---------------------|----------|---------|----------------------|---------|------------|-----|----------|---------------------|---------------------|
| ⊴∎∎©ш≥≥∛⊲∾■Չ⊂?      | • b.o.   | 🔘 ок    | <mark>O bloki</mark> | raj 🔘 I | napaka 🔘   | ?   | 🔍 skrita | drevo?              |                     |
| □ Laboratoriji      | pregled  | tehnika | material             | Pozor   | priključki | el. | opomba   | sprememba           | Dodano              |
| 🚊 🌾 Zakład Genetyki | BRCA1    | t1      | DNA                  |         |            | 6   |          | 2019.12.08 22:42:24 | 2018.04.28 21:47:54 |
| 🛓 Molekulame        | 🖌 Horiba |         | krew EDTA            |         |            | 27  |          | 2019.12.13 13:31:36 | 2019.12.13 13:31:20 |
| ė vieta 2014.09     | 2 P16    |         |                      |         |            |     |          | 2020.06.25 17:47:50 | 2018.04.28 21:47:54 |
| 1234567             | ×w       |         |                      |         |            |     |          |                     |                     |
| <b>⊞∭</b> 12345     |          |         |                      |         |            |     |          |                     |                     |

Struktura laboratorijev, ki izvajajo naro ene teste in podrobnosti teh testov.

## Laboratoriji - izdaja

| Laboratorij - raz                                                                                                    | iskave.   |                |        |           |         |               |           | ×       |
|----------------------------------------------------------------------------------------------------|-----------|----------------|--------|-----------|---------|---------------|-----------|---------|
| pregl                                                                                                    | ed Horiba |                |        | -         | Biolo   | ški material. | krew EDTA | •       |
| WBC 9.0                                                                                                    | 4         | 10^3/uL        | RBC    | 4.69      | 10^6/uL | HGB           | 13.4      | g/dL    |
| HCT 40.                                                                                                    | .1        | %              | MCV    | 85.4      | um^3    | MCH           | 28.6      | pg      |
| MCHC 33.                                                                                                    | .5        | g/dL           | RDW-CV | 13.4      | %       | RDW-SD        | 42.8      | um^3    |
| PLT 26                                                                                                    | 2         | 10^3/uL        | PDI    | 19.0      | um^3    | PCT           | 0.28      | %       |
| MPV 10.                                                                                                    | .8        | um^3           | P-LCC  | 103       | 10^3/uL | P-LCR         | 39.5      | %       |
| LYM% 0.7                                                                                                    | ,         | %              | MON%   | 0.0       | %       | NEU%          | 17.0      | %       |
| EOS% 82                                                                                                    | .3        | %              | LIC%   | 0.3       | %       | BAS%          | 0.0       | %       |
| LYM# 0.0                                                                                                    | 6         | 10^3/uL        | NEU#   | 1.53      | 10^3/uL | MON#          | 0.00      | 10^3/uL |
| EOS# 7.4                                                                                                    | 2         | 10^3/uL        | LIC#   | 0.03      | 10^3/uL | BAS#          | 0.00      | 10^3/uL |
| Pozor.           Image: Constraint of the second second sec |           |                |        |           |         |               |           |         |
| ►     >                                                                                                    |           |                |        |           |         |               |           |         |
|                                                                                                    |           | napaka \bigcup | nic    | Spremembe | Predlo  | ga            | Shrani P  | reklic  |
|                                                                                                    |           |                |        | prealed   |         |               |           |         |

Polja vrednosti parametrov preizkušenega materiala so dinami na in so opredeljena v materialih. Oznake polja ustrezajo imenom parametrov, vrstni red pa ustreza vrstnemu redu v gradivu. Okno bo ustrezalo 30 polovicam.

Oznake so lahko barvne glede na pragove, opredeljene v materialnih parametrih.

Reagenti

| 🛄 Reagenti                     |     |             |       |             |      |          |                    |                           |              |          |
|--------------------------------|-----|-------------|-------|-------------|------|----------|--------------------|---------------------------|--------------|----------|
| <b>≝∎∎©</b> ⊔≊≈∛∞™Q <b>⊑</b> ? | 1]] | <u>R</u> ea | agent | <u>е</u> ь  | .0.  | 🔘 ОК     | <mark>O blo</mark> | <mark>kiraj 🔘 na</mark> j | paka 🔘 ?     | 🔵 skrita |
| ⊟ _ ⊈ू Reagenti                | Šn  |             | Ime   |             | Kraj | Koda     | blago              | serija                    | Proizvajalec | Dobavi   |
| Eab                            | V   | 1           | Insu  | lation kits |      | 11223344 |                    | 44332214                  | nibynic      | nibynic  |
| 🗄 🔖 storey                     |     |             |       |             |      |          |                    |                           |              |          |
| Findge                         |     |             |       |             |      |          |                    |                           |              |          |
| 🖨 - 迎 sector B                 |     |             |       |             |      |          |                    |                           |              |          |

Skladiš enje reagenta ima druge zna ilnosti kot skladiš e.

Vsak reagent ima obliko, da umetnosti ni mogo e vklju iti, razen e sprejema embala o kot kos. Zna ilnosti skladiš a reagenta:

- reagenti se obi ajno shranjujejo v hladilniku, to je spremljanje stanja okolja

- v polo aju shranjevanja ni nobene koli ine, vsak element je lo en vsebnik,

- ni nobenega nadzora nad koli ino reagenta v posodi, ker ni tehni ne mo nosti

- uporabiti je treba na in dostave, vendar v skladu z dobavami FIFO

- ve krat je mogo e sprejeti in izdati isto embala o

- vsak reagent ima datum poteka veljavnosti, ki ga naro i dostava FIFO

vsak reagent ima serijsko ali serijsko številko

Pri prejemu reagenta je treba vzeti dve skeni, kodo izdelka in serijsko kodo.

Pomembno je razmišljati o dekodiranju reagentov z edinstvenimi kodami, ki omogo ajo nedvoumno identifikacijo vsakega vsebnika.

### Reagenti - izdaja

| Reagenti - embalaža.                                                                                                    |                     |             |         | Х   |
|----------------------------------------------------------------------------------------------------|---------------------|-------------|---------|-----|
| Ime Insulation kits1 Kraj                                                                                                    | Inesek              | [n          | Barv    | a X |
| mati X                                                                                                    |                     |             |         |     |
| Koda 0.00000                                                                                                    |                     |             |         | !   |
| Katalog 32122133,000 Se                                                                                                    | enijska koda. 🛛 123 | 45678,000   |         |     |
| Proizvajalec.                                                                                                    | Dobavitelj          |             | •       |     |
| datum 2025.04.16 -                                                                                                    | izra:               | z 2025.04.1 | 6 🔻     |     |
| Katalog     X       Samodejna sprememba stanja za količino?       Inteligentna sprememba merske enote - čim man       Pozor.       dodano OD5       test | j števk količine.   |             |         | -   |
| + > - ±                                                                                                    |                     |             |         |     |
| Stanje:                                                                                                    | Obrazec             | Pohodništvo |         |     |
| 🔍 OK 💫 🔘 blokirai 🔘 napaka 🔘 nič                                                                                                    | Opomba              | Predloga    | Pogoji  |     |
|                                                                                                    | Spremembe           | Shrani      | Preklic | :   |
| less in                                                                                                    | 1-11                |             |         |     |

Upoštevajte, da morate uporabiti svojo rtno kodo in jo skenirati v polje "Koda".

Za reagent je eden najpomembnejših podatkov rok uporabnosti.

Vsakemu predmetu je mogo e prilo iti elektronski dokument.

Gumb [Mati] omogo a povezavo z nadrejenim - izvornim reagentom.

"Samodejna sprememba statusa ..." - e je ozna eno, e je dose en status ni elne koli ine, program spremeni status v "blokiraj"

"Pametna sprememba merske enote ..." - pri izra unu kvantitativnega stanja reagenta bo program izbral mersko enoto, ki vsebuje najmanj števk pred decimalno vejico in brez stopnje ^3.

## Reagent

| Reagent                                                                                                    |           |               |                     |         |   | ×        |
|----------------------------------------------------------------------------------------------------|-----------|---------------|---------------------|---------|---|----------|
| Operacija:                                                                                                    |           |               |                     |         |   |          |
| <ul> <li>Sprostitev</li> </ul>                                                                                                    | Sprejem   | O Gibanje     | Poberi              |         |   | <u>,</u> |
| Koda                                                                                                    |           |               |                     |         |   |          |
| >> 11223344                                                                                                    |           |               |                     |         |   |          |
| serija 4433                                                                                                    | 32214     | 🗌 Je prost    | omina ali količina? |         |   |          |
| ,                                                                                                    |           |               |                     |         |   |          |
|                                                                                                    |           |               |                     |         |   |          |
|                                                                                                    |           |               |                     |         |   |          |
|                                                                                                    |           |               |                     |         |   |          |
|                                                                                                    |           |               |                     |         |   |          |
|                                                                                                    |           |               |                     |         |   |          |
| Katalog Insulat                                                                                                    | ion kits1 |               |                     |         |   |          |
| Imo la si la si la | -1        |               |                     |         |   |          |
| Ine Insulation Kit                                                                                                    | .81       |               |                     |         |   |          |
| Proizvajalec                                                                                                    | Niby      | - datum       | ✓ 2013.10.10        |         |   |          |
| Dobavitelj                                                                                                    | LabMind   | - izraz       | 2018.10.16 -        |         |   |          |
|                                                                                                    |           |               |                     |         |   |          |
| Kr                                                                                                    | aj lakies | Računaln      |                     |         |   |          |
| Uporabnik Admin                                                                                                    |           |               |                     |         |   |          |
| Opomba                                                                                                    |           |               | Shrani              | Preklic | : |          |
| oponiba                                                                                                    |           |               |                     |         |   |          |
|                                                                                                    |           | Senjska koda. |                     |         |   |          |

Uvedeno je bilo interaktivno okno za pospešitev operacije. Vse dejavnosti lahko izvajate tudi v drevesu z urejanjem. Ukaz bli njice "Povzetek" deluje tudi v drevesu za nadzor stanj.

Okaz bli lijice i ovzetek deluje tudi v drevesu za hadzor stalij.

Kontrole za okna so vklopljene, izklopljene ali skrite, odvisno od tega, kaj po nete.

Vsakemu paketu je mogo e dodeliti kataloški element, nato pa bodo tam shranjena stanja koli ine.

e vam ne gre od rok, lahko popravite podatke v drevesu na ravni ovoja ali zgodovine.

Revija

| 👯 Revija      |     |             |                          |      |                         |        |              |             |       |   |
|---------------|-----|-------------|--------------------------|------|-------------------------|--------|--------------|-------------|-------|---|
| ⊴∎∎©ш≥≥∞∞⊪⊂⊆? |     | <u>P</u> re | dmet 🖉 🖲 b.o. 💟          | ОК   | <mark>O blokiraj</mark> | 🔘 napa | aka 🔘 ? 🛛 🕻  | ) skrita    | drevo | ? |
| ि है Revija   | Šn. |             | Ime                      | Kraj | Koda                    | blago  | Proizvajalec | Dobavitelj  | Vrsta | [ |
| Eudynczek     | V   | 1           | Fiolka inna              |      | 123456                  |        | producent1   |             |       | 2 |
| 🛓 Magazyn     | V   | 2           | Fiolka inna              |      | 123457                  |        | producent1   | Bioanalytic |       | 2 |
| 🗇 🚫 Szafa A   | V   | 3           | Fiolka inna              |      | 123458                  |        | producent1   |             |       | 2 |
| Półka A       | V   | 4           | Fiolka nie wiadomo do cz |      |                         |        |              |             |       |   |

V sistemu BBMS se skladiš e obravnava konvencionalno in ni skladiš e, ki se na splošno razume v poslovnih dejavnostih. Dolo iti je treba nekaj osnovnih funkcij:

- koli ine so vedno na kosih,

- obstaja izstopna kolektivna embala a, to pomeni, da embala a lahko vsebuje manjšo embala o

- morate ugotoviti, kaj je umetnost v reviji, ker ni smiselno, da bi najmanjše elemente obravnavali kot umetnost, lahko so na primer vre ke, ki vsebujejo nekaj majhnih elementov

- na in dostave je treba uporabiti v skladiš u, vendar glede na dostavo FIFO

- ve krat je mogo e sprejeti in izdati isti izdelek

- skladiš e mora dolo iti najmanjše koli ine - alarm

- skoraj vsak izdelek ima rok uporabnosti, ki ga morajo naro iti pošiljke FIFO

Osnovna storitev skladiš a je skeniranje 1D kode. V posebnih primerih, to je novega izdelka, ki je druga na od obi ajne korekcije, morate uporabiti tipkovnico za vnos ustreznih znakov.

e blago ni kodirano, bo osebje skladiš a znatno ovirano.

Vsak izdelek mora imeti vsaj eno kodo za identifikacijo.

Z uporabo poro il lahko pripravite izjave o skladiš u (skladiš ih), npr. Stanja alarma, datumi poteka itd.

Skladiš ni modul vam omogo a, da glede na lokacijo zgradite drevesno strukturo skladiš a (skladiš a).

To ni obi ajno upravljanje skladiš a, ki se uporablja v podjetju.

BBMS naj bi slu il biobanku, zato je poskušal storiti skladiš no storitev tesno povezano z biobankom in laboratorijem. Programska oprema samodejno zbira razpolo ljive koli ine v skladiš u.

# Revija - izdaja

| Skladiščenje - Embalaža.                | ×                          |
|-----------------------------------------|----------------------------|
| Ime Fiolka inna A                       |                            |
| Kraj                                    |                            |
| mati X                                  | Barva X                    |
| Koda 87687585                           |                            |
| Katalog 12345                           | Vrsta.                     |
| serija                                  | Dobavitelj. LabMind        |
| Datum 2025.04.26 -                      | Proizvajalec. Lab Mind     |
| Tem 2025.04.26 - min.                   | 0 🗖 Ali velja za embalažo? |
| 🔽 Samodejna sprememba stanja za količin | o?                         |
| Katalog X Fiolka inna A<br>Pozor.       |                            |
|                                         | -                          |
| Koda na embalaži - dostava.             |                            |
| dodano MA5                              |                            |
| tst1                                    |                            |
|                                         |                            |
| + > - ±                                 |                            |
| Sharia                                  | Obrazec Pohodništvo        |
| Starije.                                | Opomba Predloga Pogoji     |
| 🖸 OK 🕐 blokiraj 💿 napaka 🔘 nič          | Spremembe Shrani Preklic   |
|                                         |                            |

Najpomembnejši parametri izdelka: koda, datum in rok izdelave ter koli ina. Na podlagi teh parametrov je mogo e ustvariti uporabna poro ila o stanju zalog in pomanjkanju zalog.

Vsakemu elementu je mogo e priložiti elektronski dokument. Gumb [Mati ni element] vam omogo a, da skladiš ni element povežete z nadrejenim elementom.

S klikom na povezan element se odpre okno z drevesnim prikazom in seznamom povezav.

e vam beseda [Mati] ne ustreza, jo lahko spremenite z desnim klikom.

## Predmet

| Predr         | met                              |                            |                                |                    |        |    | $\times$  |
|---------------|----------------------------------|----------------------------|--------------------------------|--------------------|--------|----|-----------|
| Ор            | eracija:                         |                            |                                |                    |        | 1  |           |
| ۲             | Sprostitev                       | 🕛 Sprejem                  | 🔍 Gibanje                      | 🔿 Poberi           |        |    | <u>\$</u> |
|               | Koda                             |                            |                                |                    |        | _  |           |
| $\rightarrow$ | 123456                           |                            |                                |                    |        |    |           |
|               | Katalog <b>Fiolka inr</b>        | Številka sprejeta ali dost | avljena. 📃 🗌 Ai                | velja za embalažo? |        |    |           |
|               | Ime Fiolka inna                  |                            |                                |                    |        |    |           |
|               | Proizvajalec                     | producent1 👻               | Datum 🔽 20                     | )13.12.14 👻        |        |    |           |
|               | Dobavitelj                       | Lab Mind 🚽                 | Term 🗹 20                      | )18.12.14 👻        |        |    |           |
|               | Kraj                             |                            | Računalnik                     | LABMIND            |        |    |           |
| (             | Iporabnik <b>Admin</b><br>Opomba |                            |                                | Shrani             | Prekli | ic |           |
|               |                                  | Štev                       | ilka sprejeta ali dostavljena. |                    |        |    |           |

Uvedeno je bilo interaktivno okno za pospešitev operacije. Vse dejavnosti lahko izvajate tudi v drevesu z urejanjem. Ukaz bli njice "Povzetek" deluje tudi v drevesu za nadzor stanj.

Kontrole za okna so vklopljene, izklopljene ali skrite, odvisno od tega, kaj po nete.

Vsakemu paketu je mogo e dodeliti kataloški element, nato pa bodo tam shranjena stanja koli ine.

e vam ne gre od rok, lahko popravite podatke v drevesu na ravni ovoja ali zgodovine.

## Izvajalci

| 📧 Izvajalci   |             |         |            |         |              |          |                        |             |     |               |           |
|---------------|-------------|---------|------------|---------|--------------|----------|------------------------|-------------|-----|---------------|-----------|
|               | •           | € b.o.  | 🔘 ОК 🛛 🕻   | 🔵 bloka | 🔵 napak 🔘 🤅  |          | s <mark>krita</mark> D | odaj        | М   | oj objekt     | Odnosi    |
| lme           | DIS         | plačnik | dobavitelj | stranka | proizvajalec | storitev | BIOBANK                | laboratorij | Vir | Poštna števil | ka. pošta |
| Aektic        |             |         |            |         | х            |          |                        |             |     |               |           |
| APPLICHEM     |             |         |            |         | х            |          |                        |             |     |               |           |
| Asus          |             |         |            |         | х            |          |                        |             |     |               |           |
| BBMRI.PL      |             |         |            |         |              |          |                        |             |     |               |           |
| 🖌 Bioana      |             |         |            |         |              | Х        |                        |             |     |               |           |
| M Bioanalytic |             |         | x          |         |              |          |                        |             |     | 80-126        | Gdańsl    |
| 🖌 Biobank     | 12345678901 |         |            |         |              |          | х                      | х           |     | 00-000        | Nibylar   |
| 🖌 Fluidx      |             |         |            |         | х            |          |                        |             |     |               |           |
| M IBM         |             |         |            |         | х            |          |                        |             |     |               |           |
| Kielce        |             |         |            | X       |              |          |                        |             | х   |               |           |
| Kozak1        |             |         |            | X       |              |          |                        |             | х   |               |           |
| 🖌 Kraków      |             |         |            |         |              |          |                        |             | х   |               |           |
| LabMind       | 9552289931  |         | x          |         | х            | ×        |                        |             |     | 71-001        | Szczec    |

Zgornji seznam je sestavljen z dodajanjem elementov v okno za urejanje ali polja s polji, ki vsebujejo ime izvajalca.

Kot del mre3e BBMS ga je mogoee posodobiti s podatki drugih biobank in laboratorijev.

Imenovanje izvajalca kot na primer "proizvajalca" povzroei njegovo pojavljanje na seznamu proizvajalcev in podobno drugih skupin izvajalcev.

| Izvajalec                                                                                                    | ×                            |
|----------------------------------------------------------------------------------------------------|------------------------------|
| Ime Lab Mind * PL-Poljska 💌 *                                                                                                    | BBMS PL1                     |
| * zahtevane podatke     DIS     9552       Polno ime     REG     3200       LabMind Sp. z o.o.     KRS     0000       Opis.     EU TE code                                                                                                    | 2289931<br>853203<br>0358274 |
| Kraj - pošta.       71-001       Szczecin       Ali je biobanka?         Lokacija.       Szczecin       Je laboratorij ?         naslov [ul.Południowa       25b       V Ali je dobavitelj ali prodajalec?         Država.       Polska       Ali je dobavitelj ali prodajalec?         Tel.       +48 600 990 462       SMS       Predpona         e-mail       office@labmind.pl       * Koda       Ali je dobavitelj materiala? |                              |
| www.labmind.pl www.bbms.pl Bank mati X dodano KN1                                                                                                    |                              |
| text test text date 2020.06.05 v logic numeric time 09:13 ÷ list list 1 v                                                                                                    | 1234,56                      |
| <ul> <li>→</li> <li>-</li> <li>±</li> </ul> Opomba           Stanje:         Opomba           OK         © blokiraj           © OK         Big Data           Shrani                                                                                                    | Spremembe<br>Preklic         |

lme izvajalca: dobavitelj, prodajalec, proizvajalec, stranka, plačnik. Gumb [Mati] vam omogo a, da izvajalca povežete z nadrejeno entiteto.

S klikom na povezano enoto se odpre okno z drevesnim prikazom in seznamom povezav.

e vam beseda [Mati] ne ustreza, jo lahko spremenite z desnim klikom.

Imenik

| ភ្នំ Imenik        |   |     |   |         |      |                        |                     |            |     |     |       |        |          |      |        |    |       | - • ×             |   |
|--------------------|---|-----|---|---------|------|------------------------|---------------------|------------|-----|-----|-------|--------|----------|------|--------|----|-------|-------------------|---|
| ⊴∎∎ฃш∎⊭≥₽Q⊑        | ? |     | • | b.o.    | 🔿 ОК | <mark>O blokira</mark> | j 🔘 napaka 🔘 ?      | 🔍 skrita   |     |     |       |        |          |      | < >    |    |       | •                 |   |
|                    |   |     |   |         |      |                        |                     |            |     |     |       |        |          |      |        |    |       |                   |   |
| ⊟ Imenik           |   | Šn. |   | lme     | Koda | Proizvajalec           | Proizvajalčeva koda | Dobavitelj | net | DDV | bruto | valuta | številka | min. | skupaj | EU | blago | Zunanja dimenzija | Ī |
| Accessories        |   | V   | 1 | Yeti    | 123  | LabMind                |                     | LabMind    |     |     |       |        |          |      |        |    |       |                   |   |
| E Reagents         |   | V   | 2 | Wall-B  | 124  | LabMind                |                     | LabMind    |     |     |       |        |          |      |        |    |       |                   |   |
| Equipment          |   | V   | 3 | Adjunct | 125  | LabMind                |                     | LabMind    |     |     |       |        |          |      |        |    |       |                   |   |
| Biobank automation |   |     |   |         |      |                        |                     |            |     |     |       |        |          |      |        |    |       |                   |   |

Katalog je seznam blaga, potrošnega materiala, reagentov, rezervnih delov $\dots$ 

Vnose v katalog lahko vnesete ali uvozite, vendar upoštevajte, da se nekatera polja vnesejo samodejno,

npr. Reagenti in shranjevanje.

Vendar pa se imenik uporablja prakti no povsod.

Polje, povezano z imenikom, je ID\_KT3.

Program med uvozom pogosto samodejno doda nov element.

## Imenik - izdaja

| Katalog - postavke.             |                    |            |       | ×       |
|---------------------------------|--------------------|------------|-------|---------|
| lme Yeti                        |                    |            |       |         |
| Koda 123                        | Proizvajalec. Lab! | Mind       | •     | Barva 🛛 |
| Proizvajalčeva                  | blago              |            |       |         |
| net 0,00 DDV                    | bruto 0.00         | valuta     |       |         |
| Dobavitelj. LabMind 💌           | številka 0         | EU         | •     |         |
| min. 0                          |                    |            |       |         |
| Zunanja                         | Notranja           |            |       |         |
| Pozor. Robot for utra-freezers. |                    |            |       |         |
| dodano KT3                      |                    |            |       |         |
| test1 test1                     |                    | tst2 test2 |       |         |
|                                 |                    |            |       |         |
|                                 |                    |            |       |         |
| + > -                           |                    |            |       |         |
| Stanje:                         |                    | Opomba     | Sprer | membe   |
| OK Ok Okiraj Onapaka Ot         | nič                | Shrani     | Pre   | eklic   |
|                                 |                    |            |       |         |

Urejanje elementa imenika.

Slovarji

| 52<br>660 | & Slovarji                                                                                                    |    |            |      |        |       |                        |                            |             |            |
|-----------|----------------------------------------------------------------------------------------------------|----|------------|------|--------|-------|------------------------|----------------------------|-------------|------------|
|           | ≶●881⊡≥≥∞∞∞                                                                                                    |    |            | ?    | € b.o  | . 🖸   | OK <mark>O blok</mark> | <mark>iraj  napaka </mark> | )? 🜔 skrita | drevo?     |
|           | T                                                                                                    |    |            |      |        |       |                        |                            |             |            |
| Г         | 🗄 - 🛄 ISO 3166-1 🔥 🔨                                                                                                    | Šr | ı.         | Koda | dvojno | Pozor | opis EN                | opis FR                    | opis PL     | opis SL    |
|           | AF                                                                                                    | V  | 1          | AF   |        |       | Afghanistan            | Afghanistan                | Afganistan  | Afganistan |
|           | 🔖 AL                                                                                                    | V  | <b>2</b>   | AL   |        |       | Albania                | Albanie                    | Albania     | Albanija   |
|           | 🥎 AM                                                                                                    | V  | <b>′</b> 3 | AM   |        |       | Amenia                 | Arménie                    | Amenia      | Amenija    |
|           | in the second second seco | V  | 4          | AR   |        |       | Argentina              | Argentine                  | Argentyna   | Argentina  |

Okno se uporablja za registracijo poljubnih kod.

Podatke je mogo e pridobiti v anketah in obrazcih.

Med trenutno posodobitvijo programske opreme se prenese koda zbirke podatkov, ki jo je mogo e uva ati s klikom na ukaz Uvoz in usmerjanjem v mapo Pomo .

## Slovarji - izdaja

| Kodni slovarji 2.                |             |        |        | ×       |
|----------------------------------|-------------|--------|--------|---------|
| Koda AR                          |             | dvojno |        |         |
| Angleški                         |             |        |        |         |
| Argentina                        |             |        |        |         |
| Slovenščina 💌                    |             |        |        |         |
| Argentina                        |             |        |        |         |
| Latinski                         |             |        |        |         |
| Argentina                        |             |        |        |         |
|                                  |             |        |        |         |
|                                  |             |        |        |         |
| Pozor.                           |             |        |        |         |
|                                  |             |        |        |         |
| + > -                            |             |        |        |         |
| Stanje:                          |             |        |        |         |
| 😳 OK 🛛 💭 blokiraj 💭 napaka 🔘 nič | Opomba Spre | emembe | Shrani | Preklic |
|                                  | Koda        |        |        |         |

Sestava mednarodnih slovarjev je dol na zagotoviti pravilno komunikacijo in poenotiti koncepte.

Sredstva

| 👬 Sredstva                       |     |   |        |      |                     |     |          |
|----------------------------------|-----|---|--------|------|---------------------|-----|----------|
| <b>5 1 2 1</b> 1 2 2 3 3 1 2 2 ? |     | b | .0. 🖸  | ОК   | 🔿 blok 🛛 🔘 nap      | aka | •?       |
| ⊡ _ Ét Sredstva                  | Šn. |   | lme    | Kraj | Opis                |     | Uporabni |
| 📋 🌾 Biobank                      | V   | 1 | YETI   | BBUF | Robot utra-zamrażar | ek  |          |
| Robots                           | V   | 2 | WALL-B |      |                     |     |          |

Oprema in naprave.

Vsak biobank in laboratorij imajo strojne vire.

Informacije iz modula virov se uporabljajo v številnih drugih modulih. Na seznamu opreme, ki aktivno sodeluje v procesu skladiš enja biološkega materiala in njegovih raziskav v laboratorijskih procesih, je narejen. Biobank, monitoring, reagenti in procesi se nanašajo na vir.

Najpomembnejše stvari, ki jih je treba vklju iti v evidenco, so: hladilna oprema in ra unalniška oprema.

Vsak vir ima lahko zgodovino porabe razli nih vrst materialov, pa tudi zgodovino pregledov in napak.

e pogledamo vire, ki jih lahko veliko povemo o biobanku in laboratoriju.

To je zapis, ne samo v smislu zapisov osnovnih sredstev, ampak predvsem seznam obvladljivih naprav

in njihova zgodovina delovanja, inšpekcije, popravila, ....

### Sredstva - izdaja

| Viri - naprava.                                                     |                               | ×                     |
|---------------------------------------------------------------------|-------------------------------|-----------------------|
| Ime LABMIND                                                         | Kraj                          | koda 🗾                |
| Opis.                                                               |                               |                       |
| mati X                                                              |                               |                       |
| Iš Naslov IP.                                                       | 192.168.15.137                | MAC 70D8233873E0      |
| Uporabnik Admin<br>Je naprava nadzorovana? Robot                    | 🔲 Bio-banka<br>🔲 Dobava točke | ✓ Terminal ✓ Ni nalog |
| ☐ Ali je vir mogoče rezervirati? ⊔rnik                              | Dodaj na seznam porabe.       | Poraba                |
| Ali v tem računalniku zaženete »SNMP Manager« za »SNMP<br>Katalog X | Trap«?                        |                       |
| Proizvajalec LabMind   Dobavitelj                                   | Storite                       | v                     |
| Serijska Vrsta.                                                     | :oda napake                   | OLE MS 💌              |
| Pozor. Tiskalnik kod                                                | ▼ kodni tiskalnik             | <b>_</b>              |
| dodano ZA3                                                          |                               |                       |
| text date 2025.04                                                   | 4.26 💌 🗌 logic numeric        | 0,00 time 11:48       |
| list 🔽                                                              |                               | ,                     |
| test2                                                               |                               |                       |
|                                                                     |                               |                       |
|                                                                     |                               |                       |
| ★ > - ±                                                             |                               |                       |
| Stanje: Obra                                                        | zec Opomba Zgodovina          |                       |
| ● OK ● blok ● napaka ● ne Predl                                     | oga Spremembe                 | Shrani Preklic        |
|                                                                     | Ime                           |                       |

Na podlagi nabora možnosti: ra unalnik, biobanka, spremljanje itd., se ustvarijo izbirni seznami.

Možnost »Upravitelj SNMP« omogo a sprejemanje sporo il »SNMP TRAP«.

e prenos SNMP ne deluje kljub temu, da je omogo en, preverite »Požarni zid«.

V skladu s standardom SNMP so vrata 162 odprta.

Gumb [Mati] omogo a povezavo vira z nadrejenim virom.

S klikom na povezan vir se odpre okno z drevesom in seznamom povezav.

e vam beseda [Mati] ne ustreza, jo lahko spremenite z desnim klikom.

#### Urnik

| 💵 Urnik - Rez                                                                                                    | ervacija                                                               | 3                                             |                                       |                                        |                                         |      |          |    |          |      |          |        |         |       | ×   |
|----------------------------------------------------------------------------------------------------|------------------------------------------------------------------------|-----------------------------------------------|---------------------------------------|----------------------------------------|-----------------------------------------|------|----------|----|----------|------|----------|--------|---------|-------|-----|
| Strojna oprema                                                                                                    | Incut                                                                  | oator                                         |                                       |                                        | •                                       | -    | čas      |    | Trajanje | Opis | opozorik | svetuj | e spore | očilo | upo |
|                                                                                                    |                                                                        |                                               |                                       |                                        |                                         | -    | Ø8:      | 36 | 06:00    |      |          |        | ×       |       | Adı |
| •                                                                                                    | czerwi                                                                 | iec 20                                        | 20                                    |                                        | ►                                       |      |          |    |          |      |          |        |         |       |     |
| pon.         w           22         25         2           23         1         2           24         8         9           25         15         11           26         22         2           27         793         3           CDisis:         26         27 | t. śr.<br>6 27<br>2 3<br>9 10<br>6 17<br>3 24<br>0 1<br>0 <b>20-06</b> | 28<br>4<br>11<br>18<br>25<br>2<br>- <b>29</b> | pt.<br>29<br>5<br>12<br>19<br>26<br>3 | sob.<br>30<br>6<br>13<br>20<br>27<br>4 | niedz<br>31<br>7<br>14<br>21<br>28<br>5 |      | ζ        |    |          |      |          |        |         |       | >   |
| 0 1 2                                                                                                    | 34                                                                     | 5                                             | 67                                    | 8                                      | 9                                       | 10 1 | 1 12     | 13 | 14 1     | 5 16 | 17 18    | 19 20  | 21 22   | 23    |     |
| Ol<br>Po:                                                                                                    | pis  <br>zor                                                           |                                               |                                       |                                        |                                         |      |          |    |          |      | Shr      | rani   | Prek    | lic   |     |
|                                                                                                    |                                                                        |                                               |                                       |                                        | 000                                     |      | azonvira |    | ra nalog |      |          |        |         |       |     |

Urnik omogo a rezerviranje izbranih naprav iz biobanke ali laboratorijskih virov. Izbira za rezervacijo je izvedena med urejanjem lastnosti naprave.

Urnik je na voljo na ravni urejanja naprave in urejanja dogodkov v Organizatorju.

Pomen barv v dnevnem na rtu:

- zelena prosti as
- rde a tuja rezervacija dvokliknite, da preverite, igava
- rumena Vaša rezervacija
- magenta trenutno dolo eno obdobje z miško lahko uporabite tipki Shift in Ctrl

Ozna ena rezervacija bo veljavna po kliku na [Shrani]

Podatki o rezervacijah so shranjeni v tabeli AL1 in jih je mogo e uporabiti v Poro ilih.

Materiali

| 💑 Materiali  |    |     |     |      |                    |         |        |       |         |        |              |      |      |          |
|--------------|----|-----|-----|------|--------------------|---------|--------|-------|---------|--------|--------------|------|------|----------|
| ⊴∎∎©⊾≥≥∛∛⊪Չ⊑ | ?  | 6   | ۶b. | o. 🖸 | рок <mark>с</mark> | blokira | aj 🔘 n | apaka | •? ·    | skrita | 🗌 drevo?     |      |      |          |
| Biological   | ~  | Šn. |     | Ime  | privzeto           | Opis    | Pozor  | Vrsta | EU      | plošča | kritični min | min  | max  | največ k |
| DNA          | -1 | V   | 1   | WBC  | 9                  |         |        | А     | 10^3/uL |        | 3.00         | 3.50 | 10   | 13       |
|              |    | V   | 2   | RBC  |                    |         |        | в     | 10^6/uL |        | 3,5          | 3,80 | 5,20 | 6,50     |

Uvedba seznama materialov bo izboljšala urejanje lastnosti vzorca v biobanku. Vsakemu materialu lahko dodelite parametre in njihove merske enote.

### Materiali - izdaja

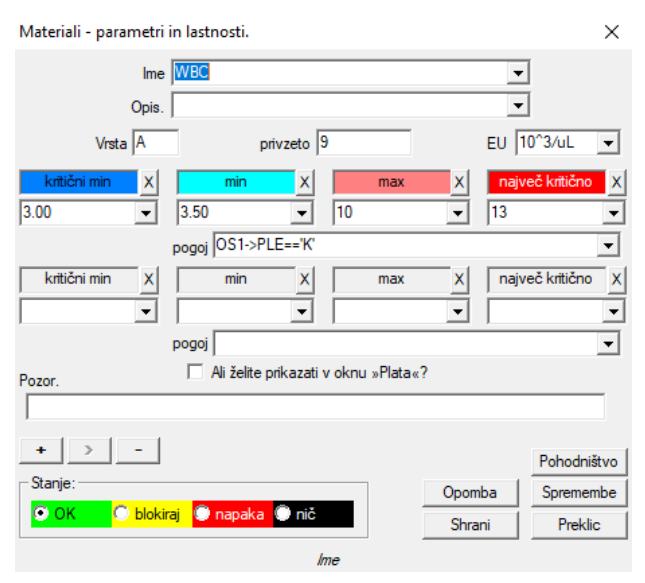

Vrsta parametra je njegov enozna ni identifikator, ki se uporablja v zapisih meritev. V gradivu mora biti edinstven in ga ne smete spreminjati, e se je e kje prijavil.

Najni je in najve je vrednosti izhajajo iz norme za parameter.

Ko kliknete levi gumb miške na nalepki, lahko spremenite barvo in prese ete vrednost parametra. Definicije barv se uporabljajo v drugih modulih, na primer v laboratorijih, biobanki, ...

Merske enote so zapisane z ASCII znaki in jih zato ni mogo e uporabiti, npr. 3

Merske enote

| 💑 Merske enote                    |            |              |                            |                    |                   |                       |
|-----------------------------------|------------|--------------|----------------------------|--------------------|-------------------|-----------------------|
| <u>5000</u>                       | in 19      |              | ? • b.o.                   | 🖸 ОК               | <mark>O bl</mark> | <mark>okiraj</mark> 🔘 |
| - Y                               | Ă          |              |                            |                    |                   |                       |
| - 🖓 Merske enote                  | Sn.        | Merska enota | Formula                    | Opis               | Pozor             | opomba                |
| E Aerske enote<br>E ∰ Temperature | 5n.<br>1/1 | °F           | Formula<br>(value-32) /1.8 | Opis<br>Fahrenheit | Pozor             | opomba                |

Zapis merskih enot omogo a ustvarjanje izbirnega seznama za vse module z merskim poljem. Poleg tega vsebuje formule pretvorbe, ki se uporabljajo za standardizacijo rezultatov meritev.

## Merske enote - izdaja

| Merske enote - sekur  | ndarne.                          |        | ×           |
|-----------------------|----------------------------------|--------|-------------|
| Merska enota<br>Opis. | Fahrenheit                       | •      |             |
| Formula               | °C = f( °F )                     |        |             |
| (value-32) /1.8       |                                  |        |             |
| Pozor.                |                                  |        | Test        |
|                       |                                  |        |             |
| + > -                 |                                  |        | Pohodništvo |
| Stanje:               |                                  | Opomba | Spremembe   |
|                       | <mark>iraj 🔍 napaka</mark> 🔍 nič | Shrani | Preklic     |
|                       | Pretvoriena merska enota         |        |             |

Izraz pretvorbe enote je zgrajen glede na skladnjo, uporabljeno v drugih modulih BBMS.

Vrednost v merski enoti, vneseni v tem oknu, je nadomeš ena z vrednostjo "value". Rezultat pretvorbe mora biti skladen z enim merilom nadrejenega okna. Sheme

| 👬 Sheme         |   |     |      |        |      |          |            |            |      |         |    |
|-----------------|---|-----|------|--------|------|----------|------------|------------|------|---------|----|
| <b>●●●</b>      | 1 | œ   | b.o. | 🔘 ОК   | C    | blokiraj | 🔵 napaka 🛛 | 🤇 ? 🛛 🔍 sk | rita | drevo   | o? |
| ⊡ ∯a Sheme      | É | Šn. | Im   | e      | Kraj | Uporaba  | vpis       | izhod      | Vir  | TimeOut | C  |
| BRCA1,P16, NOD2 |   | V 1 | Po   | branie |      |          |            | krew,ślina |      |         | A  |

Sheme se uporabljajo za opredelitev študije, potrebnih materialov in faz. Na primer z izdelavo študijske sheme BRCA1, P16 in NOD2 povzro imo, da programska oprema dodaja neodvisne kontrole BRCA, P16 in NOD2, vendar z istim materialom, ki ga je treba prenesti, in z enakimi koraki.

Mnogo ve primerov je mogo e najti v podatkovni bazi s preskusnim podatkom TEST.

## Sheme - izdaja

| Sheme - raziskave.                                       |           | ×           |
|----------------------------------------------------------|-----------|-------------|
| Raziskave BRCA1,P16, NOD2                                |           |             |
| Kraj                                                     |           |             |
| 🔽 Je dodatna za pregled pri urejanju obiska ali naročila | 1?        |             |
| seznam tehnik                                            |           |             |
| lst 1,lst 2,lst 3                                        |           |             |
| sporočilo                                                |           |             |
| Message saved in System-> Schemes.                       |           |             |
| Pozor.                                                   |           |             |
|                                                          |           |             |
| + > -                                                    |           | Pohodništvo |
| Stanje:                                                  | Opomba    | Spremembe   |
| OK Okiraj 🖗 napaka 🖉 nič                                 | Shrani    | Preklic     |
| Vneeite ime zdravniekena teeta                           | alieemama |             |

Raziskave in potrebni materiali.

Tukaj definiramo vrste testov, ki se izvajajo v okviru laboratorijskih nalogov, kot tudi potreben material za testiranje.

Procesi

| And Procesi                      |     |   |       |                         |         |           |        |         |             |        |
|----------------------------------|-----|---|-------|-------------------------|---------|-----------|--------|---------|-------------|--------|
| <b>5 1 2 1</b> 1 2 2 3 3 1 2 2 ? | 6   | b | .0.   | 💭 OK 🛛 🔿 blokiraj 🤇     | napaka  | 🖲 ? 🛛 🕑   | skrita | 🗌 drevo | ?           |        |
| ⊡                                | Šn. |   | Label | Funkcija                | TimeOut | TimeAfter | Pozor  | Koda OK | Koda napake | opomba |
| Administration                   | V   | 1 | kop   | backup()                |         |           |        |         |             |        |
| 📥 🌾 Maintenance                  | V   | 2 | reind | reindex()               |         |           |        |         |             |        |
|                                  | V   | 3 | get   | run("c:\bbms\wget.cmd") |         |           |        |         |             |        |

Procesi ustvarijo drevo:

Skupina: je del naro anja, ki se v grobem deli vse procese, je lahko razdeliti naloge.

Postopek: niz postopkov izvaja, se postopek ni za el kot posledica dogodka, so proces postopkov iš enja prizna samo, in je sestavljena iz neodvisnih postopkov,

npr. Izolacija proces je sestavljen iz številnih postopkov, izvedenih po dolo enem dogodku, npr. zaklju ek prejšnjega postopka, skeniranje, te e kamero, itd

Postopek: ta naloga se izvede po dogodku ali drugem postopku. Postopek poteka v opozorilih, postopek za ne Robot.

Na primer, postopek za varnostno kopiranje dolo enih datotek na oddaljenem ra unalniku je sestavljen iz zaporedne izvedbe funkcije vklopa ra unalnika, kopiranja podatkov in po mo nosti izklopa ra unalnika

Funkcija: to je osnovni korak v postopku.

Vsak korak, torej izvrševanje funkcije, se mora kon ati z uspehom ali neuspehom.

e se uspeh zgodi, se naslednja funkcija prenese, e pa pride do napake, se funkcija ponovi, dokler se ne dose e uspeh ali najve ji poskusni as, npr. Time Out.

V procesih lahko za enete vrsto vgrajenih funkcij.

# Procesi - izdaja

| Procesi - Funkcije in postop | ki.                          |           | ×           |
|------------------------------|------------------------------|-----------|-------------|
| Šn. 4                        | Label up                     |           |             |
| Funkcija                     |                              |           |             |
| UpGrade()                    |                              |           |             |
| TimeOut 0                    | Time After 0                 |           |             |
| Koda OK 0                    | Koda napake                  | 0         |             |
| Pozor.                       |                              |           |             |
|                              |                              |           |             |
|                              |                              |           | Pohodništvo |
| Stanje:                      |                              | Opomba    | Spremembe   |
| 🖸 OK 🛛 🔘 blokiraj 🔍          | napaka 🔘 nič                 | Shrani    | Preklic     |
| Oznal                        | ko, s katero lahko skočite z | Go To (). |             |

Ena vrstica lahko vsebuje eno ali ve funkcij, ki jih povezuje operater ".or." ali ".and".

Uporabite lahko katero koli funkcijo iz sintaksa CLIPPER (podobno kot Basic in Pascal).

## Na rtovalnik opravil

|   | 💶 Opozorila                 |     |          |           |          |        |           |                     |       |       |                     |    |
|---|-----------------------------|-----|----------|-----------|----------|--------|-----------|---------------------|-------|-------|---------------------|----|
|   |                             | 20  | ¥ 🖏 🖏    |           | 2 ? ] (  | € b.o. | 🗢 ок      | <mark>O stop</mark> | 🔘 nap | aka 🔘 | ? 🔍 skrita          |    |
|   | Admin - administrator syste | mu  | •        | Zgod      | lovina   |        |           |                     |       |       |                     |    |
| I | načrt                       | čas | besedilo | performer | Terminal | kurir  | postopek  | funkcija            | iz    | za    | Stop                | pa |
| I | 2017.02.04 18:20:00         |     |          | Admin     | PEDRO    |        | teścik    | rap                 | 00:00 | 23:59 | 2017.02.28 00:00:00 |    |
| 1 | 2017.04.05 14:52:32         | X   | test     | Admin     | PEDRO    |        | Procedura | Funkcja             | 00:00 | 23:59 |                     |    |

Samodejno izvajanje ukazov.

Naloga modula je, da opravi dolo eno dejavnost v danem trenutku.

Seznam opozoril, ki jih je treba izvesti, lahko samodejno dodate iz drugega modula BBMS ali ro no.

Vsako opozorilo ima opozorilno stranko, to je uporabnik, ki ga je pripravil in prejemnik opozorila, to je uporabnik, za katerega bo aktiviran.

Te podatke in mnoge druge lahko spremenite med urejanjem.

#### Na rtovalnik opravil - izdaja

| Načrtovalnik opravil                                                                                                    | - izdaja                                                                                                    |                                                          |                                                            |                                                                                    | ×                                                                                                    |
|----------------------------------------------------------------------------------------------------|----------------------------------------------------------------------------------------------------|----------------------------------------------------------|------------------------------------------------------------|------------------------------------------------------------------------------------|----------------------------------------------------------------------------------------------------|
| <ul> <li>↓</li> <li>pon. wt.</li> <li>27 28</li> <li>6 3 4</li> <li>7 10 11</li> <li>17 18</li> <li>9 24 25</li> <li>10 2 3</li> <li>Dziś: 202</li> </ul> | buty 2020         ▶           śr.         czw. pt. sob. niedz.           29         30         31         1         2           5         6         7         8         9           12         13         14         15         16           19         20         21         22         23           26         27         28         29         1           4         5         6         7         8           rt-08-03 | 21:39 🕂 Cas<br>performer<br>Admin<br>Terminal<br>LABMIND | Cikel:<br>f minuta<br>ura<br>dan<br>teden<br>mesec<br>leto | obdobje 1<br>iz 00:00 ÷<br>za 23:59 ÷<br>Ustavi cikle.<br>2021.08.03 ▼<br>Poskus 0 | <ul> <li>✓ ponedeljek</li> <li>✓ torek</li> <li>✓ sreda</li> <li>✓ četrtek</li> <li>✓ petek</li> <li>✓ sobota</li> <li>✓ nedelja</li> </ul> |
| Besedilo sporoč                                                                                                    | ila.                                                                                                    |                                                          |                                                            |                                                                                    |                                                                                                    |
| Proces<br>LK                                                                                                    | postopek           v         temp                                                                                                    | funkcija<br>temp                                         | •                                                          | SNMP Trap                                                                          | •                                                                                                    |
| Obvestilo šele<br>Stanje:                                                                                                    | po napaki med izvajanjem.                                                                                                    | nič                                                      | Pozor.                                                     | Shrani                                                                             | Spremembe<br>Preklic                                                                                                    |

Naloge na rtovalca lahko razdelimo na ve vrst:

- enkrat ali cikli no

- sporo ila ali procesi
- ro no ali samodejno

Medtem ko prve vrste ni treba razlagati, naslednje zahtevajo nekaj besed razlage.

Opozorila omogo ajo prikaz sporo ila ob dolo enem asu. Sporo ilo je lahko posledica dogodka ali pa je ro no pripravljeno. V vsakem opozorilu lahko izberete asovne parametre in navedete osebo, ki naj se sporo ilo prika e. e naj se sporo ilo prika e po dogodku, ga je treba definirati s pomo jo kurirja (to je sistem obveš anja v sistemu BBMS).

Programska oprema podpira "SNMP TRAP".

Te klice lahko uporabite za izvajanje nalog in znotraj stavkov procesov / postopkov / funkcij.

V tem oknu je prikazan pošiljatelj okvira "SNMP TRAP".

Ra un je ozna en pri urejanju virov, to je lastnosti ra unalnika.

Zaradi nekega dogodka pošiljatelj pošlje prejemniku "SNMP TRAP", ki opravi nalogo, pri kateri je vnesen naslov pošiljatelja.

Mehanizem je zato preprost in uporaben v situacijah, ko je naloga takoj po dogodku dokon ana, na primer odpiranje vrat, prekora itev dovoljene temperature itd.

Kurir

| 🔛 Kurir                                                |                                      |
|--------------------------------------------------------|--------------------------------------|
| 🞒 🗐 🛍 🖆 🚁 🖄 🐜 🔍 🖃 ?                                    | j 🔘 napaka 🔘 ? 🔍 🥥 skrita 🗌 🗌 drevo? |
| ⊡… 🖞 Kurir Šn. tema Koda IP                            | Terminal postopek Uporabni           |
| 🗄 🕼 BBMS 🖌 🖌 1 Test komunikacji na wirtualkach 123 192 | 2.168.137.207 Admin                  |

Obvestilo o dogodkih.

BBMS je sistem dogodkov. Vsako dejanje, merjenje, .... dogodek, ki se kon a z uspehom ali neuspehom, ali pa se nadaljuje. Na vsakem koncu dogodka se lahko kurirju pripiše reakcija. Deluje bolj ali manj takole: nekaj se je zgodilo, program dobi kurirsko kodo za uspeh ali neuspeh in "izgleda" v modulu Courier.

Tukaj dolo ite, kaj je treba storiti, ko se pojavi ustrezna koda. Reakcija lahko vklju uje za etek postopka, obveš anje s sporo ilom, obveš anje prek poro ila itd. Itd.

Kurir vsebuje seznam ukrepov, izvedenih po dogodku.

Seveda, ker dogodek nima kurirske kode, potem ni reakcije.

Skozi modul Courier poteka komunikacija med vsemi izbranimi biobank / laboratorijskimi napravami in sistemom vođenja.

Na podlagi sporo il lahko ukrepate.

Kurir je zelo pomembna rešitev za avtomatske biobank in laboratorije,

ker omogo a izgradnjo zapletenega sistema ve opravilnosti, ki temelji na ravnanju s dogodki.

Obvestilo o e-pošti bo delovalo, e stre nik smtp.bbms.pl ni blokiran,

in obvestilo SMS, kadar blokade stre nika prehodov SMS ni 88.199.145.52.

Zgornji bloki se lahko omogo ijo na ra unalniku, v katerem se izvaja BBMS, ali na dolo eni to ki nadzora prometa (dostopna to ka), zato, e imate kakršne koli te ave, se najprej obrnite na ustrezni oddelek IT.

## Kurir - izdaja

| Courier - Teme: d | odelite postopek kodi in poši       | ljatelju sporočila | a. X      |
|-------------------|-------------------------------------|--------------------|-----------|
| tema Test         | komunikacji na wirtualkach          |                    |           |
| Koda 123          | IP 192.168.137.207 Te               | minal              |           |
| Uporabnik         | Admin                               |                    |           |
| postopek          |                                     |                    | 0         |
| Pozor.            |                                     |                    |           |
| -Stanje:          |                                     | Opomba             | Spremembe |
| 💿 ОК 🛛 🖸 Ы        | <mark>lokiraj 🔘 napaka 🔘 nič</mark> | Shrani             | Preklic   |
|                   | Predmet sistema obve                | ščanja.            |           |

Izdaja parametrov Kurierja je odvisna od trenutne lokacije v drevesu.

V oknu za urejanje so lahko polja aktivna ali blokirana in vsako polje, ko je kazalec miške ustavljen, ima opis.

Na ravni drevesa »Courier-subject« najpomembnejši opis kurirskega vedenja, tj. Opredelitev dejavnosti po pojavu dolo ene kode, poteka.

#### Spremljanje

| 👬 Spremljanje             |     |           |      |      |    |                         |               |       |            |           |       |     |   |
|---------------------------|-----|-----------|------|------|----|-------------------------|---------------|-------|------------|-----------|-------|-----|---|
| <b>●●●</b> ● <b>●●●□□</b> | Pon | očilo 🔍 🔍 | b.o. | 0    | ОК | <mark>O blokiraj</mark> | 🔘 napaka      | •?    | 🔍 skrita   | drevo?    |       |     |   |
|                           | Šn. | Ime       | Vir  | port | EU | Multiplikator           | Minutni cikel | Cikel | Natančnost | Spremembe | R.min | Min | N |
| 🚊 🌭 Budynek A             | V1  | DHT-H     |      | ia14 | %  | 0,1                     | 60            | 360   | 1          | х         |       |     |   |
| Ē. 💭 KI                   | V 2 | DHT-T     |      | ia13 | °C | 0,1                     | 60            | 360   | 1          | х         |       |     |   |
| EKv2                      | V 3 | LK-T      |      | ia0  | °C | 0,1                     | 60            | 60    | 1          | х         |       |     |   |
| ⊞ - 😓 LKv3                | V 4 | LK-U      |      | ia1  | V  | 0,1                     | 60            | 60    | 1          | х         |       |     |   |

Spremljanje okoljskih pogojev vklju uje elemente biobank, pa tudi laboratorij.

Kraj spremljati navedbo natan no opredeljen virov, da je element BioBank ali laboratorij modul vklju ena v vire. Naloga modula je sodelovanje z napravami, ki spremljajo okoljske pogoje, da bi pridobili vse potrebne podatke. Vnaprej ni opredeljeno, katere koli ine je treba spremljati, jih je mogo e preprosto dolo iti.

Nadzor se lahko izvede samodejno prek Opozoril ali ro no iz tega modula.

Programska oprema je trenutno komunicira z moduli LanKontroler (okrajšano LK) in Q-MSystem registratorje (Q-M). LK, za razliko od drugih rešitev, omogo a branje skoraj vseh parametrov, ne samo temperature, ki je odvisna od uporabljenih senzorjev. Uporabi senzorje temperature v obmo ju od - 200 ° C do + 2200 ° C, relativna vla nost, koncentracija CO2, koncentracija O2, koncentracija CO, ... in stikali, releji, motorji, aktuatorjev in podobno. LK vsebuje rele, ki vam omogo a vklop naprave. Ima tudi digitalne vhode, na katere so priklju ena kon na stikala, npr. Odpiranje zamrzovalnika, odpiranje laboratorijskih vrat itd.

Q-M pa je brez i ni sistem za snemanje temperature, ki se obi ajno uporablja za nadzorovanje ultrazmrzovalnih naprav.

Pridobivanje podatkov je mogo e ro no ali samodejno izvajati z ravni BBMS, kot tudi z uporabo programske opreme Robot.

## Spremljanje - izdaja

| spremijanje - tocka merj                             | jenja (hladilnik, zamrzovaln                  | ik,).     | ×        |
|------------------------------------------------------|-----------------------------------------------|-----------|----------|
| Ime Temp                                             |                                               |           |          |
| port T1                                              | Vir                                           |           |          |
| Minutni cikel                                        | Cikel 1200                                    | Spremembe |          |
| Kalibracija:                                         | 1.00                                          |           |          |
| C skaliranje                                         | Multiplikator   1.00                          | Odštevanj | je       |
| pretvorba inp                                        | 1 1923 inp2 1431                              | out1 20   | out2 -80 |
| C fomula                                             |                                               |           |          |
| NatasTeed                                            | 1 50 10 -                                     |           |          |
| Natanchost                                           |                                               |           |          |
| Min 90 Naji                                          | manjši Max-7                                  | 10 H      | (maks.   |
| Min 90 Naj                                           | manjši Max 7                                  | 4 0       | Cmaks.   |
| R.min Ali se skriva iz okna                          | manjši Max 7<br>R.max pogojev?                | 4 0'<br>A | Kmaks.   |
| R.min Naj<br>R.min Ali se skriva iz okna<br>Pozor.   | manjëi Max <sup>-7</sup><br>R.max<br>pogojev? | A O       | Kmaks.   |
| Min -90 Naj<br>R.min Ali se skriva iz okna<br>Pozor. | nanjši Max <sup>-7</sup><br>R.max<br>pogojev? | A 0       | Cmaks.   |
| Ali se skritva iz okna<br>Pozor.                     | nanjä Max <sup>(-7</sup><br>R.max<br>J        | A 0       | Cmaks.   |
| Ali se skriva iz okna<br>Pozor.                      | nanjši Max(-7                                 | 0 A       | Cmaks.   |

Najpomembnejši podatki za spremljanje so na voljo na ravni spremljanja - to ka (naslov okna za urejanje).

Z nastavitvijo miškinega kazalca nad poljem obrazca se prika e opis polja.

Vsakemu elementu lahko prilo ite dokument v elektronski obliki.

#### LanKontroler

| LanKontr | oler       |       |       |           |       |               |         |         | ×           |
|----------|------------|-------|-------|-----------|-------|---------------|---------|---------|-------------|
| IP 19    | 2.168.0.76 |       | Read  | out0 🗌 ou | ıt1 ∏ | out2 🗌 out3 🗌 | out4    | out5 🗔  | Close       |
| sec0     | 44         | inp1  | 641   | tem       | 3200  | power2        | 4984    | diffsel | 0-0-0-0-0-0 |
| sec1     | 41         | inp2  | 31    | ind       | 15    | power3        | 4984    | co2     | -1          |
| sec2     | 20         | inp3  | 20    | dth0      | 184   | power4        | 4984    | bm280p  | 100260      |
| sec3     | 43         | inp4  | 19    | dth1      | 650   | energy1       | 5635158 | pid1    | 10          |
| sec4     | 1593589770 | inp5  | 31    | ds1       | 215   | energy2       | 5635158 | pid7    | 25          |
| out      | 0          | inp6  | 30    | ds2       | -600  | energy3       | 5635158 |         |             |
| out0     | 0          | inpp1 | -7060 | ds3       | -600  | energy4       | 5635158 |         |             |
| out1     | 0          | inpp2 | 3     | ds4       | -600  | pm1           | -1      |         |             |
| out2     | 0          | inpp3 | 1     | ds5       | -600  | pm2           | -1      |         |             |
| out3     | 0          | inpp4 | 1     | ds6       | -600  | pm4           | -1      |         |             |
| out4     | 0          | inpp5 | 3     | ds7       | -600  | pm10          | -1      |         |             |
| out5     | 0          | inpp6 | 3     | ds8       | -600  | diff 1        | 0       |         |             |
| pwm      | 0          | vin   | 2404  | power1    | 4984  | diff2         | 0       |         |             |

Modul "LanKontroler" je ekonomi na rešitev za spremljanje stanja okolja. Omogo a vam merjenje od 6 digitalnih senzorjev temperature, 1 digitalnega vla nosti in temperaturnega senzorja in ve analognih senzorjev in poleg tega ve digitalnih senzorjev, npr. odpiranje zamrzovalnika.

podrobnosti: https://tinycontrol.pl/en/

#### Dovoljenja

Vsak uporabnik mora med zagonom programa preiti identiteto, tj. Preprosto se prijaviti.

Prijavni postopek mora biti "breme" (mnenje je razdeljena glede tega, ali naj pat geslo je zapleteno ali ne, ker je program zapomni vaše uporabniško ime), in se lahko uporablja na primer. Skener in skeniranje kodo za dostop do kartice.

Najpomembnejše je, da mora v tem trenutku strogo identificirati (identificirano) osebo v BBMS.

Kot se bo to zgodilo, se lahko ta oseba znotraj svojega pooblastila premika po sistemu (ki ga predvaja skrbnik).

BBMS ima obse en sistem pravic, ki ga je mogo e razdeliti v dve skupini:

1. dovoljenja v oknu / modulu

2. dovoljenja za baze podatkov: tabele in polja

3. kontekstualne pravice

9

Vsako okno sistema BBMS ima tehni no ime (to je mogo e videti na projekciji v imenu stolpca), zaradi esar se preveri, ali ima uporabnik vse pravice (ogled in urejanje) ali samo brskanje ali pomanjkanje dovoljenja.

Tehni no ime je bilo uvedeno zaradi ve jezi nega BBMS vmesnika. V vsakem jeziku je tehni no ime enako in se "naslov" okna spremeni.

| XX Dovoijenja     |                |                   |                          |                     |      |
|-------------------|----------------|-------------------|--------------------------|---------------------|------|
| ⊴∎∎©ш≥≥∛⊲∾■Չ⊑?    | Mize           | 🖲 b.o. 🧧 urejanje | 🔘 predogle 🔘 blokada 🔘 ? | 🔍 skrita 📘 dre      | evo? |
| ⊡ ક્રે Dovoljenja | Modul          | Naslov            | Opis                     | Odkrito             | Poz  |
| Administratorzy   | ✓ ABIEXPLORER  | ABI               | Seq. ABI                 | 2020.06.25 14:11:21 |      |
| Admin             | ACCESSEXPLORER | Dovoljenja        | Uprawnienia              | 2020.06.26 22:12:16 |      |

Stanje predmeta dolo a pravico do okna / modula: zeleno pomeni pravice za urejanje, rumeno samo brskanje in preostalo pomanjkanje pravic.

Druga skupina pravic, to je v zbirko podatkov, lahko v vsakem oknu posreduje skrbnik, drugi uporabniki pa imajo predogled dovoljenja. Po kliku v oknu, desni gumb miške prika e meni z mo nostjo "Dovoljenja"

| 📧 Dovoljenja - Dovoljenja        |   |     |                     |                     | ×       |
|----------------------------------|---|-----|---------------------|---------------------|---------|
|                                  |   |     | Stanje:<br>urejanje | <mark>O pred</mark> | logled  |
| Ala - opisik                     | ~ | Adm | in - administrat    | or systemu          | ×<br>^  |
| Kasia<br>Kazik - opisik<br>Robot |   | <   | 1                   |                     |         |
| 1                                |   | ,   | Shrani              |                     | Preklic |

Za izbiro skupine pravic uporabite mo nosti »okna« in »tabela«.

V primeru izbire »okna« so to enake pravice kot v modelih »Dovoljenja«.

e je "tabela", potem je izdaja pravic v bazo podatkov aktivna.

Uporabniki na levi strani nimajo izbrane pravice urejanja ali ogledovanja, na desni pa imajo dovoljenja.

Pravice za urejanje ne morete podeliti brez pravic brskanja, preprosto urejanje je višja dovoljena raven kot brskanje.

Pod statusom (urejanje / predogled) je seznam izbire polj tabel. Mo no je blokirati urejanje izbranih polj tabel in skriti podatke v izbranih poljih tabele.

Tretja skupina dovoljenj - kontekstna, se nanaša na pravice, ki izhajajo iz trenutne situacije, trenutnega poteka procesa.

Številne omejitve, ker ta skupina zadeva zmanjšanje lastnih dovoljenj, se odvijajo samodejno. Na primer, ne morete spremeniti preskušanca v naro ilu, e je bilo v oknu za prenos samodejno ustvarjeno naro ilo.

Obstaja zmanjšanje pravic za urejanje, ki jih je mogo e omogo iti na lastno zahtevo, tako da vnesete vrednost YES v konstanto STABLK.

Vklop konstantnih rezultatov pri blokiranju urejanja elementa s statusom »OK« ali »blokiranjem«.

Zmanjševanje pravic urejanja na ta na in lahko pomembno prispeva k varstvu podatkov, povezanih s koncem dolo enega procesa.

e povzamemo, razširjeni sistem odobritve podpira tri skupine pravic, oken in podatkovnih zbirk ter kontekstualne. Dostop do nastavitev je v dovoljenem modulu ali v katerem koli oknu v pojavnem meniju, in kontekstualnega lahko podaljšamo s tipko "YES" v konstanto STABLK.

Na in in obseg avtorizacije sta odvisna od vas.
# Dovoljenja - izdaja

Polo aj statusa je v tem modulu zelo pomemben. Glede na kontekst, status dovoljuje ali blokira dostop.

| Dovoljenja - moduli / okna in pravice.   |            | ×         |
|------------------------------------------|------------|-----------|
| Modul ACCESSEXPLORER                     |            | začetek   |
| Opis. Uprawnienia                        |            |           |
|                                          |            |           |
|                                          |            |           |
|                                          |            |           |
|                                          |            |           |
|                                          |            |           |
|                                          |            |           |
|                                          |            |           |
| Pozor.                                   |            |           |
| I                                        |            |           |
| + > -                                    |            |           |
| Stanje:                                  | Opomba     | Spremembe |
| 📀 urejanje 🛛 🛇 predogled 🔘 blokada 🖉 nič | Shrani     | Preklic   |
| Opis.                                    |            |           |
| Dovolienia - uporabniki                  |            | ~         |
|                                          |            | ~         |
|                                          |            |           |
|                                          |            |           |
| Sprememba gesla ponovitev                |            |           |
| Priimek in ime. Kaziula Kazik            | _          |           |
| e-mail kazik@poczta.pl                   | Fel.       | SMS       |
| avtentikacija 🔽                          | 🗌 zač      | ćetek     |
| Doktor?                                  |            | Zgodovina |
| Kartica / obesek                         | Območja do | ostopa    |
| Predpona Center                          |            |           |
| Pozor.                                   |            |           |
| 1                                        |            |           |
| + > - ±                                  |            |           |
| Stanje:                                  | Opomba     | Spremembe |
| 🕑 OK 💫 💭 blokiraj 🖤 napaka 🤍 nič         | Shrani     | Preklic   |
| Ima                                      |            |           |

»avtentikacija« – omogo a samodejno prijavo v BBMS z dodelitvijo uporabnika operacijskega sistema ali stre nika uporabniku BBMS. "start" - obnovi zadnje odprto okno po zagonu BBMS.

## Te aji in treningi

|   | 👬 Tečaji in treningi   |     |   |                   |      |            |                     |         |            |        |
|---|------------------------|-----|---|-------------------|------|------------|---------------------|---------|------------|--------|
|   | <b>5000</b> 000        | -   | ŝ | 🖻 Q 🖃 ?           | ]]•  | b.o. 🔘     | OK <mark>O b</mark> | lokiraj | 🔵 napaka   | •?     |
| ſ | - 📩 Tečaji in treningi | Šn. |   | Ime               | Opis | datum      | Term                | Pozor   | priključki | opomba |
|   | Administrators         | V   | 1 | Szkolenie obsługi |      | 2013.10.04 | 2018.10.04          |         |            | Х      |
|   | Admin                  |     |   |                   |      |            |                     |         |            |        |

Te aji in usposabljanje poleg znaka dokazov morajo biti tesno povezani z dovoljenji.

Zdi se, da bi morali nekateri moduli, usposobljeni na dolo enem podro ju, imeti dostop do dolo enih modulov.

Zaradi pravo asnosti potrdil o dokon anju te ajev ali usposabljanj jih je mogo e spremljati z uporabo poro il.

Samodejno onemogo anje dostopa do dolo enega modula, e je potekel rok veljavnosti usposabljanja, ne zadostuje za blokiranje dela.

O te ajih ali usposabljanjih je mogo e poro ati in poslati osebi, ki je odgovorna za njihovo izvajanje ali pa preprosto nadzira njihovo delovanje.

Poro ilo lahko vsebuje pretekle in bli nje datume zapadlosti, podrobnosti pa preprosto dolo ite v poro ilu.

# Te aji in treningi - izdaja

| Privilegiji - tečaji in usposabljanje.                                                          |               | ×             |
|-------------------------------------------------------------------------------------------------|---------------|---------------|
| Ime <mark>Szkolenie obsługi</mark><br>Opis.<br>datum <b>[</b> ] <b>v</b> ]2013.10.04 <b>v</b> ] | Tem 2018.10.0 | •<br>•<br>4 • |
| Pozor.                                                                                          |               |               |
| + > -                                                                                           |               |               |
| - Stanje:                                                                                       | Opomba        | Spremembe     |
| 💽 OK 🛛 💭 blokiraj 💭 napaka 💭 nič                                                                | Shrani        | Preklic       |
| Ime                                                                                             |               |               |

Za te aj ali usposabljanje je zna ilno ime, datum in rok veljavnosti.

V oknu lahko priklju ite dokument v elektronski obliki, ki je potrdilo o zaklju ku.

# Cepljenja

| Cepljenja      |       |       |                                               |             |            |     |
|----------------|-------|-------|-----------------------------------------------|-------------|------------|-----|
|                | ing i |       | ୟି 🖃 ? 🛛 🤄 🖻 b.o. 🔽 OK 🔘 blokir               | aj 🔘 napaka | a 💽 ? 🕑    | ski |
|                | on.   | Ime   | Opis                                          | datum       | Term       |     |
| Administrators | V 1   | wzw B | przeciwko wirusowemu zapaleniu wątroby typu B | 2014.11.18  | 2019.06.28 |     |
| Admin          |       |       |                                               |             |            |     |

Cepljenje, poleg znaka dokazov, mora biti tesno povezano s privoljenjem za izvajanje dolo enih dejavnosti, to je s pravicami.

Zdi se naravno, da bi morali imeti dostop do nekaterih modulov cepljene osebe.

eprav se ne zdi preve resno, je verjetno vsakdo priznal, da zbirka biološkega materiala ne more opraviti oseba, ki ni bila cepljena.

O cepljenju lahko poro ate in pošljete osebi, ki je odgovorna za njihovo izvajanje, ali pa preprosto nadzoruje njihovo izvajanje.

Poro ilo lahko vsebuje pretekle in bli nje datume zapadlosti, podrobnosti pa preprosto dolo ite v poro ilu.

# Cepljenja - izdaja

| Pristojnosti - cepljenja.                           |                | ×         |
|-----------------------------------------------------|----------------|-----------|
| Ime wzw B<br>Opis. przeciwko wirusowemu zapaleniu v | wątroby typu B | •         |
| datum 2014.11.18 - Tem                              | 2019.06.28     | •         |
| Pozor.                                              |                |           |
| + > -                                               |                |           |
| Stanje:                                             | Opomba         | Spremembe |
| OK Ok Ivitraj Dinapaka Dinič                        | Shrani         | Preklic   |
| lme                                                 |                |           |

Cepljenje je mogo e ozna iti z imenom, datumom in datumom poteka.

V oknu lahko dokument v elektronski obliki priklju ite kot potrdilo o cepljenju.

# Obmo ja dostopa

| 👬 Območja dostopa       |    |             |            |       |            |       |                  |            |      |        |    |
|-------------------------|----|-------------|------------|-------|------------|-------|------------------|------------|------|--------|----|
| ⊴∎∎©ш≥≥∛∛∾■Q⊂?          |    | <u>D</u> or | voljenja   | • b.c | <b>b</b> . | 🔿 ОК  | <mark>O b</mark> | lokiraj 🔘  | napa | ka 🔘 ? | C  |
| 🖃 ్ల్లి Območja dostopa | Šn |             | Ime        | Kraj  | Opis       | Pozor | bralec           | priključki | el.  | opomba | sp |
| Euilding A              | V  | 1           | Air lock 1 | A111  |            |       |                  |            | 1    |        | 20 |
| 🚊 🗞 Level 1             |    |             |            |       |            |       |                  |            |      |        |    |
| Room 1                  |    |             |            |       |            |       |                  |            |      |        |    |

Dostopna obmo ja v biobanki in laboratoriju so lahko zgrajena v obliki drevesa.

e drevesna veja ustreza terminalu za dostop, potem ko ga izberete, kliknite [Dovoljenja] in omogo i dostop do izbranih oseb.

e oseba dobi dostop do cone na nekem nivoju, jo samodejno prenese na višjo raven.

Za popolno integracijo s sistemom za nadzor dostopa morajo biti kode dostopnih terminalov dokon ane v meniju Sistem -> Dovoljenja.

Integracija je sestavljena iz pošiljanja pripravljenih podatkov v BBMS sistemu za nadzor dostopa.

# Obmo ja dostopa - izdaja

| Dostopne cone - s | soba.          |           |        | ×         |
|-------------------|----------------|-----------|--------|-----------|
| lme 📕             | ir lock 1      |           |        |           |
| Kraj A            | .111           |           |        |           |
| Opis.             |                |           |        |           |
| bralec            |                | _         |        |           |
|                   |                |           |        |           |
|                   |                |           |        |           |
|                   |                |           |        |           |
| Pozor.            |                |           |        |           |
|                   |                |           |        |           |
| + >               | -              |           |        |           |
| -Stanje:          |                |           | Opomba | Spremembe |
| 💿 ОК 🔽 🖸 Ы        | olokiraj 🔘 nap | aka 🔘 nič | Shrani | Preklic   |
|                   |                | lme       |        |           |

Vsak drevesni element, ki ustreza terminalu za dostop (bralnik), mora vsebovati kodo, ki je zdru ljiva s sistemom za nadzor dostopa.

### Nastavitve

| n Fiksna                   |       |        |              |                                             |
|----------------------------|-------|--------|--------------|---------------------------------------------|
| <u>s</u> • • • • • • • • • | in 19 |        | 🖬 🔋 🔍 🕫 b.o. | <mark>O OK 🛛 🔿 blokiraj 🔘 napaka</mark> 🔘 ? |
|                            | Šn.   | Ime    | vrednost     | Opis                                        |
| Security                   | V 1   | LOGOUT | 0            | Number of minutes to auto log off.          |
| Program                    | V 2   | PASLEN | 0            | Minimum password length.                    |

V vsaki programski opremi je prostor za nekatere stalne informacije, nekatere konfiguracijske podatke.

To mesto ima druga no ime in strukturo, podokno z mo nostmi pa se pogosto uporablja.

Sistem BBMS vklju uje seznam konstant v dinami ni obliki. Takoj ko je potrebna dolo ena konstanta, jo program doda na seznam.

To pravilo je mo no poenostavilo ravnanje s konstantami (mo nostmi), ne vidite jih na stotine, ampak samo toliko, kolikor jih uporabljate. Poleg tega lahko brez ve jih te av dodate nove in odstranite nepotrebne konstante.

Konstante poleg tega vsebujejo definicije samodejnega dokon anja podatkov in skripte tiskalnikov rtnih kod. Za organizacijo skript je potrebno nekaj opisnih besed. Vsak skript ima ime konstante, ki ustreza tiskalniku, npr. PZEBRA, PBRADO, PSATO, PGODEX.

Imena lahko dodate pripono, npr. 1,2,3 .. a, b, c itd. in kjer se skript izvaja, npr. @ BB6, @ BB5, @OS itd.

e je za nameš eni tiskalnik ve skriptov, se prika e izbirni seznam. Na seznamu ne bo skriptov, ki bi bila drugim oknom dodeljena z znakom @.

Skript tiskalnika s rtno kodo lahko vsebuje vstavke makrov, lo ene s kodrastimi oklepaji {}. npr. za ZEBRA

^ XA ^ FO40,50 ^ FD {trim (OS1-> NZ) + "" + OS1-> IM} ^ FS ^ XZ makro v skriptu lahko genetsko ustvari fragment skripta ^ XA ^ FO40, {iif (OS1-> STA = "1", "50", "60")} ^ FD {trim (OS1-> NZ) + "" + OS1-> IM} ^ FS

^ XZ

# Nastavitve - izdaja

| Sistemske | e konstante - Vrednote.        | >                | × |
|-----------|--------------------------------|------------------|---|
|           | me PASLEN                      |                  |   |
| vrednost  |                                |                  |   |
| ٥         |                                |                  |   |
|           | Opis. Minimum password length. |                  | _ |
|           | Pozor.                         |                  |   |
| Stanje:   |                                | Opomba Spremembe |   |
| 💽 ОК      | 🗩 blokiraj 🔘 napaka 🔘 nič      | Shrani Preklic   |   |
|           | Konstantna vredno              | st.              |   |

Ne spreminjajte stalnih imen, ker jih samodejno dolo i programska oprema.

Vrednost konstante in morda opisa je treba spremeniti.

Poro ila

| 🔳 Poročila                           |                   |        |       |      |                |           |       |           |             |         |               |           |            |                 | x |
|--------------------------------------|-------------------|--------|-------|------|----------------|-----------|-------|-----------|-------------|---------|---------------|-----------|------------|-----------------|---|
|                                      | Lu 🗳 🗲            | ê%_ ê  | 🍾 🖻   |      | Q 🖬 ?          | O b.o.    | C     | ) ОК      | 💿 blokiraj  | 🔘 na    | apaka 🔘 ?     | 🔍 sl      | krita      |                 |   |
| Struktura                            | •                 | +      | izd   | laja |                |           | Dod   | laj       | Izbrisati   |         | B             | 3 -       | "          |                 |   |
| Poročilo                             | Naslov            |        |       |      |                |           | Podna | aslov     |             |         |               |           |            |                 | ^ |
| 2 DS_BBMS_RO                         | Standard de f     | acto B | BMS - | htt  | p://bbms.pl 20 | 020.09.07 | BioBa | nk Manag  | ement Syste | m - So  | ftware pent   | ru biobar | nks si lab | oratoare.       |   |
| 2 DS_BBMS_SE                         | Standard de f     | acto B | BMS - | htt  | p://bbms.pl 20 | 020.09.07 | BioBa | nk Manag  | ement Syste | m - Pro | ogramvara f   | ör biobar | nker och   | laboratorier.   | . |
| 2 DS_BBMS_SK                         | Standard de f     | acto B | BMS - | htt  | p://bbms.pl 20 | 020.09.07 | BioBa | nk Manag  | ement Syste | m - So  | ftvér pre bio | banky a   | laborate   | óriá.           |   |
| 2 DS_BBMS_SL                         | Standard de f     | acto B | BMS - | htt  | p://bbms.pl 2  | 020.09.07 | BioBa | ink Manag | ement Syste | m - Pro | ogramska op   | rema za   | biobank    | in laboratori   |   |
| 2 DS_BBMS_SQ                         | Standard de f     | acto B | BMS - | htt  | p://bbms.pl 20 | 020.09.07 | BioBa | nk Manag  | ement Syste | m - So  | ftuer për bio | bankë d   | he labor   | atorë.          |   |
|                                      | Standard de f     | acto B | BMS - | htt  | p://bbms.pl 20 | 020.09.07 | BioBa | nk Manag  | ement Syste | m - Biy | obanklar ve   | laboratı  | uvarlar iç | ;in yazilimlar. |   |
| <mark></mark>                        |                   | ·      |       |      |                |           |       |           |             |         |               |           |            | >               | Ť |
| Seznam polj v tabe                   | li zbirke podatko | o' 🔻   | Šn.   |      | oznaka 1       | oznaka 2  | tab   | polje     | sortiranje  | Opr.    | Vrednost      | maska     | vsota      | kumulativni     | v |
| Albanski (ETY_SQ)                    | ^                 |        | V     | 1    | tab            |           | TB1   | TBL       | Α           |         |               |           |            |                 |   |
| blokada (BE)                         |                   |        | V     | 2    | opis SL        |           | TB1   | OPI_SL    |             |         |               |           |            |                 |   |
| Bosanski (ETY_BS)<br>Češki (ETY_CZ)  |                   |        | V     | 3    | fld            |           | TB2   | FLD       | Α           |         |               |           |            |                 |   |
| d. (DZI)                             |                   | >      | V     | 4    | tip            |           | TB2   | ТҮР       |             |         |               |           |            |                 |   |
| Dodano (DTD)                         |                   |        | V     | 5    | velikost       |           | TB2   | ROZ       |             |         |               |           |            |                 |   |
| edinstven (WU)<br>Esperantski (ETY E | 0)                | ~~     | V     | 6    | d.             |           | TB2   | DZI       |             |         |               |           |            |                 |   |
| Estonski (ETY_ET)                    | ~,                | <      | V     | 7    | opis SL        |           | TB2   | OPI_SL    |             |         |               |           |            |                 |   |
| Finščina (ETY_FI)                    |                   | ~      | V     | 8    | sprememba      |           | TB2   | DTZ       |             |         |               |           |            |                 |   |
| Francoski (ETY_FR)                   |                   |        | V     | 9    | Dodano         |           | TB2   | DTD       |             |         |               |           |            |                 |   |

Ni smiselno prikazati sporo il o poteku katerega koli materiala ali cepljenja. Preprosto, število sporo il bi bilo dovolj veliko, da blokira vsako delo v programu. Najbolje je, da pripravite ustrezno poro ilo, ki ga lahko pošljete po elektronski pošti mnogim ljudem.

Gradnja poro ila vklju uje vklju itev izbranih polj in uporabo ustreznih filtrov. Dolo ena enostavnost je mo nost, da pošljete definicijo poro ila v obliki datoteke xml. Opredelitve poro il se lahko izmenjujejo z biobankami in laboratoriji.

# Poro ila - izdaja

| Opredeljena poročila - postavke.                         | ×                                   |
|----------------------------------------------------------|-------------------------------------|
| lme poročila. ExpScn                                     | Uporabnik Admin                     |
| Naslov                                                   |                                     |
| Ali je izpis horizontalen?                               | 🔲 Je negacija filtra?               |
| Poročilo o zasuku za 90 °?                               | Ali računate podatke?.              |
| Izklopite naslov v poročilu.                             | Izklopite oštevilčevanje strani?    |
| Natisni glavo?                                           | Ali so podatki o programski opremi? |
| Ali je zaporedna številka?                               | Natisni trenutni datum?             |
| Ali je v skupini zaporedna številka?                     | Ali onemogočite naslove stolpcev?   |
| višina 0 Število vrst                                    | ic 0 separator 0                    |
| CSV ločilo 🗄 🗖 Navedki na zače                           | atku in na koncu besedila.          |
| "vsote strani"                                           | "skupaj"                            |
| "iz prenosa"                                             | Predložitev 4+5+6;7+8+9             |
| 🔲 Ali je poročilo namenjeno izvozu iz podatkovnega okna? |                                     |
| Cilj C:\BBMS\EXE\ExpScr.csv                              |                                     |
| List                                                     |                                     |
| Pozor.                                                   |                                     |
| Stanje:                                                  |                                     |
| 💿 OK 🔍 Diokiraj 🕒 napaka 💭                               | nič Shrani Preklic                  |
| lme p                                                    | oročila.                            |

Parametri glave poro ila - tiskanje, štetje, povzetek itd.

#### Poro ila - specifikacija

| Opredeljena poročila - specifikacij | a.                              |                               | ×                 |
|-------------------------------------|---------------------------------|-------------------------------|-------------------|
| Šn. 2 ozna                          | ika 1 <mark>Status</mark>       | sortiranje                    |                   |
| Opr. Vrednost                       | Ali navedete odstotke? 🗌 Izraču | najte povprečje<br>natančnost | Page              |
| Formula                             | BB5->STA                        | _                             | baiva             |
|                                     |                                 |                               |                   |
| 🗍 Stanje tiskanja?                  | 🗍 Je formula kot filter?        | Povzetek strani?.             |                   |
| So stalni za preštete?              | Združevanje brez ponavljanja.   | Sešteti v stolpcih?           |                   |
| 🔲 Želite omogočiti združevanje?     | Štetje brez ponovitve.          | Skupna vsota?                 |                   |
|                                     | Največje število kopij. 0       | list                          |                   |
| Formula za pogojno vsoto.           |                                 |                               |                   |
|                                     |                                 |                               |                   |
| Formula za označevanje vrednosti v  | stolpcu / vrsti.                |                               |                   |
| [2]>'3'                             |                                 |                               |                   |
|                                     |                                 |                               | Označite<br>barvo |
| Ali izpostavljate pesem?            |                                 |                               | Darvo             |
| Pozor. BB5->STA>'3'                 |                                 | Navpični naslov stolpca?      |                   |
| Status:                             |                                 | Navpično besedilo podatkov?   |                   |
| 🖸 tiskanje 🛛 🔘 ne tiskan            | je 🔘 izklop 🔘 nič               | Shrani Preklic                |                   |
|                                     | Besedilo v alavi tabele.        |                               |                   |

Poro ila so opredeljena kot na in za hitro pridobitev izbranih podatkov iz baze podatkov programa.

Poro ila so razdeljena na teme, na katere ustreza dolo en nabor tabele zbirke podatkov. e elite dolo iti novo poro ilo, izberite temo zanimanja, nato pa navadno dodajte nov element in vnesite ime poro ila. Ime bo prikazano na izpisku poleg teme. Naslednji korak pri dolo anju poro ila je dolo itev stolpcev, ki temeljijo na predlaganem nizu, ki se nahaja v oknu seznama. e kliknete na ustrezen gumb ">" ali "<", vklju ite polje poro ila ali izklju itev. Tabela s seznamom stolpcev poro il vam omogo a spreminjanje vsebine glave, blokiranje izpisa (vstavljeni stolpce se lahko uporablja samo za filter), dolo ite razvrš anje in dolo ite filtriranje podatkov.

Vprašanje izbiranja podatkov za poro ilo je ena od najpomembnejših in u inkovitih omejitev, ki odlo a o mo nosti uporabe poro ila. Uvedeni so bili naslednji operaterji: "" - noben operatorski filter ni izkloplien

| operator | text field                                     | number field             | date field                                |  |  |  |
|----------|------------------------------------------------|--------------------------|-------------------------------------------|--|--|--|
| <<       | text in the field is included in the value     | number over 1000 smaller | date in the field at least a year earlier |  |  |  |
| <        | text is smaller in alphabetical sense          | number smaller           | date in the field earlier                 |  |  |  |
| ۸        | text is smaller or equal in alphabetical sense | number smaller or equal  | date in the field earlier or the same     |  |  |  |
| =        | texts are equal                                | both equal               | dates equal                               |  |  |  |
| #        | text different                                 | both different           | date different                            |  |  |  |
| ~        | text are similar (mutually inclusive)          | values close at 10%      | similar dates                             |  |  |  |
| /        | text is greater or equal in alphabetical sense | number greater or equal  | date in the field later or the same       |  |  |  |
| >        | text greater in alphabetical sense             | number greater           | date in the field later                   |  |  |  |
| >>       | value included in field text                   | number over 1000 greater | date in the field later over a year       |  |  |  |

Gradbeni kompozitni filtri sestavljajo zlaganje filtra s pogoji za številna izbrana polja. Zavedati se moramo, da so privzeti vsi pogoji, to je logi ni operator "i". e pa je treba dolo iti filter s pomo jo operaterja "ali", je dovolj, da v glavi definicije poro ila zadoš a polje NF (negacija filtra). e izberete to polje, boste izbrali podatke za poro ilo, e dolo en filter ni izpolnjen. Nato uporabite znano razmerje:

! (a in b) = (! a ali! b), kjer je znak "!" Negacija izraza je ozna ena.

Vse osnovne funkcije jezika CLIPPER in VO, npr. Funkcije, se lahko uporabljajo v formulah

#### Parametriranje.

V stolpcu » Vrednost« lahko shranite klju no besedo »param«, zaradi esar se pokli e okno, ki prosi za vrednost parametra. Pri akuje se uporaba do devet razli nih parametrov, ozna enih z zaporednimi številkami, npr. Param1, param8.

# Poro ila - tema

| Opredeljena poroč         | čila - teme.    |       |                            |                  |          |         |         | $\times$ |
|---------------------------|-----------------|-------|----------------------------|------------------|----------|---------|---------|----------|
| Ime Bio                   | bank - exp      |       |                            |                  |          |         |         |          |
| Tabela baze poda          | tkov. BB5 Bio   | Banka | a - plošče, embalaža. 💌    | NZ»!deleted() .a | nd. !emp | ty(NZ)  |         | •        |
| povez                     | ana tabela      |       | ind                        | leks             |          |         | zgodba  |          |
| <sup>1</sup> BB6 BioBanks | - viale, bloki. | •     | IDN+LP»!deleted()          |                  | -        | BB5->ID |         | -        |
| 2 BB6 add                 |                 | •     | ID_BB6                     |                  | -        | BB6->ID |         | -        |
| 3                         |                 | •     |                            |                  | -        |         |         | -        |
| 4                         |                 | •     |                            |                  | -        |         |         | -        |
| 5                         |                 | •     |                            |                  | -        |         |         | -        |
| 6                         |                 | -     |                            |                  | -        |         |         | -        |
| 7                         |                 | •     |                            |                  | -        |         |         | -        |
| 8                         |                 | -     |                            |                  | -        |         |         | -        |
| 9                         |                 | •     |                            |                  | -        |         |         | -        |
| 10                        |                 | -     |                            |                  | -        |         |         | -        |
| 11                        |                 | •     |                            |                  | -        | í –     |         | -        |
| 12                        |                 | -     |                            |                  | -        |         |         | -        |
| Podrobna tabela           | a specifikacij. |       | Podrobna specifikacijska f | omula.           |          |         |         |          |
| BB6 BioBanks              | - viale, bloki. | •     | BB5->ID==BB6->IDN          |                  |          |         |         |          |
| Podrobna tabela           | a specifikacij. |       | Podrobna specifikacijska   | omula.           |          |         |         |          |
|                           |                 | •     |                            |                  |          |         |         |          |
| Pozor.                    |                 |       |                            |                  |          |         |         |          |
| Stanje:                   |                 |       |                            |                  |          |         |         |          |
| 💽 ОК                      | 🔿 blokira       | aj    | 🔘 napaka 🛛 🔘 I             | ıič              |          | Shrani  | Preklic | ]        |

V tem oknu so ozna ene tabele in njihova kombinacija.

Opredelitev se uporablja med gradnjo poro ila in med njegovim izvajanjem.

# Priljubljena poro ila

| 🔲 Priljubljena poročila 📃 📼 💌                        |      |      |      |       |      |                     |  |  |  |  |
|------------------------------------------------------|------|------|------|-------|------|---------------------|--|--|--|--|
| <b>●●</b> ■ ■ <b>山 ≧</b> ► <b>√</b> √ ■ <b>Q E</b> ? |      |      |      |       |      |                     |  |  |  |  |
| +/-                                                  |      |      |      |       |      |                     |  |  |  |  |
| Ime                                                  | par1 | par2 | par3 | Pozor | tema | sprememba           |  |  |  |  |
| 🖌 Kontrola probantów                                 |      |      |      |       |      | 2017.10.28 19:28:29 |  |  |  |  |

Vsi ne morajo vedeti, kako pripraviti poro ilo. Na voljo je okno z najljubšimi poro ili za vse :) Skrbnik ali avtor poro ila lahko spremeni lastnosti poro ila.

# Priljubljena poro ila - izdaja

| Priljubljena poroč | la. X                          |
|--------------------|--------------------------------|
| Ime                | Kontrola probantów             |
| par1               | •                              |
| par2               | <b>_</b>                       |
| par3               | <b>_</b>                       |
| Pozor.             | •                              |
|                    | Shrani Preklic                 |
|                    | Lastno ime izbranega poročila. |

Polja "par1" do "par3" se uporabljajo za prenos vrednosti parametrov poro ila. Ni jih treba izpolniti, le udobje. V poro ilo lahko vstavite vprašanje za vrednost parametra. Preprosto preprosto, e so ta vprašanja preve naporna ali odve in poro ilo zahteva parameter nato ga vnesite tukaj.

# Obrazci

| 🗈 Obrazci |                           |                           |       |          |          |           |           |          |       |       |      | x           |         |     |                  |                  |   |
|-----------|---------------------------|---------------------------|-------|----------|----------|-----------|-----------|----------|-------|-------|------|-------------|---------|-----|------------------|------------------|---|
| 6         | ) 6                       |                           |       | °   C    | ¥ 8% 8   | 🍋 🖻 🔍     | 2 ?       | • b.o.   |       | ) ок  | ¢    | 🕽 blokiraj  | 🔘 nap   | aka | •? •             | skrita           |   |
|           | Dodaj Izbrisati Bližnjice |                           |       |          |          |           |           |          |       |       |      |             |         |     |                  |                  |   |
| Ime       |                           | C                         | Opis  |          |          |           |           | datoteka | Okr   | 0     | sub  | nalepka     | Pozor   | tab | opomba           | sprememba        | ^ |
| V PK      | G cyto                    | Pobranie materiału cyto P |       |          |          |           |           | Pre      | nesi  |       |      |             |         |     | 2017.03.14 19:47 | 7                |   |
| V PK      | G mole                    | k P                       | obran | nie mate | eriału m | olekuły   |           |          | Pre   | nesi  |      |             |         |     |                  | 2017.03.14 19:48 | 3 |
| V Wy      | nBadP                     | ob V                      | Vynik | badań    | z pobra  | nia.      |           |          | Pre   | nesi  | Х    |             |         |     |                  | 2017.10.19 16:20 |   |
|           |                           |                           |       |          |          |           |           |          |       |       |      |             |         |     |                  |                  | × |
| <         |                           |                           |       |          |          |           |           |          |       |       |      |             |         |     |                  | >                |   |
| stran     | Y                         | Х                         | tip   | Bold     | Italic   | Underline | StrikeOut | vrtenje  | okvir | Barva | a Fo | rmula       |         |     |                  |                  | ^ |
| V 1       | 10                        | 40                        | 12    | х        |          |           |           |          |       |       | "PI  | RACOWNI     |         |     | OLOGII I O       | GENETYKI"        |   |
| V 1       | 15                        | 40                        | 12    |          | х        |           |           |          |       |       | 'K   | ierownik Pr | acowni: |     |                  |                  |   |

e elite natisniti obrazec ali vprašalnik, lahko to pripravite na predlogo.

Poleg navedbe mesta tiskanja in formata lahko uporabite niz funkcij in operaterjev, ki omogo ajo popoln dostop do baze podatkov. Podatki se lahko prosto oblikujejo.

Seznam razpolo ljivih funkcij.

# Obrazci - izdaja

| Obrazci - na | aslovi.                                       |           |            |        | ×         |
|--------------|-----------------------------------------------|-----------|------------|--------|-----------|
| lme<br>Opis  | e <mark>WynBadPob</mark><br>. Wynik badań z p | oobrania. |            |        |           |
| datoteka     |                                               |           |            |        | Izberite  |
|              | Okno Prenesi                                  |           | - <b>·</b> | sub    | 🗌 nalepka |
|              | tab                                           |           |            |        | •         |
| Formula      |                                               |           |            |        |           |
|              | Pozor.                                        |           |            |        |           |
| Stanje:      |                                               |           |            | Opomba | Spremembe |
| 💿 ок         | 🔿 blokiraj                                    | 🔘 napaka  | 🔘 nič      | Shrani | Preklic   |
|              |                                               |           | lme        |        |           |

Podatki o glavi obrazca.

Na tej to ki lahko izberete starševsko okno obrazca.

# Obrazci - specifikacija

| Obrazci - specifikacija.                         |          | ×         |
|--------------------------------------------------|----------|-----------|
| stran 1 Y 37 X 🔀                                 | <u> </u> |           |
| tip 10 vrtenje 0                                 |          | _         |
| Bold Italic Underline StrikeOut                  | ,        |           |
| par. celica                                      |          | Barva     |
| Fomula                                           |          |           |
| trim(OS1->NZ)+" "+trim(OS1->IM)                  |          |           |
| Pozor. probant                                   |          |           |
| Status:                                          | Opomba   | Spremembe |
| 🕑 tiskanje 💫 ne tiskanje 🔘 izklop 🖉 brez podatko | Shrani   | Preklic   |
| Koordinat X - vodoravno.                         |          |           |

Specifikacija obrazca lahko uporablja funkcije in referen na polja baze podatkov. Vnos OS1-> NZ pomeni branje podatkov iz polja NZ tabele OS1.

Podroben opis strukture baze podatkov najdete v meniju Help-> Tables ali v datoteki DS\_BBMS\_SL.pdf

Posebna funkcija Pic (). S to funkcijo lahko vstavite rtno kodo za tiskanje ali katero koli grafiko. npr. vstavljanje kode iz baze podatkov Pic ('Zint.exe -o' + trim (OS4-> CODE) + '. Png -d' + trim (OS4-> CODE))

natisnite sliko Pic ('c: \ bbms \ obrazek.jpg', 20, 10) kjer je 20 - širina, 10 - višina na izpisu

## Predloge

|            |       | Dodaj        |     | Izbr  | isati |        | Bližnjice           |                     | <b>▼</b> >> |
|------------|-------|--------------|-----|-------|-------|--------|---------------------|---------------------|-------------|
| lme        | Opis  | Okno         | sub | Pozor | tab   | opomba | sprememba           | Dodano              |             |
| 🖌 TST_OS1  |       | Registracija |     |       |       |        | 2020.09.23 11:04:27 | 2019.07.09 19:49:39 |             |
| TST_PR4    |       | Naročila     | Х   |       |       |        | 2020.05.03 21:02:31 | 2020.05.03 21:02:31 |             |
| 🖌 zPodbazy |       |              |     |       |       | Х      | 2020.05.13 16:27:47 | 2020.05.13 16:27:47 |             |
|            |       |              |     |       |       |        |                     |                     |             |
|            |       |              |     |       |       |        |                     |                     |             |
| Karta Pro  | banta |              |     |       |       |        |                     |                     |             |
|            |       |              |     |       |       |        |                     |                     |             |

Predloge omogo ajo ustvarjanje dokumentov v obliki RTF (standard, ki ga podpirajo vsi urejevalniki obogatenega besedila). Ko je dokument shranjen, programska oprema nadomesti formulo, zaklenjeno v zavite oklepaje {}, z rezultatom formule. Uporabite lahko vse razpolo ljive funkcije (npr. V obrazcih) in sintakso, ki omogo a branje baze podatkov.

Dolo eno predlogo lahko pritrdite na okno in e je v oknu drevo, lahko tabelo vej usmerite na drevesno vejo.

Dobra praksa je, da formule pripravite v bele ko in jih nato kopirate v predlogo, da se izognete skritemu kodiranju RTF znotraj formule.

e ste pripravili predlogo v programu Word ali Writer in je po nalaganju spremenila obliko, tako da ne ustreza vašim pri akovanjem, potem lahko namesto predloge vnesete pot do datoteke predloge, npr. C: \BBMS \DBF \Biobank \RTF \Template.rtf

Dolge formule lahko skrajšate z uporabo bli njic.

V zavite oklepaje vnesite npr. {% Adr}, v oknu pod gumbom [okrajšave] pa ime okrajšave "adr" in besedilo formule trim (OS1-> UL) + "" + trim (OS1-> DOM) + "/" + OS1-> LOK Namesto {trim (OS1-> UL) + "" + trim (OS1-> DOM) + "/" + OS1-> LOK} lahko uporabite {% adr}, kar bistveno izboljša itljivost predloge.

# Predloge - izdaja

| redloge - glave.                       | $\times$ |
|----------------------------------------|----------|
| Ime TST_OS1                            |          |
| Opis.                                  |          |
| Okno Registracija 💽 🖬 sub              |          |
| tab                                    |          |
| omula                                  |          |
| Pozor.                                 |          |
| Stanje: Opomba Spremembe               |          |
| OK Dokiraj Onapaka Onič Shrani Preklic |          |
| Ime                                    |          |

Podatki v poljih »Okno« in »Tabela« se uporabljajo v postopku iskanja predloge po kliku na gumb [Predloga] v oknu. Definirana predloga je lahko aktivna samo v izbranem oknu in pridobi podatke iz tabel zbirke podatkov, povezanih z oknom.

"Stanje" omogo a, da onemogo ite uporabo dolo ene predloge.

# Odtisi

| 🔲 Odtisi 📃 📼 💌              |            |           |             |          |       |             |  |  |  |  |
|-----------------------------|------------|-----------|-------------|----------|-------|-------------|--|--|--|--|
| 每日 8 2 4 4 4 1 2 2 ?        |            |           |             |          |       |             |  |  |  |  |
| Admin - administrator sys V |            |           |             |          |       |             |  |  |  |  |
| Poročilo                    | Računalnik | Uporabnik | Naslov okna | številka | Izpis | predogled A |  |  |  |  |
| Alerty.                     | LABMIND    | Admin     | Opozorila   |          |       |             |  |  |  |  |

Okno vsebuje parametre vseh izpisov. Ve parametrov je mogo e urejati in uporabljati med naslednjimi izpiski.

Poleg parametrov so tudi statisti ni podatki, število operacij tiskanja in predogleda ter datumi.

# Odtisi - izdaja

| Odtisi - izdaja            | ×                         |
|----------------------------|---------------------------|
| Alerty.                    |                           |
| Zgomji rob v milimetrih. 🔟 | Levi rob v milimetrih. 10 |
| Ali je izpis vodoravno?    |                           |
| Število vrstic 0           |                           |
| Koda ločilnika.            | Spremembe                 |
|                            | Shrani Preklic            |
| Zgornji rob v milim        | ietrih.                   |

Okno ima osnovne parametre tiskanja in bo razvito v prihodnosti.

### Serijski tisk

Serijski tisk  $\times$ maska Gnnnn-zzs Natisni iz datoteke. np. Gnnnnn-zzs. nnnnmmm. format nr - obseg 1234 🔲 dinamična širina np. 36256, 63542-63544 ⊖ hex ⊖ A-Z območje kod 🗌 v datoteko snov / snovi simbol G1234-01C DNA G1234-56C - C 1-56 Tiskanje G1234-00S ~ ślina ▼ S G1234-00S Tiskanje G1234-00T • T G1234-00T ~ tkanka Tiskanje G1234-000 G1234-000 • osocze - 0 Tiskanje G1234-00PL G1234-00PL • nerka 👻 PL Tiskanje G1234-00K G1234-00K ~ krew - K Tiskanje Tiskanje Tiskanje Γ Tiskanje Prekliči vse Označite vse Natisnite izbrano Shrani Preklic

Serijski tisk je bil uveden, da omogo a tiskanje številnih nalepk s kodo 1D / 2D w / g dolo ene maske.

Primeri skript za izpis: (shranjeni so v meniju System -> Fixed -> Code printers)

```
SATO
<ESC>A
<ESC>A104001440
<ESC>H0900<ESC>V0050<ESC>B103100####
<ESC>L0202
<ESC>H0250<ESC>V0050<ESC>WB0####
<ESC>Q1
<ESC>Z
ZEBRA
1D
^XA
^FO40,50
^BY2,2
^B3N,N,90,Y,N
^FD####^FS
^XZ
2D printing readable code in two lines near DataMatrix.
^XA
^FO20,40
^BXN,3,200
^FD####^FS
^FO80,40,0
^ADN,24,10
^FD....^FS
^FO80,70,0
^ADN,24,10
^FD....^FS
^XZ
BRADY 2D
m m
S 11;0,0,9,13
B 5,5,0,DATAMATRIX,1;####
A 1
```

kjer se "####" nadomesti s kodo in "...." nadomesti z delom kode, drugi del v naslednjem nizu "...." z uporabo niza "...." daje mo nost, da se kodo natisne v dveh vrsticah, pogoj, ta koda mora vsebovati znak pike "." v kraju delitve

npr. ABCDEF.KOD123 bodo natisnjeni na dveh vrsticah ABCDEF in na naslednji vrstici KOD123

®ivi graf

| 💑 Živi graf                   |       |      |       |         |                                |         |        |     |      |          |            |
|-------------------------------|-------|------|-------|---------|--------------------------------|---------|--------|-----|------|----------|------------|
| 5 • 2 • 4 • = =               | in 19 | n Q  | . 🖂 1 | •       | b.o. <mark>OOK Oblokira</mark> | i 🔘 naj | oaka ( | )?  | 🔘 sk | rita 🗌   | drevo?     |
| ⊡_ हूँ <mark>Živi graf</mark> | Šn.   | Ime  | Pozor | barva   | pot                            | tabela  | polje  | min | max  | lestvica | priključki |
| 🖻 🚫 Monitoring                | V 1   | Tzam |       | 255,0,0 | > Zamrażarki > LK1 > DHT-T     | MO5     | POM    |     |      |          |            |
|                               | V 2   | Hzam |       | 0,0,255 | > Zamrażarki > LK1 > DHT-H     | MO5     | POM    |     |      |          |            |
| — Фан<br>Ман                  |       |      |       |         |                                |         |        |     |      |          |            |

Grafikon v oknu je omejen na podatke, vidne v oknu.

Ta omejitev se je za mnoge izkazala za pomembno, zato je nastala rešitev "Live Chart".

Obseg podatkov je omejen samo s parametri grafikona in ne z organizacijo snemanja podatkov v drevo.

Poleg odstranitve omejitve obsega je bil graf ob asno osve en.

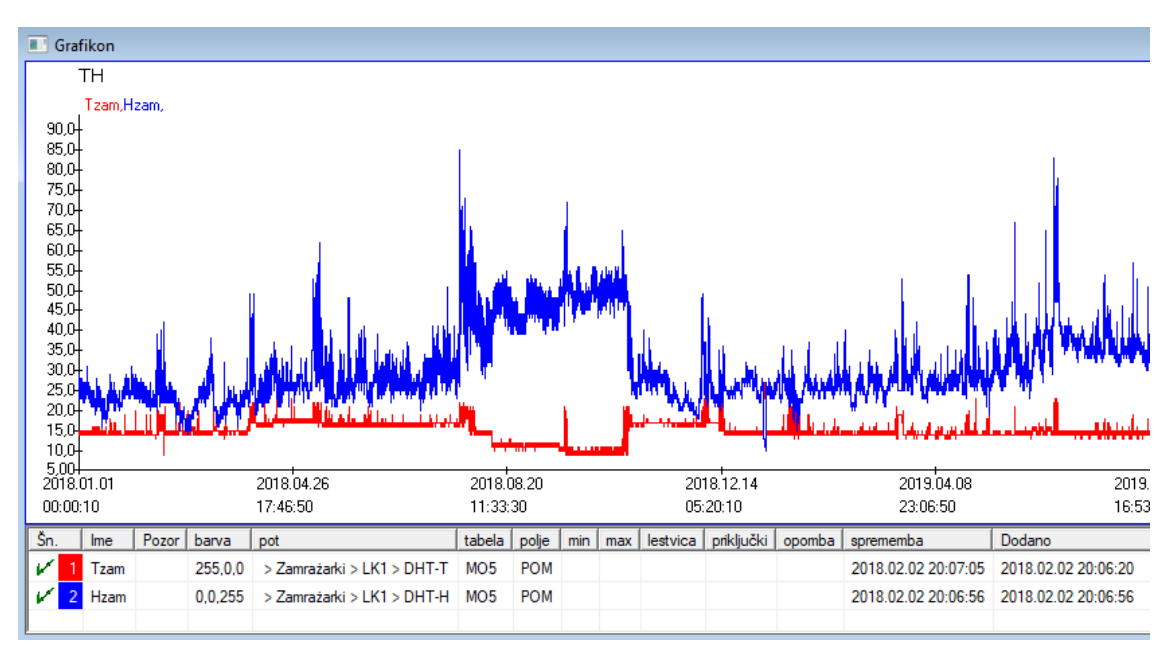

# ®ivi graf - izdaja

| Žive karte - podskupine.                                                          |                                                            |               |                  | ×                    |
|-----------------------------------------------------------------------------------|------------------------------------------------------------|---------------|------------------|----------------------|
| Ime TH<br>skupina MO<br>Pozor.                                                    | Območje:<br>C dnevno<br>C tedensko<br>i mesečno<br>C letno | multiplikator | brar             | barva<br>bje<br>60   |
| +     >     -       Stanje:     •     •       •     OK     •       •     OK     • | ) napaka () nič<br>Ime                                     |               | Opomba<br>Shrani | Spremembe<br>Preklic |
| Žive karte - podatki.                                                             |                                                            |               |                  | ×                    |
| Ime Tzan                                                                          |                                                            |               |                  | ▼<br>barva           |
| pot > Zamrazar                                                                    |                                                            |               |                  |                      |
| polje Vrednost meri                                                               | tve.                                                       |               |                  | •                    |
| Pozor.                                                                            | min                                                        | max           | les              | tvica                |
| + > -<br>Stanje:<br>• OK O blokiraj                                               | 🕽 napaka 🔘 nič                                             |               | Opomba<br>Shrani | Spremembe<br>Preklic |

## Struktura podbase

| \$2. Struktura podbase  |   |            |       |      |       |                        |     |                           |             |       |         |              |               |
|-------------------------|---|------------|-------|------|-------|------------------------|-----|---------------------------|-------------|-------|---------|--------------|---------------|
| ⊴∎∎©ш≥≥∛∞№₽Q≥?          |   | Vir        | •     | b.o. | O v   | klopite <mark>C</mark> | blo | <mark>kirajte</mark> 🔘 iz | klopite 🔘 ? | 🔍 s   | krita [ | drevo?       |               |
| ि है. Struktura podbase | Š | n.         | Ime   | Opis | Vrsta | velikost               | d.  | nalepka                   | vprašalnik  | Pozor | Seznam  | nova vrstica | pogojno polje |
| dodatkowe               | V | 1          | TEXT1 |      | С     | 20                     |     | text                      | x           |       |         |              |               |
| 🕀 🔆 biobank             | V | 2          | DATE1 |      | D     | 10                     |     | date                      | x           |       |         |              |               |
| 🗄 🔖 system              | V | <b>′</b> 3 | LOG1  |      | L     | 1                      |     | logic                     | ×           |       |         |              |               |
|                         | V | 4          | NUM1  |      | N     | 10                     | 2   | numeric                   | ×           |       |         |              |               |
|                         | V | 5          | TIM1  |      | т     | 5                      |     | time                      | ×           |       |         |              |               |

Modul za strukturno definicijo podosnov je sestavljen iz ve ravni: domen, skupin in tabel.

Obstaja popolna svoboda pri dolo anju podro ja in skupin.

Obstajajo nekatere omejitve na drugih ravneh, npr. Tabel in podrobnosti tabele:

- ime tabele mora biti edinstveno v celotni zbirki podatkov;
- ime mora biti kratko in ne sme vsebovati posebnih znakov (vklju no s presledki);
- miza mora vsebovati polja (stolpci);
- vsako polje mora imeti kratko ime in brez posebnih znakov (tudi brez presledkov)
- e struktura tabele ustreza izvorni bazi podatkov, kliknite gumb [Source], ra unalnik se lahko za ene tam.

#### Struktura podbase - izdaja

| Struktura - polja.                                          |                                                               |                         |               |                | ×              |
|-------------------------------------------------------------|---------------------------------------------------------------|-------------------------|---------------|----------------|----------------|
| Šn. 6                                                       | Ime TST6                                                      | 1                       | zvomi stolpec |                | •              |
| Opis.                                                       |                                                               |                         |               | Polje          | e vprašalnik ? |
| izdaja<br>predogled<br>blokada                              |                                                               |                         |               |                |                |
| nalepka tstdic                                              | nova                                                          | vrstica                 | Naslov tabu   | ilatorja. zak1 | •              |
| Vrsta. besedilo 💌                                           | velikost 10 p                                                 | oogojno polje           | •             | -              | Min/Max        |
| Seznam ?ICD-10                                              |                                                               |                         |               | 🔽 auto Ist     |                |
| Ali želite v po<br>Formula privzete vrednosti -             | ogled tabele vstaviti opis slo<br>rezultat se nadomesti ob od | varja?<br>prtju ankete. |               |                |                |
| "A00.0"                                                     |                                                               |                         |               |                |                |
| Polje / stolpec, izračuna<br>Makro konverzije, npr. lif (va | n s formulo za pretvorbo po<br>alue == 1, 'M', 'F')           | datkov.                 |               |                |                |
| lokalna                                                     |                                                               |                         | •             | •              | ▼ □ ∪          |
|                                                             |                                                               |                         | •             | •              | ■ □ □          |
|                                                             |                                                               |                         |               |                |                |
| Formula an uldivětov odvis                                  |                                                               | lation and              | <b>-</b>      | - I            |                |
| BB1->NZ="Wew"                                               | io od podatkov v zbiiki pod                                   | arkov, ripr.            |               |                |                |
| Pozor.                                                      |                                                               |                         |               |                |                |
| + > -                                                       |                                                               |                         |               |                |                |
| ⊂stanje:<br><mark>⊙ vklopite</mark> O blokirajte            | 🔵 izklopite 🔘 nič                                             | Opomba                  | Spremembe     | Shrani         | Preklic        |

Za zagotovitev shranjevanja podatkov v bazi podatkov s katerim koli motorjem baz podatkov je treba upoštevati ve pravil:

1. Ime polja ne sme biti daljše od 10 znakov, ne sme vsebovati posebnih in diakriti nih znakov in ne sme biti rezervirana beseda v bazi podatkov SQL. 2. Najve ja velikost besedilnega polja je 254 znakov, najve ja velikost številskega polja pa 12 znakov, vklju no z znakom, ki lo uje cela števila od ulomkov.

3. Število polj v tabeli ne sme presegati 254-14 (rezervirano za BBMS) = 240.

Informacije iz polja "Opis" se bodo med urejanjem pojavile v modulu Podbaze.

Kjer koli je uporabljeno polje, vklju no z okni in poro ili, se prika e "Oznaka".

"Seznam" se uporablja za ozna evanje vrednosti, ki jih besedilno polje lahko vsebuje, med urejanjem pa bo viden izbirni seznam.

"Status" omogo a omogo anje vidnosti polja v modulu Podbaze.

Polja lokalne baze podatkov se uporabljajo za ozna evanje lokacije shranjevanja med uvozom, na primer iz Excela, Calc-a, ODBC. Enake podatke je mogo e shraniti v ve tabel.

Podatke lahko shranite tudi v razli ne zapise iste tabele z dodatnim indikatorjem (tretji stolpec).

"?" pomeni uporabo notacije v kateri koli razli ici in npr. "1" samo v eni razli ici.

npr. uvoz ve 2D kod iz ene vrstice lista mora biti definiran tako, da je za vsak indikator potreben nabor podatkov na listu: code1d, code2d, code1d, code2d, code1d, code2, no\_ident

v definiciji code1d: BB5-> NZ code2d: BB6-> NZ code1d: BB5-> NZ, 1 code2d: BB6-> NZ, 2 code1d: BB5-> NZ, 3 code2d: BB6-> NZ, 3 nr\_ident: BB6-> NR\_DNA,?

Formula pretvorbe v lastnostih polja in formula po uvozu v lastnosti tabele vam omogo ajo izvajanje dodatnih nalog.

Vsebina vzor ne formule po uvozu zapisa:

 $! prazno (vp ("Sc", trim (_TBL-> DIRECTORY) + "\" + trim (_TBL-> PRNUMBER))) .and. Predloga ("Slide", vg ("Sc") + "\ slide.yml") .and. mrxs2lnk (vg ("Sc"). "mrxs; \ Data0002.dat; \ Data0003.dat", "BB6" _ TBL-> ID_BB6)$ 

Tolma enje:

! Prazno (vp ("Sc" obloga (\_TBL-> PRODUCT) + "\" + trim (\_TBL-> NUMER\_PRE)))

V spremenljivko "Sc" shranite podimenik, katerega ime je v tabeli TBL, v polju DIRECTORY in v polje PRNUMBER iste tabele.

Funkcije:

prazno () - preveri, ali je prazno trim () - odre e zadnje presledke

Predloga ("Slide" vg ("Sc") + "\ slide.yml")

Naredite predlogo z imenom "Slide" in jo shranite v datoteko "slide.yml"

Zadnji ukaz, izveden po uvozu zapisa, je

mrxs2lnk (vg ("Sc"). "mrxs; \ Data0002.dat; \ Data0003.dat", "BB6" \_ TBL-> ID\_BB6)

Funkcija opravlja dve nalogi: pretvorbo binarne slike v jpg in pritrditev jpg na vzorec v bazi podatkov.

vg ("Sc") - dobi pot do datotek, ki jih je treba pretvoriti

".mrxs; \ Data0002.dat; \ Data0003.dat" - seznam datotek za pretvorbo v jpg "BB6" - glavna tabela zbirke podatkov, na katero je treba pritrditi jpg

\_TBL-> ID\_BB6 - identifikator tabele BB6, na katero je pritrjen jpg.

# Min/Max

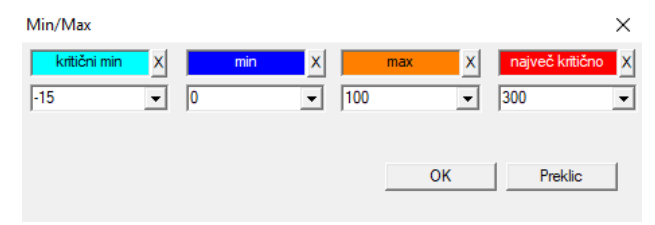

Barvanje nalepk glede na velikost v podatkovnem polju.

Sprememba barve - kliknite z desnim gumbom miške. Odstranite barvo - kliknite gumb [X] Spremeni besedilo - kliknite z levim gumbom miške.

# Uvozni vir

| Uvozni vir dział->TES | 5T1           |    |          |                |          |             | ×                       |
|-----------------------|---------------|----|----------|----------------|----------|-------------|-------------------------|
| ODBC                  |               | Ŧ  | Prijava  |                | geslo    |             |                         |
| Baza C:\BBMS\e        | exe\Test1.xls |    |          |                |          |             |                         |
| Glavna miza           | Arkusz1       |    | -        | Glavni stolpec | Sto      | pec povezan |                         |
| Povezana tabela 1     |               |    | <b>v</b> |                | <b>_</b> |             | -                       |
| Povezana tabela 2     |               |    | T        | ]              | -        |             | -                       |
| Povezana tabela 3     |               |    | ~        |                | <b>v</b> |             | $\overline{\mathbf{v}}$ |
| Select: Ustvar        | i             |    |          |                |          |             |                         |
|                       |               |    |          |                |          |             |                         |
| Stanje 1              |               |    |          |                |          |             |                         |
| Stanje 2              |               |    |          |                |          |             |                         |
| Starile S I           |               | Pe | opolna   | Log            | Shrani   | Prek        | lic                     |

Okno se uporablja za dolo itev metode uvoza podatkov iz zunanje baze podatkov v podsistem BBMS.

## Razvrsti

| 🔳 R  | Razvrsti              |         |      |                   |          |          |          |     |             |      |          |            |         |            |
|------|-----------------------|---------|------|-------------------|----------|----------|----------|-----|-------------|------|----------|------------|---------|------------|
| 8    | 🗿 🛍 📾 🔯 🗽 🖄 🖄 🐘 🔍 🖃 ? |         |      |                   |          |          |          |     |             |      |          |            |         |            |
| dati | ım                    |         | Koda | a ciljne ploščice | Opis     | Pozor    | material | max | plošča      | Pr   | eživite  | Uporabnik  | opomba  | sprememba  |
| V    | 201                   | 6.05.30 | 001  | 234567            | Kontener |          | DNA      |     |             | W    | ALL-B    |            |         | 2018.04.26 |
| ۲    | 201                   | 7.06.06 | 1234 | 156               |          |          |          |     |             |      |          |            |         | 2017.06.06 |
| V    | 201                   | 7.07.31 | Test |                   | opisik   | uważki   |          |     |             | W    | ALL-B    | Admin      | х       | 2017.05.08 |
| ۲    | 201                   | 8.10.11 | 1234 | 156789            |          |          | stock    | 1   | 12345678    | Э    |          |            |         | 2019.07.04 |
|      |                       |         |      |                   |          |          |          |     |             |      |          |            |         |            |
|      |                       |         |      |                   |          |          |          |     |             |      |          |            |         |            |
|      | Ploš                  | ča      |      |                   | Uvoz     | Nad      | zor      | S   | orter       | Pr   | emakniti |            | Rezult  | tat        |
| Šn.  |                       | Viala   |      | plošča            | 4        | 3        | 2        | 1   | Proband     |      | materia  | al položaj | št.DNA3 | Stanje 1   |
| V    | 1                     | 000F5D  | 9D2  | 001234567         | ściana A | bank 4°C | Piętro   | Wew | Kowalski Ja | an   |          | A01        | 123456  |            |
| V    | 2                     | 000F5D  | 9E8  | 11691211          | ściana A | bank 4°C | Piętro   | Wew | Kowalska /  | Anna |          | A02        |         |            |
| V    | 3                     | 000F5D  | A 1D | 7657647646        | ściana A | bank 4°C | Piętro   | Wew | Kowalski Ja | an   |          | A03        | 123456  |            |

Izvlecite ve vial iz ve ploš skozi biobank.

To je ena od osnovnih dejavnosti, opravljenih rutinsko pred testiranjem materialov.

Material biobank se shranjuje naklju no. Tudi e nekdo nadaljuje in poskrbi za vialo po dolo enem merilu, zato se bodo med pripravo na raziskovanje ta merila zagotovo spremenila. Zato je treba vnaprej prevzeti naklju na namestitev vial v biobanku.

Z uporabo dolo enih poro il ali katerega koli drugega mehanizma, npr. Excel, pripravimo seznam kod, ki jih je treba razvrš ati.

Ta seznam kode uvozimo v besedilno datoteko, program pa iš e viale s kodami in ustvari seznam ploš ic.

Seznam ploš ic se lahko prenese na osebje, ki upravlja biobank ali pošlje robotu, ki servisira biobank (npr. Yeti, Wall-B :)) Ploš e naj nato izvle ejo viale iz navedenih naslovov (z mo nim krmiljenjem s pomo jo 2D opti nega bralnika). Odstranjevanje vial iz ploš in prenos na druge delovne ploš e je mogo e opraviti ro no ali samodejno.

Po razvrš anju je potrebno pregledati ploš o z ukazom start menu -> Biobanks -> Plate.

Med delovanjem biobank (ali repozitorija) je problem odgovora na vprašanje, kje je material. Seveda je treba domnevati, da je preskusni material "raztresen" v številne ploš ice / škatle.

Okno se uporablja za iskanje vseh ploš ic / škatel na podlagi seznama preskusnih vial.

V praksi se zgodi naslednji postopek:

Korak 1 - z uporabo poro ila ali katerega koli drugega mehanizma ustvarimo seznam vial - seznam 2-kilogramskih vial

2. korak - v zgornjo tabelo dodajte nov element (desno miškino tipko "Dodaj" ali [Ins])

Korak 3 - uvozimo vnaprej doloen seznam 2D kode

Korak 4 - kliknite na [Sorter] in ro no poiš ite material, ali pa nam boste to naredili v avtomatizaciji biobank J

#### Opombe

Izkazalo se je, da je gradivo e v raziskavi ali ga preprosto zasede nekdo drug, zato morate po akati ali poslati sporo ilo uporabniku, ki je vzel material.

# Razvrsti - izdaja

| Sortiranje - naročila. |                     |              |        | ×       |
|------------------------|---------------------|--------------|--------|---------|
| 2016.05.30 👻           | Koda ciljne ploščio | ce 001234567 |        | •       |
| Opis.                  |                     |              |        |         |
| Kontener               |                     |              |        | -       |
| Pozor.                 |                     |              |        |         |
| ]                      |                     |              |        |         |
| Preživ                 | ite WALL-B          |              | -      |         |
| mate                   | erial DNA           | •            | max    |         |
| Stanje:                |                     |              |        |         |
| 💿 opravljeno 🔘 zagna   | no 🔘 napako         | 🔍 nič        | Shrani | Preklic |
|                        |                     |              |        |         |

Vnesite osnovne podatke za to vrsto.

### XML/YML/JSON

| I XML          |          |                           |       |          |         |          |                                                          |
|----------------|----------|---------------------------|-------|----------|---------|----------|----------------------------------------------------------|
|                |          | <b>⊾</b>   <mark>⊂</mark> | ?     | RD       |         |          | ▼ + ed.                                                  |
| ⊡- <b>\ RD</b> | Ime      | Kraj                      | Vrsta | velikost | pravilo | predmeti | Izvozna formula                                          |
| 🕀 🚸 Head       | V.       |                           |       |          |         |          |                                                          |
|                | K.       | Head\                     |       |          |         | 199      | iif(pozycja<=liczba,RD2->(dbseek(rekordy[pozycja])),.F.) |
|                | 🖌 Arkusz | Head\                     | С     | 128,00   |         |          | RD2->ARKPLK                                              |
|                | V Cel    | Head\                     | С     | 40,00    |         |          | RD2->CEL                                                 |

Datoteka s formatom XML vam omogo a shranjevanje podatkov iz katere koli baze podatkov in celo trdi, da je XML baza podatkov. Ker se je celoten sodobni IT svet kon no dogovoril o obliki izmenjave podatkov, bomo poskušali programsko opremo prilagoditi tem sodobnim trendom. Brez pogleda na strategijo mnogih proizvajalcev (in avtorjev) programske opreme, ki poskušajo graditi XML v svojih aplikacijah, vendar na alost s togo strukturo, ta programska oprema omogo a prosto definicijo strukture XML.

Nekaj tehni nih podrobnosti:

- xml sestavljajo elementi in atributi

- atribut definiramo kot pot, ki se kon a z indikacijo, npr. \ report \ element \ @setup

V tem oknu obstajajo primeri, ki vsebujejo seznam elementov in atributov datoteke xml.

Pred uvozom in izvozom podatkov je treba dolo iti, kaj in kje najti, kar pomeni, da je treba navesti, iz katerih tabel in polj bi morali izhajati podatki iz atributa in na katero tabelo in polja shraniti podatke iz atributa. Oba procesa se razlikujeta v smeri toka podatkov in zato je treba uvesti nekatere pomo ne spremenljivke:

Izvoz: postavka, zapise, številka

Uvoz: vrednost

Pomo ni element spremenljivke vsebuje trenutno izvo eno postavko, lahko prilagodi vrednosti glede na vnos v številki polja definicij XML, npr. 0 ... 999

Spremenljivi zapisi in številke so enodimenzionalna tabela, ki vsebuje številke izbranih zapisov v ve select (v tabeli okna po pritisku na Shift in klik na miško v oddaljeni vrstici), številka pa je velikost te matrike. Primer uporabe vseh pomo nih spremenljivk:

(Polo aj <= število UZ -> (dbgoto (evidence [polo aj])), F). IIF.

Formula preveri, ali je trenutni polo aj mogo e dose i, to je, ali je zapis, na katerega lahko sko ite s funkcijo dbgoto (), e to po ne, e ne, vrne FALSE, kar je signal konca izvoza podatkov. Funkcije, shranjene kot formula elementov, morajo vrniti logi no vrednost, ki pomeni sporazum, da nadaljuje proces ali nesoglasje.

Spremenljivka "vrednost" vsebuje vrednost atributa za zapis v polju tabele baze podatkov.

Zaporedja

| 📩 Zaporedja                    |     |          |                                       |                        |     |    |
|--------------------------------|-----|----------|---------------------------------------|------------------------|-----|----|
| <b>5 1 2 1 2 2 3 3 1 2 2 ?</b> | •   | b.o.     | 🕒 OK 🛛 🔘 blokiraj 🔍 napaka 🔘 ? 🔍 🤍 sk | rita 🔲 drevo?          |     |    |
| Zaporedja                      | Šn. | Ime      | Seq1                                  | Seq2                   | n1  | n2 |
| 📄 🍫 Grupa                      | ?   | 1 ABI    | CCGGACTGATCTGGCTCAGTGGTCCTCCTGCC      |                        | 439 |    |
|                                | 2   | 2 primer | ATGACTGCAATGAAATTCAGTCCTGG            | AGACAGGGAAGGGGTCACTAGT | 26  | 22 |
|                                | 2   | 3 single | TTTATTTTTCCATGAAATA                   |                        | 19  |    |

Iskanje po zaporedju v podatkovni bazi FASTA.

Pred zagonom iskalnika mora biti pripravljeno porazdeljeno ra unsko okolje:

1. Dolo ite im ve ra unalnikov v lokalnem omre ju:

- s prostim prostorom na trdem disku od 40 GB,

- s sistemom Windows.

3. V<br/>stavite bli njico do C:  $\ BBMS \ EXE \ Agent.exe v skupino zagonov in jo za enite.$ 

Po teh aktivnostih bo porazdeljena obdelava za ela delovati, vklju no z iskalnikom v podatkovni bazi FASTA.

# Zaporedja - izdaja

| Zaporedja - definicije.        |    |        | ×         |
|--------------------------------|----|--------|-----------|
| Ime primer                     |    | max    | 0         |
| Seq1                           |    | n1     | 26        |
| ATGACTGCAATGAAATTCAGTCCTGG     |    |        |           |
| Seq2                           |    | n2     | 22        |
| AGACAGGGAAGGGGTCACTAGT         |    |        |           |
| FASTA *fa                      |    |        | •         |
| Pozor.                         |    |        |           |
| Stanje:                        |    | Opomba | Spremembe |
| 🔘 OK 🛛 🗵 blokiraj 🔍 napaka 🔘 r | ič | Shrani | Preklic   |

Ime

\_\_\_\_\_
ABI

| ABI          |     |    |      |          |                  |                           |          |        |      |          |     |         |          |
|--------------|-----|----|------|----------|------------------|---------------------------|----------|--------|------|----------|-----|---------|----------|
| <b>●●●</b> ● |     | b. | p. 🖸 | ОК       | <mark>О Ы</mark> | <mark>okiraj</mark> 🔘 nap | aka 🔘 ?  | 🕒 skri | ta [ | drevo?   |     |         |          |
| ⊟_graga ABI  | Šn. |    | Ime  | številka | tip              | Opisna vrsta              | velikost | Znesek | blok | položaj  | B64 | Katalog | vrednost |
| seq1.ab1     | ?   | 1  | AEPt | 0001     | 4                | short                     | 2        | 1      | 2    | 350B0000 |     | 1       | 13579    |
|              | 2   | 2  | AEPt | 0002     | 4                | short                     | 2        | 1      | 2    | 350B0000 |     | 2       | 13579    |
|              | 2   | 3  | APFN | 0002     | 18               | pString                   | 1        | 30     | 29   | 0001D38C |     | 3       | 3130POP7 |
|              | 2   | 4  | APXV | 0001     | 19               | cString                   | 1        | 2      | 2    | 32000000 |     | 4       | 2        |

Uvoz sekven nika iz datotek v formatu \* .ab1. (Podatkovna datoteka genetske analize Applied Biosystems, specifikacija datoteke ABIF in shema vzor ne datoteke)

Datoteke so shranjeni podatki, ki jih je mogo e ogledati s specializirano programsko opremo. Ta polo aj nekoliko spremenimo z uvedbo mo nosti uvoza teh podatkov v bazo podatkov.

Ko so uvo eni, lahko uporabite zaporedja v iskalniku ali pripravite posebna poro ila.

# ABI - izdaja

| odatki ABI - vnosi imenika.                                                                                                    | ×      |
|----------------------------------------------------------------------------------------------------|--------|
| Ime PBAS                                                                                                    |        |
| rednost                                                                                                    |        |
| CGGACTGATCTGGCTCAGTGGTCCTCCTGCCTTGCCTCGAAGTGCTGGGATTACAGGTGTKAGWTACCACACCT<br>TCCCCTAATACTTAATTTGATAAGTTAWTTTTGGTTTTTACTTTTTACGTAAGTGAAATTAACTGTTTGTCAGAAGAC<br>ATGTTGATGTTCATGAATTAGAATTGTACAGTATATCAATGTGATTGTGCAAAATTAAAAGGACTCCTGAAGGTAA<br>ITTTAAATGTATAAATATTACTGAAAAAAATCACTGGGTCAAAAAACTAGTATCAATGAATG | ~      |
|                                                                                                    | $\sim$ |
| Opis. Array of sequence characters edited by user                                                                                                    |        |
| Pozor.                                                                                                    |        |
| Stanje: Opomba Spremembe                                                                                                    |        |
| OK Olokiraj Onapaka Onič                                                                                                    |        |
| Ime elementa imenika.                                                                                                    |        |

Uvoz sekven nika je rezultat datotek \* .abi.

NGS

| 👬 NGS                            |                             |
|----------------------------------|-----------------------------|
| <b>5∎00</b> ⊾≥≥*,∛™⊂.⊑?          | Long O.o. Opravljen Zagnano |
| ⊟… टूँa NGS                      | Šn. Ime Opis Pozor          |
| E- 😓 Test                        | 2 1 NB551023_39_HVGF2AFXX   |
| . C:\BBMS\DBF\TEST\FASTQ\        |                             |
| Ė <b>\⊥</b> 7452_S35_L001_R2_001 |                             |

# NGS - izdaja

| NGS - Proband.       |               |         |          |        | ×    |
|----------------------|---------------|---------|----------|--------|------|
| lme 🚺<br>Opis.       | B551023_39_HV | GF2AFXX | •        |        |      |
| komisija             |               |         |          |        |      |
| Proband              |               |         |          |        |      |
|                      |               |         |          |        |      |
|                      |               |         |          |        |      |
| Pozor.               |               |         | <u> </u> | Auto   |      |
| + > -                |               |         |          |        |      |
| Stanje:              |               |         | Opomba   | Spreme | embe |
| 🔘 opravljeno 💽 zagna | ano 🔘 napako  | nič     | Shrani   | Prek   | lic  |
|                      |               | Ime     |          |        |      |

# NGS - long

| 🔳 N | NGS - long |   |   |   |     |     |    |   |   |    |    |    |      |      |     |     |     |     |     |     |     |    |     |       |      |    |    |    |
|-----|------------|---|---|---|-----|-----|----|---|---|----|----|----|------|------|-----|-----|-----|-----|-----|-----|-----|----|-----|-------|------|----|----|----|
|     | <b>•</b>   |   |   |   |     |     |    |   |   |    |    |    |      |      |     |     |     |     |     |     |     |    |     |       |      |    |    |    |
| L   | 1          | 2 | 3 | 4 | 5   |     | 6  | 7 | 8 | 9  | 10 | 11 | 12   | 13   | 14  | 15  | 16  | 17  | 18  | 19  | 20  | 2  | 1 2 | 2 2   | 23 2 | 24 | 25 | 26 |
| 609 | G          | Α | С | Т | C   | : 1 | Г  | A | Т | G  | A  | Т  | Т    | С    | Α   | Т   | Т   | С   | Α   | Т   | G   | Т  | T   | . (   | G (  | С  | Α  | Т  |
| 532 | Α          | С | С | Т | T   |     | A  | Т | G | С  | С  | Т  | Т    | С    | Α   | Т   | G   | Т   | С   | С   | Т   | С  | G   | i   1 | F (  | С  | C  | Т  |
| 497 | Т          | Т | G | С | C   | :   | Т  | Т | С | Α  | Т  | Т  | Т    | С    | С   | Α   | Α   | Α   | G   | G   | G   | A  | T   | 1     | A /  | A  | С  | A  |
| 808 | G          | С | A | T | C   | :   | Т  | G | A | С  | С  | A  | A    | G    | С   | Α   | G   | G   | С   | Т   | Т   | C  | A   | 1     | F (  | G  | A  | G  |
| 552 | С          | С | Т | Т | C   | ; ( | С  | A | Α | G  | С  | Т  | G    | G    | Α   | Т   | Α   | Α   | С   | A   | G   | G  | T   | 0     | G (  | G  | G  | A  |
| 957 | G          | Т | Т | G | i T |     | T. | A | G | G  | G  | A  | Т    | С    | С   | Α   | Т   | G   | С   | A   | A   | Т  | G   | i /   | Υ.   | Т  | С  | A  |
| 599 | G          | С | Т | A | T   |     | A  | С | Т | G  | A  | A  | G    | Т    | G   | Т   | Α   | Α   | G   | Α   | Т   | G  | C   | : /   | A /  | A  | Α  | A  |
| 151 |            |   |   |   |     |     |    |   |   |    |    |    |      |      |     |     |     |     |     |     |     |    |     |       |      |    |    |    |
| L   | 1          | 2 | 3 | 4 | 5   | 6   | 7  | 8 | 9 | 10 | 11 | 12 | 2 13 | 3 14 | 4 1 | 5 1 | 6 1 | 7 1 | 8 1 | 9 2 | 20  | 21 | 22  | 23    | 24   | 25 | 26 | 27 |
| 150 | G          | С | Α | Т | С   | Т   | G  | Α | С | С  | Α  | Α  | G    | С    | A   | G   | G   | С   | T   | 1   | Г   | С  | Α   | Т     | G    | Α  | G  | G  |
| 139 |            |   |   |   |     |     |    |   |   |    |    |    |      |      |     | G   | G   | C   | T   |     | T I | С  | Α   | Т     | G    | Α  | G  | G  |
| 151 |            |   |   |   |     |     |    |   |   |    |    |    |      |      |     |     |     | C   | T   |     | Г   | С  | Α   | Т     | G    | A  | G  | G  |

Mize

| 🔳 Mi | ze                                             |                                             |        | x |
|------|------------------------------------------------|---------------------------------------------|--------|---|
| 6    | ) 🖻 🛍 🖬 🖆 🚰 🖄 🗞 🖿 Q 🖼 ?                        |                                             |        |   |
|      | Polja Indeksi                                  | Obnovitev Inšpekcija                        | Data   |   |
| tab  | opis SL                                        | opis EN                                     | sort 1 | ^ |
| AB0  | Podatki ABI - opombe.                          | ABI data - notes                            | TBN    |   |
| AB1  | Podatki ABI - glava datoteke.                  | ABI data - File header                      | ID     |   |
| AB2  | Podatki ABI - vnosi imenika.                   | ABI data - directory entries                | IDN    |   |
| AL0  | Opozorila - opombe.                            | Alerts - notes                              | TBN    |   |
| AL1  | Organizator.                                   | Organizer                                   | ID     |   |
| AL2  | Opozorila.                                     | Alerts                                      | ID     |   |
| AL3  | Opozorila - opozorila.                         | Alerts - Blog                               | IDN    |   |
| BBO  | BioBanks - opombe.                             | Biobanks - notes                            | TBN    |   |
| BB1  | BioBanki - lokacija.                           | Biobanks - location                         | ID     |   |
| BB2  | BioBanks - soba, tla.                          | Biobanks - room, floor                      | IDN    |   |
| BB3  | BioBanki - zamrzovalnik, hladilnik, hladilnik. | Biobanks - freezer, refrigerator            | IDN    |   |
| BB4  | BioBanks - sektor, stena, polica, stojalo.     | Biobanks - the sector wall shelf            | IDN    |   |
| BB5  | BioBanka - plošče, embalaža.                   | Biobanks - tiles, container                 | IDN    |   |
| BB6  | BioBanks - viale, bloki.                       | Biobanks - vials, blocks                    | IDN    |   |
| BB7  | BioBanki - zgodovina sprememb parametrov       | Biobanks - history of changes of parameters | IDN    |   |

Glavne sistemske tabele baz podatkov dolo i proizvajalec BBMS in so objavljeni kot del standarda De Facto.

Strukturirano brskanje je na voljo zaradi mo nosti uporabe teh podatkov pri dolo anju poro il, obrazcev in predlog za XML.

Uporabnik lahko varno spremeni opise tabel, ki se pogosto uporabljajo v oknih.

Potreba po razširitvi strukture baze podatkov je treba poro ati na forumu biobank ali neposredno proizvajalcu.

V oknu so gumbi [Fields] in [Indexes] za pregledovanje in urejanje podrobnosti navedene tabele.

Gumb [Restore] se uporablja za obnovitev izbrisanih zapisov v izbrani tabeli.

# Mize - izdaja

| BB5   |               | ×                                    |
|-------|---------------|--------------------------------------|
|       | tab BB5       | Prejšnja tabela ime tabele. 🔽 imp.   |
| BS    | Bosanski      | BioBanka - ploče, ambalaža.          |
| CZ    | Češki         | Biobanky - dlažba, nádobu.           |
| DE    | Nemščina      | Biobanken - Fliesen-, Behälter-      |
| DK    | Danščina      | Biobanker - fliser, container.       |
| EN    | Angleški      | Biobanks - tiles, container          |
| EO    | Esperantski   | Biobanks - kaheloj, ujo.             |
| ES    | Španski       | Biobancos - tejas, contenedores.     |
| ET    | Estonski      | Biopankade - plaadid, konteinerisse. |
| FI    | Finščina      | Biopankkien - laatat, container.     |
| FR    | Francoski     | Biobanques - tuiles, contenant       |
| GA    | Irski         | Biobanks - tíleanna, coimeádán.      |
| HR    | Hrvaški       | BioBanka - ploče, ambalaža.          |
| HU    | Madžarski     | Biobankok - csempe, konténer.        |
| IT    | Italijanščina | Biobanche - piastrelle, container.   |
| LA    | Latinski      | Biobanks gra - tuito, continens.     |
| LT    | Litovski      | Biobanku - plyteles, konteineryje.   |
| LV    | Latvijski     | Biobankas - flizes, konteineru.      |
| NL    | Nizozemski    | Biobanken - tegels, container        |
| NO    | Norveški      | Biobanker - fliser, container.       |
| PL    | Poljski       | BioBanki - płytki, opakowania.       |
| PT    | Portugalski   | Biobancos - telhas, recipiente.      |
| RO    | Romunski      | Biobăncile - gresie, container.      |
| SE    | Švedsko       | Biobanker - kakel, container.        |
| SK    | Slovaški      | Biobanky - dlažba, nádobu.           |
| SL    | Slovenščina   | BioBanka - plošče, embalaža.         |
| SQ    | Albanski      | BioBanks - pjata, paketim.           |
| TR    | Turški        | Biyobankalar - fayans, kap.          |
| sor   | t1 IDN        | ▼ sort2 LP ▼ sort3 ▼ sort4 ▼ Shrani  |
| pogoj |               |                                      |
|       |               | Preklic                              |
| ,     |               |                                      |

Opis tabele zbirke podatkov v slovenskem jeziku.

Tabelarni opis lahko spremenite sami.

Vsebina opisa bo varno shranjena v bazo podatkov in se po posodobitvi ali namestitvi ne bo spremenila. e elite obnoviti standardni opis, izbrišite trenutni.

Pogosto so opisi vidni v sistemskih oknih sistema BBMS, zato morajo navesti vsebino tabele.

# Polja

| III P | olja: BB5 |              |           |       |          |           |    |          |                                                      |
|-------|-----------|--------------|-----------|-------|----------|-----------|----|----------|------------------------------------------------------|
|       |           | 🗆 vse        |           |       |          |           |    |          |                                                      |
| tab   | polje     | Slovenščina  | Angleški  | Vrsta | velikost | uporablja | d. | številka | opis SL                                              |
| BB5   | ID        |              |           | С     | 4        | 4         | 0  |          | Identifikator zapisa.                                |
| BB5   | STA       | Stanje       | Status    | С     | 1        | 1         | 0  |          | Stanje: OK, blokiraj, napaka, nič                    |
| BB5   | LP        | Šn.          | No.       | С     | 4        | 2         | 0  | X        | Številka naročila.                                   |
| BB5   | NZ        | plošča       | Plate     | С     | 20       | 10        | 0  |          | Koda 1D plošče ali embalaža.                         |
| BB5   | ADR       | Kraj         | Position  | С     | 20       | 7         | 0  |          | Lokacija v sektorju ali na / na steni.               |
| BB5   | ID_KN1    | Proizvajalec | producer  | С     | 4        | 4         | 0  |          | Proizvajalec - Micronic, Fluidx, Thermo, Matrix, itd |
| BB5   | TYP       | Vrsta        | Туре      | С     | 1        | 1         | 0  |          | Tip - koda ploščice z enim znakovom / paket.         |
| BB5   | UWA       | Pozor        | attention | С     | 64       | 5         | 0  |          | Pozor.                                               |

Polja ali stolpci stolpcev so osnovni del strukture baze podatkov. Vsako polje ima nekaj lastnosti, ki jih je mogo e preveriti tukaj.

Uporabnik lahko spremeni oznake in opise polj. Ti podatki so vidni v vseh oknih.

Spremembe drugih parametrov izdeluje proizvajalec in jih distribuira vsem uporabnikom sistema BBMS, zahvaljujo temu bomo ohranili standard baze podatkov.

# Polja - izdaja

| BB2->C  | PKP             |                                                  |                                                                |        |                 |                   |                   |               |              |       | ×        |  |  |  |
|---------|-----------------|--------------------------------------------------|----------------------------------------------------------------|--------|-----------------|-------------------|-------------------|---------------|--------------|-------|----------|--|--|--|
|         | polje OP        | KP                                               | polo                                                           | žaj 09 | 🔲 Alije š       | tevilka v besed   | ilnem polju?      |               |              | Enota | ukrepa   |  |  |  |
| Vrsta   | številka        | <b>▼</b> v                                       | elikost                                                        | 3      | d.              | 0                 | edinstven         |               | Min/Max      | %     | •        |  |  |  |
| BS      | Bosanski        | %                                                |                                                                | Proce  | ntualno popu    | unjenje odabran   | og prostora a     | mbalažom.     |              |       |          |  |  |  |
| CZ      | Češki           | %                                                |                                                                | Proce  | ntní vyplněn    | í vybraného pro   | ostoru obalem     |               |              |       |          |  |  |  |
| DE      | Nemščina        | %                                                |                                                                | Proze  | ntuale Ausfül   | lung des ausge    | wählten Raur      | ms mit Verpa  | ckung.       |       |          |  |  |  |
| DK      | Danščina        | %                                                |                                                                | Proce  | ntvis udfyldn   | ing af valgt plac | ls med emball     | age.          |              |       |          |  |  |  |
| EN      | Angleški        | %                                                |                                                                | Perce  | ntage filling o | of selected space | e with packa      | ging.         |              |       |          |  |  |  |
| EO      | Esperantski     | %                                                |                                                                | Proce  | nto-plenigo d   | le elektita spac  | o kun pakajo.     |               |              |       |          |  |  |  |
| ES      | Španski         | %                                                | % Porcentaje de llenado del espacio seleccionado con embalaje. |        |                 |                   |                   |               |              |       |          |  |  |  |
| ET      | Estonski        | %                                                | Protsentuaalselt valitud ruumi täitmine pakendiga.             |        |                 |                   |                   |               |              |       |          |  |  |  |
| FI      | Finščina        | N Prosenttiosuus valitusta tilasta pakkauksella. |                                                                |        |                 |                   |                   |               |              |       |          |  |  |  |
| FR      | Francoski       | %                                                |                                                                | Pourc  | entage de re    | mplissage de l'e  | espace sélecti    | ionné avec e  | emballage.   |       |          |  |  |  |
| GA      | Irski           | %                                                |                                                                | Líon a | an líonta de s  | spás roghnaithe   | le pacáistiú.     |               |              |       |          |  |  |  |
| HR      | Hrvaški         | %                                                |                                                                | Posto  | tak ispunjeno   | osti odabranog j  | prostora amba     | lažom.        |              |       |          |  |  |  |
| HU      | Madžarski       | %                                                |                                                                | Akivá  | ilasztott hely  | százalékos kitö   | ltése a csoma     | agolással.    |              |       |          |  |  |  |
| IT      | Italijanščina   | %                                                |                                                                | Riemp  | imento perce    | entuale dello sp  | azio seleziona    | to con l'imba | allaggio.    |       |          |  |  |  |
| LA      | Latinski        | %                                                |                                                                | Recip  | is implebitur v | vas lego.         |                   |               |              |       |          |  |  |  |
| LT      | Litovski        | %                                                |                                                                | Proce  | ntinis pasirinł | ctos vietos užpi  | dymas pakuo       | te.           |              |       |          |  |  |  |
| LV      | Latvijski       | %                                                |                                                                | Proce  | ntualais aizpi  | ldijums ar iesair | ojumu.            |               |              |       |          |  |  |  |
| NL      | Nizozemski      | %                                                |                                                                | Perce  | ntage vullen    | van geselectee    | erde ruimte me    | t verpakking  | g.           |       |          |  |  |  |
| NO      | Norveški        | %                                                |                                                                | Prose  | ntvis fylling a | v valgt plass m   | ed emballasje.    |               |              |       |          |  |  |  |
| PL      | Poljski         | %                                                |                                                                | Proce  | ntowe wype      | nienie wybrane    | j przestrzeni o   | pakowanian    | ni.          |       |          |  |  |  |
| PT      | Portugalski     | %                                                |                                                                | Perce  | ntual de pree   | enchimento do (   | espaço seleci     | onado com a   | a embalagem. |       |          |  |  |  |
| RO      | Romunski        | %                                                |                                                                | Umple  | erea procentu   | uală a spa?iului  | selectat cu ar    | mbalaj.       |              |       |          |  |  |  |
| SE      | Švedsko         | %                                                |                                                                | Proce  | ntuell fyllning | av valt utrymm    | e med förpacl     | kning.        |              |       |          |  |  |  |
| SK      | Slovaški        | %                                                |                                                                | Perce  | ntuálne vyplr   | nenie vybranéh    | o priestoru bal   | lením.        |              |       |          |  |  |  |
| SL      | Slovenščina     | %                                                |                                                                | Odsto  | tek zapolnjer   | nosti izbranega   | prostora z em     | balažo.       |              |       |          |  |  |  |
| SQ      | Albanski        | %                                                |                                                                | Përqir | ndja e përqino  | djes së hapësirë  | s së zgjedhur     | me paketim    |              |       |          |  |  |  |
| TR      | Turški          | %                                                |                                                                | Seçili | alanin ambal    | aj ile yüzde dolu | imu.              |               |              |       |          |  |  |  |
|         | Privzeto        |                                                  |                                                                |        |                 |                   |                   |               |              |       |          |  |  |  |
|         | ogočite kot sto | olpec v oknu                                     | 1?                                                             |        | 🗖 Namesto       | da počistite po   | lje, izbrišite za | ipis.         |              | Do    | voljenja |  |  |  |
| 🔲 Ali v | ključite poroč  | ila?                                             |                                                                |        | 🔽 Ali je klju   | čavnica za urej   | anje?             |               | Shrani       |       | Preklic  |  |  |  |

Lahko spremenite oznake in opise polj (stolpcev) tabele zbirke podatkov. Oznake so v vsakem oknu vidne kot naslovi stolpcev ali kot oznake v poljih za urejanje in kot naslovi drugih kontrol.

Opis polja se pojavi v oblaku ali v vrstici stanja, ko je ozna ena ali urejena v nadzorniku.

Polja, katerih urejanje vklju uje izbiro mo nosti, kot so STA, imajo opis, ki se razlaga kot oznake za vsako mo nost.

## Indeksi

| E | Indek  | si: BB5    |                                                                           |          |         |
|---|--------|------------|---------------------------------------------------------------------------|----------|---------|
|   | indeks | ključ      | pogoj                                                                     | velikost | spremen |
|   | Α      | ADR        | !deleted() .and. !empty(ADR)                                              | 20       | 2017.03 |
|   | 1      | ID         |                                                                           | 4        | 2013.08 |
|   | IA     | IDN+ADR    | !deleted()                                                                | 23       | 2016.01 |
|   | IL     | IDN+LP     | !deleted()                                                                | 7        | 2013.08 |
|   | ISL    | IDN+STA+LP | !deleted()                                                                | 8        | 2013.09 |
|   | KN1    | ID_KN1     | !deleted() .and. !empty(ID_KN1)                                           | 4        | 2020.02 |
|   | KN1_M  | ID_KN1_M   | !deleted() .and. !empty(ID_KN1_M)                                         | 4        | 2020.05 |
|   | N      | NZ         | !deleted() .and. !empty(NZ)                                               | 20       | 2020.02 |
|   | NF     | NZ         | !deleted() .and. !empty(NZ) .and. !empty(ADR) .and. ILP==0 .and. STA=='4' | 20       | 2020.02 |
|   | UP2    | ID_UP2     | !deleted() .and. !empty(ID_UP2)                                           | 3        | 2020.02 |
|   | ZZZ    | ID         | deleted()                                                                 | 4        | 2014.11 |

Indeksi so podatki o razvrš anju podatkov glede na dolo en klju .

Indeksi znatno pove ajo u inkovitost podpore za bazo podatkov.

Seznam sistemov vklju uje primarni klju, filtriranje in ravnanje z elementi, izbranimi za brisanje.

# Indeksi - izdaja

| BB5:N                            |                   |           | ×       |
|----------------------------------|-------------------|-----------|---------|
| indeks N                         | ključ NZ          |           |         |
| pogoj deleted() .and. !empty(NZ) |                   |           |         |
|                                  |                   | Shrani    | Preklic |
| lme indeksa                      | a tabele zbirke i | podatkov. |         |

Na alost ni esar ne morete spremeniti tukaj.

e je zaradi nekega razloga potreben indeks, na primer za hitrejše izvajanje poro il, potem prijavite na forumu ali neposredno avtorju programske opreme.

### Obnovitev

|    | Obno | ovitev: BB5 |       |              |       |       |                     |          |      |      |   |       |     | x  |
|----|------|-------------|-------|--------------|-------|-------|---------------------|----------|------|------|---|-------|-----|----|
| Šn |      | plošča      | Kraj  | Proizvajalec | Vrsta | Pozor | skeniranje          | tehtanje | Xmax | Ymax | % | Vmax  | Vir | St |
| V  | 14   | 1234567890  | ZAM14 | LabMind      |       |       | 2020.06.22 08:18:44 |          | 12   | 8    |   | 750ul |     |    |
|    |      |             |       |              |       |       |                     |          |      |      |   |       |     |    |

Brisanje podatkov poteka v ve fazah.

V prvem, odstranjeni element dobi status »skrito« in lahko prika ete vse skrite iz statusnih filtrov. Spreminjanje statusa v drugega, to je "ekstrahiranje" iz skritega, je preprosto in zahteva le urejanje pravic.

e je skrit element odstranjen, je situacija resnejša, ker je ozna ena za fizi no brisanje.

Ta element ni viden, se ne prika e v nobenem modulu ali poro ilu.

Ker se lahko zgodi, da je bilo nekaj slu ajno izbrisano, je programska oprema obnovila izbrisane podatke s strani uporabnika "admin".

V oknu se odprete z gumbom [Restore] (Help -> Tables menu), si lahko ogledate podatke, ki jih je mogo e obnoviti, samo dvokliknite levi gumb miške.

Pozor!

Podatki, ki jih je treba obnoviti, ne bodo shranjeni za nedolo en as, ampak dokler se tabela ne pakira, kar poteka med ponovnim indeksiranjem baze podatkov.

### Odprite mize

| Alias | B. | R | Path                      | Filter | Shared | ~            |
|-------|----|---|---------------------------|--------|--------|--------------|
| TB3   | 0  |   | C:\BBMS\EXE\DS\TB3.DBF    |        | .т.    | _            |
| TB2   | 0  |   | C:\BBMS\EXE\DS\TB2.DBF    |        | .T.    |              |
| TB1   | 0  |   | C:\BBMS\EXE\DS\TB1.DBF    |        | .T.    |              |
| ST3   | 0  |   | C:\BBMS\DBF\TEST\ST3.DBF  |        | .T.    |              |
| SS2   | 0  |   | C:\BBMS\DBF\TEST\SS2.DBF  |        | .T.    |              |
| UP2   | 0  | X | C:\BBMS\DBF\TEST\UP2.DBF  |        | .T.    |              |
| TU1   | 0  |   | C:\BBMS\DBF\TEST\TU1.DBF  |        | .T.    |              |
| UP33  | 0  | Х | C:\BBMS\DBF\TEST\UP33.DBF |        | .T.    |              |
| L01   | 0  |   | C:\BBMS\DBF\TEST\LO1.DBF  |        | .T.    |              |
| UP31  | 0  |   | C:\BBMS\DBF\TEST\UP31.DBF |        | .T.    |              |
| LO2   | 0  |   | C:\BBMS\DBF\TEST\LO2.DBF  |        | .T.    |              |
| TU2   | 0  | Х | C:\BBMS\DBF\TEST\TU2.DBF  |        | .T.    |              |
| ST4   | 0  | X | C:\BBMS\DBF\TEST\ST4.DBF  |        | .T.    |              |
| KN1   | 0  | X | C:\BBMS\DBF\TEST\KN1.DBF  |        | .Т.    |              |
| PR3   | 0  | X | C:\BBMS\DBF\TEST\PR3.DBF  |        | .Т.    |              |
| OS3   | 0  |   | C:\BBMS\DBF\TEST\ OS3.DBF |        | .T.    |              |
| PR1   | 0  | Х | C:\BBMS\DBF\TEST\PR1.DBF  |        | .T.    |              |
| PR2   | 0  | Х | C:\BBMS\DBF\TEST\PR2.DBF  |        | .T.    |              |
| SK1   | 0  | X | C:\BBMS\DBF\TEST\SK1.DBF  |        | .т.    |              |
| SK2   | 0  | X | C:\BBMS\DBF\TEST\SK2.DBF  |        | .т.    | $\checkmark$ |

Seznam odprtih tabel je uporaben za skrbnike.

Vsak ra unalnik ali stre nik ima omejeno število odprtih datotek (odprta tabela pomeni odpiranje najmanj 2 datotek, podatkov in indeksa).

Zaradi tega BBMS omeji število odprtih oken ali "poskusi" odpreti datoteke v na inu samo za branje.

e ob asno prejmete sporo ilo o napaki,

potem morate preveriti število odprtih datotek na stre niku in narediti dolo ene korake za pove anje omejitve.

### Iskanje

| Predloga Stand<br>OS1 Primek V<br>k | lard<br>OS1 PES |              | OS1 št.DNA          |            | 2D       | ▼X PF      | vse<br>Akomisija | 23 X PR8 Ra   | 100<br>ziskave 💌 |
|-------------------------------------|-----------------|--------------|---------------------|------------|----------|------------|------------------|---------------|------------------|
| OS1 Ime 👻 X                         | OS1 ID k        | artica 💌 X   | BB6 tuji            | ▼ X BB5    | plošča   | ▼ X BE     | 6 sprememba      | ▼ X BB6 mat   | erial 💌          |
| •                                   |                 | •            |                     | •          |          | •          |                  | •             |                  |
| OS1 Primek                          | OS1 Ime         | OS1 PESEL    | OS1 ID kartica      | OS1 & DNA  | BB6 tuji | BB6 2D     | BB5 plošča       | PR4 komisija  | OS1 Datur        |
| Kajko                               | Lucek           |              |                     | 1234567832 |          |            |                  |               |                  |
| Kalinka                             | Eugeniusz       | 1234567890   |                     | 1928357    |          | 1011536521 | 11691211         | rdhfrj4567f   |                  |
| Kalinka                             | Eugeniusz       | 1234567890   |                     | 1928357    |          | 1011536521 | 11691211         | rdhfrj4567f   |                  |
| Kazikowski-Nowakowski               | Bolesław        |              |                     | 1234567841 |          | 0011AFA86  | 0123456789       |               |                  |
| Kokosz1                             | Janek           |              |                     | 1234567888 |          |            |                  |               |                  |
| Kolanko                             | Jakub           | 353422245    |                     | 1234567673 |          | 76543      | 2000038515       | 35443534      | 1922.01.04       |
| Koleszko                            | Kajko           | brak         |                     | 1234567891 |          |            | 123456789        | K100421000001 |                  |
| komórka A                           |                 |              |                     | komA       |          |            |                  |               | 2017.12.01       |
| komórka B                           |                 |              |                     | komB       |          |            |                  |               | 2018.01.0        |
| komórka C                           |                 |              |                     | komC       |          | QWERTYUI   | 234567890        |               | 2018.02.01       |
| komórka D                           |                 |              |                     | komD       |          |            |                  |               | 2018.03.0        |
| Kowalska                            | Anna            | 461876431874 | AA 123456           | ~0003      |          | 000F5D9E8  | 123456789        | 22222222      | 1946.12.0        |
| Kowalska                            | Anna            | 461876431874 | AA 123456           | ~0003      |          | 000F5D9E8  | 123456789        | 22222222      | 1946.12.0        |
| Kowalska                            | Zosia           | 1234567890   |                     | 1234567784 |          | 0011AFAA0  | 0123456789       | w2            |                  |
| Kowalski                            | Albin           |              |                     | 1234567871 |          |            |                  |               |                  |
| kowalski                            | jan             | 10045670000  | 100 100 100 100 100 | 1234567760 |          | 1011500511 |                  | 1004507       | 1001 07 0        |
| Kowalski                            | Janek           | 12345678903  | ABC 12345678        | 123456     |          | 1011536514 | orphans          | 1234567       | 1991.07.0        |
| Kowalski                            | Janek           | 12345678903  | ABC 12345678        | 123456     |          | 1011536514 | orphans          | 1234567       | 1991.07.05       |
|                                     |                 |              |                     |            |          |            |                  |               |                  |
| Damyalac                            | omisija         | VZORAC       | Pložča              |            |          |            |                  |               | Zapri            |

Univerzalni iskalnik je na voljo v številnih sistemskih modulih BBMS (pove evalno steklo) in meniju->Pomo .

Podatki se zbirajo v obliki seznama na podlagi vnesenih besedil v iskalna polja.

Uporabnik ima na voljo iskalne predloge, kar pomeni, da lahko ustvari poljubne scenarije.

Iskalno polje je lahko katero koli polje v bazi podatkov, ki ima indeks.

Program na podlagi definiranega seznama tabel pod gumbom [Tabele] predlaga seznam mo nih polj.

Glede stolpcev ni ve nobenih omejitev in uporabnik lahko poljubno sestavi seznam stolpcev z mo nostjo »Stolpci« v kontekstnem meniju.

Iz okna lahko tiskate in izvozite v preglednico (kontekstni meni - desni klik na tabelo).

#### Pozor!

Vsak uporabnik in vsako okno ima svoj niz predlog.

Predloge lahko uvozite od drugega uporabnika ali iz distribucije BBMS tako, da izberete s seznama samih uporabnikov.

#### Kontekstni iskalnik

| Vir    | III Viri - naprava. X |      |      |     |        |                                    |            |           |       |          |         |     |             |       |            |    |             |
|--------|-----------------------|------|------|-----|--------|------------------------------------|------------|-----------|-------|----------|---------|-----|-------------|-------|------------|----|-------------|
| lme    | IF                    | P    |      | MAC |        | lš                                 |            | koda      |       | Kraj     |         | Opi | s           | Pozor | •          |    | Izberite    |
|        | 🗆 Aa 🖪                | ₹  > | 💌 Aa |     | > 🕅 Aa | $\boxed{\blacksquare} \Rightarrow$ | $\Box \in$ | a 💌 🖂     | 🔽 Aa  | ▼  >     | 🗌 Aa    |     | -> 🗌 Aa     | ☑  -> | 🗌 Aa       |    |             |
| Ime    |                       |      | Kraj |     | Opis   |                                    | 1          | Jporabnik | Pozor | Terminal | Bio-bar | ıka | spremljanje | Robot | Dobava too | ke | rezervaci 🔺 |
| 🖌 Liqi | uid handling          | 9    | 1    |     |        |                                    | 1          | dmin      |       | x        |         |     | x           |       |            |    | X           |
| 🖌 WI   | N7                    |      |      |     |        |                                    | 1          | dmin      |       | X        |         |     |             |       |            |    |             |

Kontekstni iskalnik deluje v oknih, ki niso povezana z vzorci in naro ili, in pri izbiri kode iz slovarja. Iskalna polja so ustvarjena samodejno na podlagi seznama indeksiranih polj tabele in seznama stolpcev v oknu. Po indeksiranih poljih lahko iš ete tako, da se na za etku besedila ("| ->") uvrstite in druga, glede na vaše potrebe. Pogosto je indeks odvisen od velikih in malih rk, kar vas prisili, da prepre ite izbiro te tekme ("Aa").

zato:

"| ->" - pomeni ujemanje od za etka besedila

"Aa" - pomeni razlikovati med velikimi in malimi rkami

e je število iskalnih polj premalo, bo uporabljeno zadnje polje z izbirnim seznamom. Programska oprema samodejno sestavi seznam polj z ustreznimi mo nostmi ujemanja.

## Posoda

|   | Т     | Posoda    |      |          |         |             |         |                |            |              |            |           |          | ×     |
|---|-------|-----------|------|----------|---------|-------------|---------|----------------|------------|--------------|------------|-----------|----------|-------|
| B | lioba | nke       |      | ➡ Bio    | Banks - | viale, blok | ii.     | ▼ Tis          | kanje Li   | st Izvoz     | z          | Izbrisati | Razy     | vrsti |
|   | Šn.   | 2D        | pol. | lokacija | Vrsta   | material    | št.DNA3 | Proband        | komisija   | ICD          | skeniranje |           | tehtanje | datum |
| ī | 7     | 0011AFA83 | A4   | 4        |         | DNA         |         | Nowak Piotr    |            |              | 2014.08.28 | 18:43:06  |          |       |
|   | 2     | tst12345  | A3   | 3        |         | DNA         |         |                |            |              |            |           |          |       |
|   | 3     | tst123456 | A5   | 5        |         | DNA         | 123452  |                |            |              | 2020.01.03 | 09:24:10  |          | 2020. |
|   | 4     | tst1238c  | A6   | 6        |         | DNA         | ~000E   | Koleszko Kajko | K190223041 | icd-10:A01.4 |            |           |          |       |

Posoda se uporablja za zbiranje podatkov iz okna, npr. Med iskanjem.

Na vsakem seznamu preprosto postavite kurzor na predmet in pritisnite [Prostor], tako da se podatki shranijo v vsebnik.

V istem oknu, potem ko pritisnete tipke [Ctrl] + [Space], se bo okno vsebnika odprlo z izbranimi podatki tega okna in morda z navedenega nivoja drevesa.

Ko premikate podatke v vsebnik, se števec v statusni vrstici na desni posodobi.

|   | -       |         |    | o   |      |     |        |          |            |
|---|---------|---------|----|-----|------|-----|--------|----------|------------|
| ( | cont.=7 | count=3 | EN | INS | CAPS | NUM | SCROLL | 19:34:00 | 2018.04.18 |
|   |         |         |    | _   |      |     |        |          |            |

# Organizator

| 💽 Org           | anizato | or      |         |         |      |         |            |                |          |       |         |                       |                  |              |             | x  |
|-----------------|---------|---------|---------|---------|------|---------|------------|----------------|----------|-------|---------|-----------------------|------------------|--------------|-------------|----|
| 6               | 1       |         |         | 2 0     | 81   | ŝ       |            | <b>⊒</b> ? ]   | € b.o.   | C     | ОК      | <mark>O blokin</mark> | <mark>aj </mark> | a 🛈 ? 🛛 🖸    | skrita      |    |
| Admin           | - admin | istrato | or syst | emu     |      |         | •          |                | Dodaj    |       |         |                       |                  |              |             |    |
|                 |         | CZ      | verwi   | ec 20   | 20   |         |            | čas            | Trajanje | Opis  | s opozo | rilo svetu            | je sporočilo     | uporabnik    | Strojna opn | em |
|                 | DOD     | wt      | śr      | C7W     | ot   | sob     | niedz      | 08:36          | 06:00    |       |         |                       | ×                | Admin        | Incubator   |    |
| 22              | 25      | 26      | 27      | 28      | 29   | 30      | 31         |                |          |       |         |                       |                  |              |             |    |
| 23              | 1       | 2       | 3       | 4       | 5    | 6       | 7          |                |          |       |         |                       |                  |              |             |    |
| 24              | 8       | 9       | 10      | 11      | 12   | 13      | 14         |                |          |       |         |                       |                  |              |             |    |
| 25              | 22      | 23      | 24      | 25      | 26   | 20      | 21         |                |          |       |         |                       |                  |              |             |    |
| 27              | 29      | 30      | 1       | 2       | 3    | 4       | 5          |                |          |       |         |                       |                  |              |             |    |
| 2               | Dziś:   | 202     | 0-06-   | -29     |      |         |            | <              |          |       |         |                       |                  |              |             | >  |
| datum           |         | ča      | s       | Trajanj | e Op | ois     |            |                | opoz     | orilo | svetuje | sporočilo             | uporabnik        | Strojna opre | ma Pozor    | ^  |
| 20              | 13.07.1 | 6 16    | :08     |         | dł   | ugi opi | is żeby sp | orawdzić log a | zm X     |       |         |                       |                  |              |             |    |
| 20 <sup>°</sup> | 13.07.1 | 7 08    | :16     |         | tst  | 1       |            |                | ×        |       |         |                       | Admin            |              |             |    |

Organizator je preprost "upravitelj osebnih podatkov" (ti PIM), namenjen uporabnikom BBMS. Naloga organizatorja je, da kronološko organizira naloge, ki jih je treba opraviti, in mo nost obveš anja drugih ljudi.

Naloge organizatorja: shranite, ne pozabite in pustite, da drugi vedo.

V današnjih zasedenih asih je treba nekatere stvari zapisati na rumenih kartah,

takšna kartica je samo organizator in dejstvo, da je dovolj, da vstopi na en dogodek,

in oni so samo kopirali kartice in vas obvestili, da je prišel as.

# Organizator - izdaja

| •              |                   | CZ              | erwie                     | ec 20                | 20             |               | ►             | 08:36 + 06:00 +                    |
|----------------|-------------------|-----------------|---------------------------|----------------------|----------------|---------------|---------------|------------------------------------|
| 22             | pon.<br>25        | wt.<br>26       | śr.<br>27                 | czw.<br>28           | pt.<br>29      | sob.<br>30    | niedz.<br>31  | opozorilo 0 svetuje                |
| 23<br>24<br>25 | 1<br>8<br>15      | 2<br>9<br>16    | 3<br>10<br>17             | 4<br>11<br>18        | 5<br>12<br>19  | 6<br>13<br>20 | 7<br>14<br>21 | ✓ Ali pošljete sporočilo?          |
| 26<br>27       | 22<br>29<br>Dziś: | 23<br>30<br>202 | 24<br>1<br><b>D-06</b> -3 | 25<br>2<br><b>29</b> | <b>26</b><br>3 | 27<br>4       | 28<br>5       | Strojna oprema Incubator           |
| Opis.          |                   |                 |                           |                      |                |               |               | Umik                               |
|                |                   | Poz             | or.                       |                      |                |               |               |                                    |
| Star           | nje: —<br>OK      | 0               | blokira                   | ij 🔘                 | napak          | a 🖸           | nič           | Opomba<br>Spremembe Shrani Preklic |

Х

Najpomembnejši parametri organizatorjevega polo aja so: datum, as, opis in status.

Status dolo a, ali je element e "zaklju en" ali e aka, da ga bo prelo il.

### Komunikator

| Komunikator     |            | ×                   |
|-----------------|------------|---------------------|
| za Ala (Alicja) |            |                     |
| Test            |            |                     |
|                 |            |                     |
|                 |            |                     |
|                 |            |                     |
|                 |            |                     |
|                 |            |                     |
|                 |            |                     |
| + > -           |            |                     |
| Pošlji          | V besedilo | Komunikator - arhiv |

Komunikator omogo a komunikacijo med uporabniki v aplikaciji BBMS. Ko pošljete sporo ilo, se shrani v bazo podatkov in, ko bo prejemnik na voljo, se bo prikazal njemu.

# Komunikator - arhiv

| 🔳 Kom      | unikator - arhiv    |          |            |           |            |       |              | × |
|------------|---------------------|----------|------------|-----------|------------|-------|--------------|---|
| Smer       |                     | Stanje:  |            |           |            |       |              |   |
| C prejetih | oslano              | 🔿 branje | 🖲 ne       | eprebrano | 🔘 napako   | 🔘 nič | Ala - opisik | • |
|            |                     |          |            |           |            |       |              | 1 |
| Vsebina    | Ki ste jih poslali. | prebrati | Izdajatelj | Prejemnik | avtomatski |       |              |   |
| ? Test     | 2020.07.05 14:05    | 39       | Admin      | Ala       |            |       |              |   |
|            |                     |          |            |           |            |       |              |   |

V asih je treba preveriti zgodovino sporo il, ki jih je mogo e storiti v tem oknu.

Zahvaljujo filtriranju pošiljateljev, prejemnikov in stanja, brskanje ne sme biti te avno.

# Opomba

| 💽 Opomba                                        |        | ×       |
|-------------------------------------------------|--------|---------|
| The content of the note may be <b>colored</b> . |        |         |
| The fice may contain different font sizes.      |        |         |
|                                                 |        |         |
|                                                 |        |         |
|                                                 |        |         |
| T txt ?                                         | Shrani | Preklic |

Opomba lahko vsebuje kakršne koli besedilne podatke.

Vsebino bele ke lahko oblikujete s spreminjanjem pisave in njenih lastnosti.

Vsi ukazi so na voljo v kontekstnem meniju, ki se odpre s desnim gumbom miške.

Preverjanje "txt?" bo besedilo shranjeno kot neoblikovano (navaden dokument TXT), in po istite to polje kot "RTF", torej z vsemi informacijami o oblikovanju (kot dokument RTF).

#### Funkcije

Primjeri primjene funkcije mogu se na i u gotovim definisanim izvještajima, oblicima i XML formulama. Funkcije se mogu koristiti svuda gde je mogu e napraviti formulu, tj. Pored gore navedenih uglavnom u procesima :)

Lista dostupnih funkcija:

i (vrijednost, arg1, arg2, ... arg10) - izvršiti operacije s operaterom ".and." arg1.and.warto¶ vrijednost = = arg2.and. .and.warto¶ = arg10

na (<search>, <text>) - vra a stavku <search> u <text>

Do ite (<search>, <text>) - vra a broj pojava <pretraga> u <tekst>

Date2Text (<datum>, <razmak>) - analogno na on briše samo separatore, na primer Date2Text ('2007.06.28', 2) -> 2007 06 28

dbskip (<broj>) - promenite zapis pomo u <broj> stavki dbgoto (<broj>) - sko ite do zapisa sa brojem <broj> dbseek (<text>) - potra ite tekstualni niz prema indeksu

dtoc (<datum>) - menja datum u tekst

eml (e-mail, cTemat, cTekst) - pošaljite e-mail na nazna enu adresu

IIF (<stanje>, <u pravu>, <la ne>) - vra a odnosno <true> ili <la ne> ovisno o ispunjavanju <stanja>

instr (<search>, <text>) - ako je <text> <search> onda vra a true

int (<broj>) - okre e se celom broju rezanjem

ltrim (<text>) - presecanje prostora sa leve strane teksta

ni e (<text>) - vra a sva slova mala

ili (vrijednost, arg1, arg2, ... arg10) - izvršiti operacije s operatorom ".or." arg1.or.warto¶ value = arg2.or. .or.warto¶ = arg10

padl (<text>, <broj>) - popunite <text> o <broj> razmake s leve strane padr (<text>, <broj>) - popunite <text> o <broj> razmake s desne strane

Pic (<command>) - ubacite sliku za štampanje, npr. 1D bar kod

Primjer: Pic ( 'Zint.exe -o + trim (OS4-> CODE) +' PNG d '+ trim (OS4-> CODE).) . Na primjer, za sljede i kod: IIF (OS4 -> (dbskip (1)), Pic ( 'Zint.exe -o + trim (OS4-> CODE) +' PNG d '+ trim (OS4-> CODE. )), "")

Pitajte (<pitanje\_text>, <default\_value>) - upit za vrijednost

U izvještaju (cNazwa, cEmailPlk, c\_smtp, cUzytk, chaslo, uParametr, cTypPliku, cNadawca)

okrugli (<broj>, <deseti>) - matemati ki okru i do <desetog> decimalnog mesta (period)

rtrim (<text>) - isecanje prostora sa desne strane teksta

SMS (cTel, cTekst) - pošaljite SMS na nazna eni broj telefona

str (<broj>, <du ina>, <nakon ta ke>) - vra a tekst

StrTran (<tekst> <pretrage>, [<zamien\_na>] [<nr\_znaku\_poczatku>] [<nr\_znaku\_konca>]) - vra a <tekst> sa razmjenjivao sa <Pretraga> do <zamien\_na>, ne mo ete koristiti druge parametre

Text2Text (<nešto>, <Space>) - vra a poslastice <nešto> kao tekst sa likovima odvojene prostore u iznosu od <intervalima i>, na primjer Text2Text (100.5) -.> 1 0 0

gornji (<text>) - vra a sva slova kao velika

val (<text>) - vra a broj

VG (<variable>) - pro itaj varijablu

VP (<variable>, <value>) - spremite na varijablu

VS (<variable>, <value>) - upisati promenljivoj senzor varijable i vrijednosti

### Grafikon

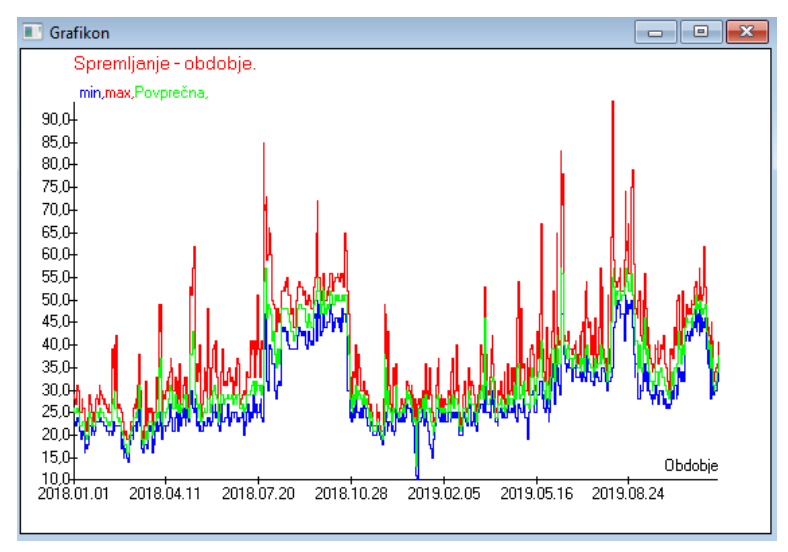

BBMS ob zamenjavi navedenih podatkov in mo nosti videza samodejno ustvari graf ter izbere obmo ja X in Y. e se razponi navedenih podatkov bistveno razlikujejo, graf ne bo itljiv.

Izberite barve, tako da navedeni podatki ne sovpadajo :)

Grafikon - mo nosti

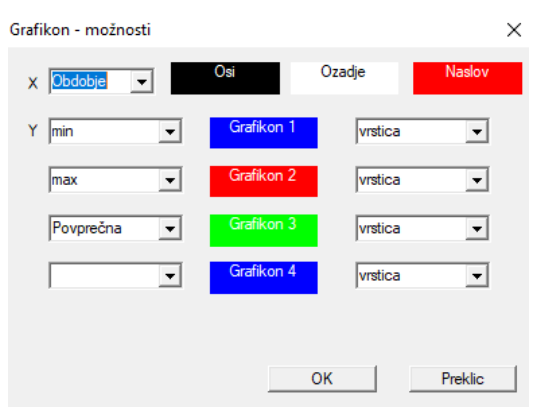

e elite ustvariti grafikon, morate navesti potrebne parametre, vir podatkov X in Y ter videz.

V vsakem oknu ni podatkov, ki jih je mogo e risati.

# Stolpec

| Stolpec        |                    |        |     |              |      |                              |     |        | $\times$ |
|----------------|--------------------|--------|-----|--------------|------|------------------------------|-----|--------|----------|
| polje          | nalepka            | Seznam |     | blokada      |      | Opis                         | ,   |        |          |
| IDN            | drevo              |        | Х   | Х            | Х    | Identifikator zapisa iz na   |     |        |          |
| STA            | Stanje             |        | Х   |              |      | Stanje: OK, blokiraj, nap    |     |        |          |
| LP             | Šn.                | X      | Х   | X            |      | Številka naročila.           |     |        |          |
| ID_BB6         | Viala              | X      |     |              |      | Viala / vzorec / ampula      |     | *      |          |
| ID_BB5         | plošča             | X      |     |              |      | Identifikator paketa / plc   |     | •      |          |
| ID_BB4         | 4                  | X      |     |              |      | Četrta raven geografske      |     |        |          |
| ID_BB3         | 3                  | X      |     |              |      | Tretja raven geografske      |     |        |          |
| ID_BB2         | 2                  | X      |     |              |      | Druga raven geografske       |     |        |          |
| ID_BB1         | 1                  | X      |     |              |      | Prva stopnja geografske      |     |        |          |
| ID_PR4         | komisija           |        |     |              |      | Vrstni red preskušanja a     |     | _ ¥    |          |
| ID_OS1         | Proband            | X      |     |              |      | Proband                      |     | •      |          |
| MAT            | material           | Х      |     |              |      | Biološki material.           |     |        |          |
| ADR            | položaj            | X      |     |              |      | Položaj na plošči.           |     |        |          |
| NR_DNA         | št.DNA3            | X      |     |              |      | Lasten identifikator biolo   |     | Rese   | at       |
| NR_DNA2        | št.DNA2            |        |     |              |      | Lasten identifikator biolo 🛚 | 1-  | 11030  |          |
| <              |                    |        |     |              |      | >                            |     | Relati | on       |
| nalepka        | material           | 🔽 OI   | nog | očite kot st | olpe | c v oknu?                    |     |        |          |
| Opis           | Biološki material. |        |     |              |      |                              |     |        |          |
| Formula        |                    |        |     |              |      |                              |     |        | -        |
| Barva          |                    |        | _   |              | _    |                              | _   |        | -        |
| haeadila'      |                    |        | _   |              | _    |                              | _   |        | _        |
| Barva ozadja   |                    |        |     |              |      |                              |     |        | -        |
| 🔲 Ali je ključ | avnica za urejanje | ?      |     |              |      | Shrani                       | Pre | eklic  |          |

V tem oknu lahko spremenite: oznako, opis in vrstni red stolpcev v tabeli. Za stolpce, katerih ime se za ne z "ID\_", je mogo e dolo iti formulo za prenos podatkov iz baze podatkov.

na primer: za ID\_OS1 lahko vnesete formulo: OS1-> NS potem so imena preglednika navedene v tabeli

ali trim (OS1-> NZ) + "" + OS1-> PES to bo vidno ime in PESEL

| WS2 | Sortiranje - seznam vial.    |   |                        |            |   |                               |   | ×                      |
|-----|------------------------------|---|------------------------|------------|---|-------------------------------|---|------------------------|
|     | Priložena tabela             |   | lskalno polje          | Index      |   | Referenčna tabela             |   | Referenčno polje       |
| 1   | BB6 BioBanks - viale, bloki. | - | ID Identifikator zar 👻 | I:ID       | • | WS2 Sortiranje - seznam vial. | - | ID_BB6 Viala / vz 💌    |
| 2   | _BB6                         | • | ID_BB6 🗨               | BB6:ID_BB6 | • | BB6 BioBanks - viale, bloki.  | • | ID Identifikator zar 👻 |
| 3   |                              | - | -                      |            | - | · ·                           | - | -                      |
|     |                              |   |                        |            |   |                               |   |                        |
|     |                              |   |                        |            |   | Shrani                        |   | Preklic                |
|     |                              |   |                        |            |   |                               |   |                        |

# Uvoz iz BBMS

| Uvoz iz BBMS                                               |                               | ×                         |  |  |  |  |  |  |
|------------------------------------------------------------|-------------------------------|---------------------------|--|--|--|--|--|--|
| Baza podatkov C:\BBMS\DBF\TEST\                            | Uporabnik Admir               | n Vois                    |  |  |  |  |  |  |
|                                                            | Geslo                         |                           |  |  |  |  |  |  |
|                                                            | Uvozni vir                    | Kjer so podatki shranjeni |  |  |  |  |  |  |
| BB1: BioBanki - lokacija.                                  | Wew                           |                           |  |  |  |  |  |  |
| BB2: BioBanks - soba, tla.                                 | Piętro 💌                      |                           |  |  |  |  |  |  |
| BB3: BioBanki - zamrzovalnik, hladilnik, hladilnik.        | bank 4°C 🗨                    |                           |  |  |  |  |  |  |
| BB4: BioBanks - sektor, stena, polica, stojalo.            | vse                           |                           |  |  |  |  |  |  |
| BB5: BioBanka - plošče, embalaža.                          | vse                           |                           |  |  |  |  |  |  |
| BB6: BioBanks - viale, bloki.                              | vse 💌                         |                           |  |  |  |  |  |  |
| BB7: BioBanki - zgodovina sprememb parametrov.             | vse                           |                           |  |  |  |  |  |  |
| Raven prenosljivosti podatkov                              | BB6: BioBanks - viale, bloki. | Opombe                    |  |  |  |  |  |  |
| Izberite podatke, povezane s posodobitvijo med uvozom:     |                               |                           |  |  |  |  |  |  |
| I▼ mati I▼ Proizvajalec                                    | ☐ Vir                         | Proband                   |  |  |  |  |  |  |
| 🗆 komisija 🗖 Uporabnik                                     |                               |                           |  |  |  |  |  |  |
| Formula uvoza (vzdevek za uvoženo tabelo s predpono IMP_). |                               |                           |  |  |  |  |  |  |
| IMP_BB6->STA=="1"                                          |                               |                           |  |  |  |  |  |  |
|                                                            |                               | Začni Preklic             |  |  |  |  |  |  |
|                                                            | Baza podatkov                 |                           |  |  |  |  |  |  |

Uvoz iz BBMS pomeni uvoz iz druge baze podatkov o strukturi, objavljene kot BBMS :) Uvozni mehanizem zajema skoraj vse programske module.

Uvoz bo verjetno razširjen z dodajanjem ve mo nosti.

Postopek je sestavljen iz: - izbira in bele enje baze podatkov

- izbira izvornega drevesa

- neobvezno izberite ciljno drevo
- izbira uvozne tabele / ravni ti podatki bodo 100% uvo eni

- ozna evanje dodatnih informacij za uvoz, tj. povezanih podatkov

Z uvozno formulo lahko podatke filtrirate, npr. Samo s statusom "OK" IMP\_BB6-> STA == '1'

# Bli njice

| Bližnjice |     |   |     |                                               |       | ×      |
|-----------|-----|---|-----|-----------------------------------------------|-------|--------|
|           |     |   |     | Dodaj Izbrisati                               |       |        |
|           | Šn. |   | Ime | Formula                                       | Pozor | spreme |
|           | V   | 1 | adr | trim(OS1->UL)+" "+trim(OS1->DOM)+"/"+OS1->LOK |       | 2020.0 |

Pri izdelavi zapletenih formul je enostavno narediti napako. Zaradi uporabe okrajšav so formule jasne in povzro ajo nepotreben haos :)

e elite formulo prenesti v bli njice, jo preprosto kopirajte v okno Bli njice z ustreznim imenom.

npr. namesto

trim (OS1-> UL) + "" + trim (OS1-> DOM) + "/" + OS-> LOK

tip

%adr

ali

#adr

### Predmeti

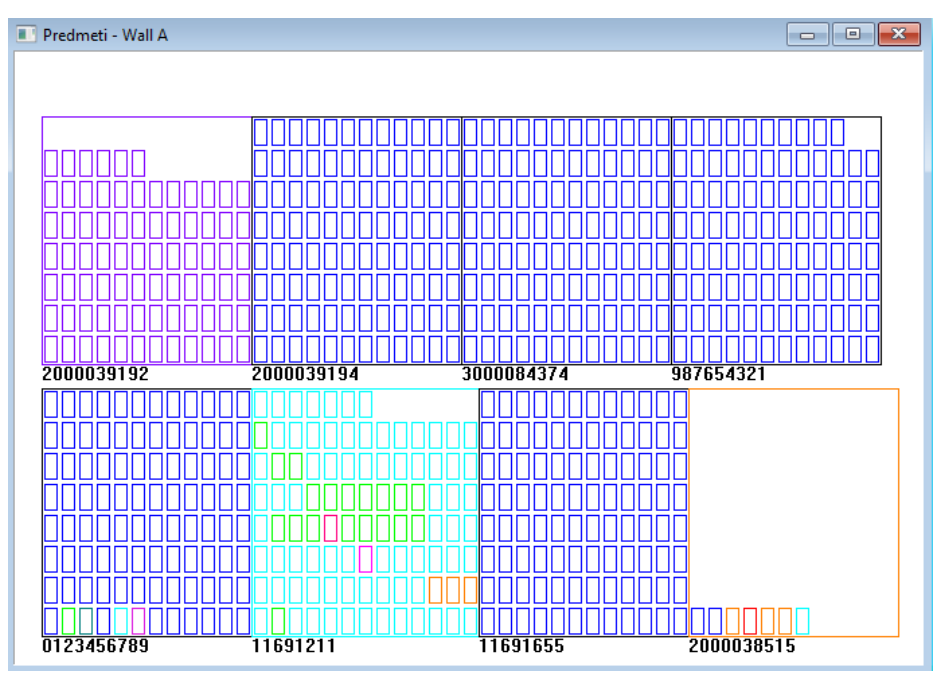

Okno za predstavitev predmeta lahko odprete z gumbom v orodni vrstici. Prakti no uporabo lahko preverite v naslednjih modulih: Biobanke, skladiš e in reagenti.

Velikost in razporeditev predmetov je odvisna od podatkov, zlasti Xmax, Ymax in števila sekundarnih elementov. Barvanje bo pridobljeno po izbiri barve med urejanjem elementa.

e v oknu kliknete z desnim gumbom miške, boste lahko spremenili formule dodatnih informacij.

Spodaj je primer: substr(BB4->NZ,7,2)+" "+text(BB4->FIOP)+"%" ali right(trim(BB4->NZ),2)+" "+text(BB4->FIOP)+"%"

where: substr () ali right () - izre i besedilni niz

### Dogodki

### 📧 Dogodki - BioBanks - viale, bloki.

| <b></b>             |             | •          | •          | Vse vse    |           |
|---------------------|-------------|------------|------------|------------|-----------|
| Dodano              | Dogodek     | IDN        | Pozor      | Računalnik | Uporabnik |
| 2021.02.09 08:29:23 | odstranjena |            | 0011AFA87  | LABMIND    | Admin     |
| 2021.02.04 23:00:40 | iskali      | 1011536512 | 1011536512 | LABMIND    | Admin     |
| 2021.02.04 16:38:06 | iskali      | 0011AFA82  | 0011AFA82  | LABMIND    | Admin     |
| 2021.02.04 12:41:26 | Posoda      | 0011AFA8C  |            | LABMIND    | Admin     |
| 2021.02.04 10:29:03 | iskali      | 0011AFA81  | 0011AFA81  | LABMIND    | Admin     |
| 2021.02.03 20:08:59 | Posoda      | 0011AFA82  |            | LABMIND    | Admin     |
| 2021.02.03 20:08:57 | Posoda      | 0011AFA89  |            | LABMIND    | Admin     |
| 2021.02.03 20:08:56 | Posoda      | 0011AFA86  |            | LABMIND    | Admin     |
| 2021.02.03 17:20:27 | iskali      | 0011AFA81  |            | LABMIND    | Admin     |
|                     |             |            |            |            |           |

Vsega, kar se zgodi z bazo podatkov, ni mogo e zabele iti iz zgodovine sprememb podatkov. Dober primer je dogodek izbrisa zapisa baze podatkov ali dejanje vrste, ki je bilo najdeno ali vstavljeno v vsebnik. Zato je bil v BBMS ustvarjen register teh dogodkov.

Х

Podatki v dnevniku dogodkov se hranijo dolo eno obdobje, da ne bi povzro ili prevelike rasti baze podatkov. Po potrebi lahko obnovite arhiv in preverite zgodovinske dogodke.

Katalog dogodkov se bo postopoma širil z naraš ajo imi potrebami uporabnikov.